EAP 対応 RADIUS サーバアプライアンス

# FutureNet RA-1100 FutureNet RA-730 FutureNet RA-630

## 設定事例集

Ver 1.4.0

センチュリー・システムズ 株式会社

# はじめに

本書はRA-1100/RA-730/RA-630 をお使いいただくために、いくつかの具体的な設定例を示して解説 しています。本書では、それぞれの構成に於いて、設定の必要な項目のみ記述しています。その他の 項目については RA のデフォルト値のままで使用可能です。

本書で紹介している設定例は動作を保証するものではありません。設定例通りに設定を行ってもお使いの環境によっては、正しく動作しない場合があります。

本マニュアルは、ファームウェア Ver1.8.4 に対応しております。それ以前のファームウェアでは、 画面や設定内容が異なる場合がございますので、Ver1.3.0 以前の設定事例集をご利用ください。

## 商標の表示

- □「FutureNet」はセンチュリー・システムズ株式会社の登録商標です。
- □下記製品名等は米国 Microsoft Corporation の登録商標です。
- Microsoft, Windows, Windows 95, Windows 98, Windows 2000, Windows Me, Windows XP, Windows Vista, Windows7, ActiveDirectory
- □Macintosh、Mac OS X は、アップル社の登録商標です。
- その他、本書で使用する各会社名、製品名は各社の商標または登録商標です。

- 目次 -

| 事例 1.  | 無線アクセスポイントで EAP-TLS 認証を使用する        | 4  |
|--------|------------------------------------|----|
| 事例 2.  | 無線アクセスポイントで EAP-TTLS 認証を使用する       | 12 |
| 事例 3.  | 認証スイッチで EAP-PEAP 認証を使用する           | 18 |
| 事例 4.  | 認証スイッチで EAP-MD5 認証を使用する            | 24 |
| 事例 5.  | Flet's Office 環境で PAP/CHAP 認証を使用する | 28 |
| 事例 6.  | Flet's Office 環境でフレッツナンバーアシストを利用する | 32 |
| 事例 7.  | アドレスプールから IP アドレスを払い出す             | 35 |
| 事例 8.  | ユーザ毎に固定の IP アドレスを払い出す              | 37 |
| 事例 9.  | 認証スイッチ毎に接続可能なユーザを限定する              | 39 |
| 事例10.  | ユーザ毎に応答アトリビュートを設定する                | 42 |
| 事例11.  | 設定情報の同期を利用する                       | 44 |
| 事例 12. | RADIUS 機能の二重化を利用する         4       | 47 |
| 事例 14. | XR シリーズの IPsec で X. 509 証明書を使用する   | 51 |
| 事例 15. | MV-630の外部認証サーバに使用する                | 58 |
| 事例 16. | ActiveDirectory に登録されたユーザで認証を行う    | 61 |
| 事例17.  | LDAP サーバに登録されたユーザで認証を行う            | 68 |
| 事例 18. | LDAP サーバから応答アトリビュートを取得する           | 74 |
| 事例 19. | ActiveDirectory を LDAP として利用する     | 80 |
| 事例 20. | ユーザを一括で作成する                        | 86 |
| 事例21.  | ユーザ毎に個別のアトリビュートを追加する               | 93 |
| 事例 22. | 親子連携機能を使用する                        | 97 |
| 事例23.  | LDAP サーバに登録されたユーザで EAP-PEAP 認証を行う1 | 14 |

## 事例 1. 無線アクセスポイントでEAP-TLS認証を使用する

#### 1. 概要

ここでは無線LAN 接続のセキュリティ向上の為、RA-1100/RA-730/RA-630(以下RA)を使ったEAP-TLS 認証を行う場合の例を紹介します。使用する無線アクセスポイント(以下無線 AP)が RADIUS による外 部認証サーバに対応しており、かつサプリカントが EAP-TLS に対応している必要があります。

#### 2. 構成

無線LANを使用している環境にRAを追加するには、RAを無線APと通信できるネットワークに接続します。

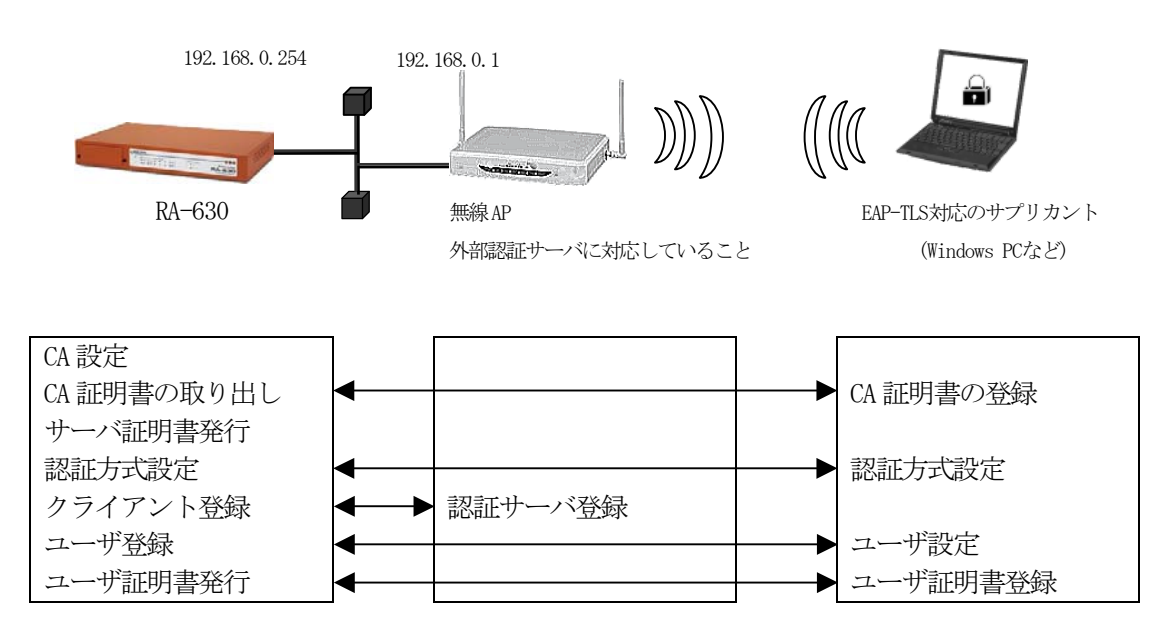

無線 LAN 接続の認証に EAP-TLS 認証を使用するには RA に対して下記の設定を行います。

CA の設定 RA のサーバ証明書の発行 認証方式や使用ポートなどの基本設定 RADIUS クライアントとして無線 AP の登録 ユーザの登録 EAP-TLS 認証用にユーザ証明書を発行

無線APに対しては認証サーバ(\*1)としてRAのIPアドレス、認証及びアカウンティングに使用するポートの指定、シークレットの設定を行います。 サプリカントでは、RAで発行したユーザ証明書の登録を行います。

\*1 使用する機器により呼び名が変わります。各機器のマニュアルを参照してください

#### 3. 設定例

ここでは下記の内容で設定を行います。 設定ウィザードを使って設定する場合は、「RADIUS (EAP)」を選択します。

設定条件:

| RAのIPアドレス       | 192.168.0.254 (Ether0) |
|-----------------|------------------------|
| 無線 AP の IP アドレス | 192. 168. 0. 1         |
| IPアドレスの払い出し     | 無線 AP で行う              |
| アドレスプール         | 使用しない                  |
| ユーザ ID          | user01                 |
| パスワード           | pass01                 |
| 認証方式            | EAP-TLS                |
| 認証アトリビュートの追加    | なし                     |
| 応答アトリビュートの追加    | なし                     |
| グループ ID         | group1                 |

初めに RADIUS サーバを動作させる環境、RA 本体の設定を行います。

ネットワークの設定 (管理機能/ネットワーク/基本情報)

Ether0 の IP アドレスを **192. 168. 0. 254/24** に設定します。 MTU 及び通信モード、Ether1、Ether2 はお使いの環境に合わせて設定してください。 ここでは初期値のままとします。デフォルトゲートウェイは外部の DNS や NTP サーバを使用しないの であれば特に設定する必要はありません。

#### <u>CAの設定</u>(CA/CA/CRL)

EAP-TLS 等の証明書を必要とする認証を使用する場合は CA の設定が必要です。 また、CA の作成や証明書の発行を行う際は証明書の有効期限を正しく認識させる為、 内蔵時計が正しく設定されているか確認することをお奨めします。 CA の作成では Common Name、有効期間、パスフレーズ、失効リスト更新間隔 の入力が 必須です。ここでは以下の設定で CA を作成します。

| 鍵長                  | 1024               |
|---------------------|--------------------|
| Signature Algorithm | SHA-1              |
| Common Name         | sample_ca          |
| email               | samp@example.co.jp |
| Country             | JP                 |
| 有効期間(終了日時)          | 2015 / 12 / 31     |
| パスフレーズ              | passsample         |
| 失効リスト更新間隔           | 30                 |

※[失効リスト更新間隔]で指定した間隔で失効リストの更新を行わなかった場合、証明書が有効な場

合でも認証ができなくなります。必ず失効リストの更新処理を設定した間隔で行ってください。 また更新した失効リストを有効にするには、RADIUS サービスの再起動が必要になります。 CAの再編集はできませんので設定の際は内容を十分確認してください。 また、CAを削除した場合は発行済みの全ての証明書も削除されます。ご注意ください。

動作環境が整ったところで RADIUS サーバの設定を行います。

RADIUS サーバ証明書の発行(CA/証明書)

CAにてRAの証明に使用するサーバ証明書を発行します。 証明書画面から 新規追加 ボタンで追加します。

| 設定例:                          |                                     |
|-------------------------------|-------------------------------------|
| ■証明書                          | ⅢX509証明書∨3拡張(RFC3280)               |
| バージョン 🛛 🔽                     | May Lage                            |
| 鍵長 1024 🗸                     | 🗹 die talSignature 🔄 nonRepudiation |
| Signature Algorithm 🛛 SHA-1 🔽 | v key Encipherment dataEncipherment |
| Subject                       |                                     |
| Common Name ra630             |                                     |
| email                         | Extended Key Usage serverAuth 🕑     |
| Organizational Unit           | CBL Distribution Points             |
| Organization                  |                                     |
| Locality                      |                                     |
| State or Province             | Ⅲ Netscape拡張                        |
| Country JP                    | nsCertType                          |
| 右如期間                          | client server                       |
| 開始日時 日本 日 日 日                 | ■ email ■ objsign                   |
| 終了日時 2010 年 12 日 31 日         | a 14 tē 59 ☆ ■ obiCA                |
|                               |                                     |
| … パスフレーズ                      | nscomment                           |
| パスフレーズ                        |                                     |
| •••••                         |                                     |
|                               |                                     |
|                               |                                     |
|                               |                                     |

 ※ バージョン3のサーバ証明書を作成する場合には、通常最低限以下の Key Usage/Extended KeyUsage を指定するようにします。

- ・Key Usage : digitalSignature およびkeyEncipherment
- Extended Key Usage : serverAuth

実際にどの Key Usage/Extended Key Usage を必要とするかは通信相手のソフトウェアに依存します。

認証方式の設定、サーバ証明書の登録(RADIUS/サーバ/基本情報)

認証方式に EAP-TLS 、RADIUS サーバ証明書に 本装置の証明書を使用する を選択します。 シリアルナンバには先ほど発行したサーバ証明書のシリアルナンバを入力します。シリアルナンバは CA の証明書一覧で確認することができます。また、設定ウィザードを使った場合は自動的に入力され ます。

| ■ボート番号              | ■ RADIUSサーバ証明書 |
|---------------------|----------------|
| 1645/1646           | ● 使用しない        |
| 1812/1813           | ◎ 本装置の証明書を使用する |
| 1645/1646と1812/1813 |                |
| ● 手動設定              | シリアルナンハ 01     |
| 認証用                 |                |
| アカウンティング用           |                |
|                     |                |
| PAP/CHAP EAP-MD5    |                |
|                     |                |
| EAP-TTLS            |                |
|                     |                |
|                     | 。<br>設定        |

<u>RADIUS クライアントの設定</u> (RADIUS/サーバ/クライアント)

ここでの RADIUS クライアントは無線 AP です。Windows PC ではありません。

クライアント新規追加画面の全ての項目を設定します。IP アドレスは無線 AP の IP アドレス、シークレットは無線 AP へ設定したものと同じものを設定します。

設定例:

| … クライアント新規追加 |                                                            |
|--------------|------------------------------------------------------------|
| クライアント名      | client1                                                    |
| IPアドレス       | 192.168.0.1                                                |
| シークレット       | secsec                                                     |
| アドレスプール      | 指定しない。                                                     |
|              |                                                            |
|              | © Copyright 2005 Century Systems Inc. All rights reserved. |

※無線 AP では認証サーバ(RADIUS サーバ)として RA の IP アドレスを指定します。

RADIUS サーバの設定後は実際に認証するユーザの作成です。

RA のユーザはプロファイルという概念により、設定単位にグループ化を行うことができます。このプロファイルにより類似した設定内容のユーザを簡単に追加したり、同じグループのユーザの設定を一括して変更することができます。ユーザの作成には「ユーザプロファイル」が必要で、ユーザプロファイルの作成には最低限「ユーザ基本情報プロファイル」の作成が必要です。

ユーザ基本情報プロファイルの作成 (RADIUS/プロファイル/ユーザ基本情報)

設定条件に従い認証方式に EAP-TLS 、IP アドレス割り当てを 未使用 、 アドレスプールを 指定しない に設定します。プロファイル名は base1 とします。

| Ⅲ ユーザ基本情報プロファイル 新規追加 |         |              |             |    |  |  |
|----------------------|---------|--------------|-------------|----|--|--|
| プロファイル名              | base1   |              |             |    |  |  |
| 認証方式                 | EAP-TLS | ~            |             |    |  |  |
| 同時接続数                |         |              |             |    |  |  |
| IPアドレス割り当て           | ● 未使用 ● | RADIUSクライアント | ● アドレスブール ● | 固定 |  |  |
| アドレスプール              | 指定しない 🗸 |              |             |    |  |  |
|                      | _       |              |             |    |  |  |
|                      |         | 設定           |             |    |  |  |

グループ ID プロファイルの作成 (RADIUS/プロファイル/グループ ID)

グループ ID は realm に相当するものです。ここでは設定条件に従いグループ ID に group1 を設定 します。ここではプロファイル名も group1 とします。

| ⅢグループIDプロファイル 新規追 | bo                                |
|-------------------|-----------------------------------|
| プロファイル名           | group1                            |
| グループID            | group1                            |
| 形式                | 💿 UserID@GroupID 🔘 GroupID¥UserID |
|                   |                                   |

証明書プロファイルの作成 (RADIUS/プロファイル/証明書)

証明書プロファイルを作成しておくと EAP-TLS 認証で必要なユーザ証明書の発行が簡単に行えるようになります。

設定例:

| Ⅲ証明書ブロファイル 新規追加                                                                                  | ⅢX509証明書∨3 拡張(RFC3280)                                                                                               |
|--------------------------------------------------------------------------------------------------|----------------------------------------------------------------------------------------------------|
| プロファイル名 <mark>cert1</mark><br>                                                                   | xey U, tge<br>✓ die talSignature ■ nonRepudiation<br>kyEncipherment ■ dataEncipherment<br>keyAgreement ■ keyCertSign |
| バージョン 3 マ<br>鍵長 1024 マ<br>Signature Algorithm SHA-1 マ                                            | ■ cRLSign ■ encipherOnly<br>■ decipherOnly<br>Extended Key Usage <mark>ClientAuth </mark>                            |
| Subject<br>Organizational Unit<br>Organization<br>Locality<br>State or Province<br>Country<br>JP | CRL Distribution Points                                                                                              |
| 有効期間<br>開始日時                                                                                     |                                                                                                    |
| © Copyri                                                                                         | ght 2005-2007 Century Systems Inc. All rights reserved.                                                              |

Key Usage/Extended KeyUsage の指定は必須ではありませんが、この証明書をHTTPS のクライアント認証など、他の認証にも使用する場合に備え、最低限以下の項目を指定しておくと良いでしょう。

- Key Usage : digitalSignature
- Extended Key Usage : clientAuth

ユーザプロファイルの作成 (RADIUS/プロファイル/ユーザプロファイル)

これまでに作成したユーザ基本プロファイル(base1)、グループ ID プロファイル(group1)、証明書 プロファイル(cert1)を指定してユーザプロファイル(user1)を作成します。

| Ⅲユーザブロファイル 新規追加 |            |
|-----------------|------------|
| プロファイル名         | user1      |
| 基本              | base1 🐱    |
| 記証              | 指定しない 🔽    |
| 証明書             | cert1      |
| 応答              | 指定しない 🔽    |
| グループ            | group1 🗸 💌 |
|                 |            |
|                 |            |

以上でユーザを作成する準備が整いました。

ユーザ作成 (RADIUS/ユーザ/ユーザ)

設定条件に従いユーザ ID に user01、パスワードに pass01 を入力します。

プロファイルは先ほど作成したユーザプロファイルを指定します。固定 IP 払い出しはここでは使用しませんのでそのままにします。以上を入力して 設定 を押すことによりユーザが追加されます。この作業を繰り返すことにより同じ設定(ここでは同じ証明書発行条件、同じグループ ID)のユーザを簡単に作成することができます。

| ■ユーザ 新規追加     |                   |
|---------------|-------------------|
| ユーザID         | user01            |
| パスワード         | •••••             |
| プロファイル        | user1 💌           |
|               |                   |
| ■固定IPアドレス払い出し |                   |
| IPアドレス        |                   |
| ネットマスク        |                   |
|               |                   |
| ■アカウントのロック    |                   |
| <br>ロック       | O ロックしない  O ロックする |
|               |                   |
|               | 設定                |

ユーザ証明書の発行 (RADIUS/ユーザ/ユーザ)

ユーザ証明書はCA ではなく、ユーザー覧画面から行います。

証明書の発行されていないユーザは証明書の欄のボタンが 発行 になっています。このボタンを押 下することによりユーザ証明書を作成します。証明書作成画面では証明書プロファイルを設定してあ る場合はその内容が自動的に入力されます。証明書の有効期限を入力し、他に内容に変更がなければ 設定ボタンを押下して証明書を発行してください。発行後は一覧のボタンは表示 に変わります。

| 교   | ーザ   |        |        |        |      |      |
|-----|------|--------|--------|--------|------|------|
| No. | lock | ユーザID  | プロファイル | IPアドレス | 言羊糸田 | 記明書  |
| 1   |      | user01 | user1  |        | 表示   | 発行   |
|     |      |        |        |        |      |      |
|     |      |        |        |        |      |      |
| 교   | ーザ   |        |        |        |      |      |
| No. | lock | ユーザID  | プロファイル | IPアドレス | 詳細   | IBR. |
| 1   |      | user01 | user1  |        | 表示   | 表示   |
|     |      |        |        |        |      |      |

この 表示 ボタンを押下して表示される証明書画面からユーザ証明書の取り出しが行えます。証明 書の取り出しは証明書画面から形式:「PKCS#12」、内容:「CA 証明書・証明書・私有鍵」を選択して 取り出し ボタンを押下します。パスフレーズは証明書画面に表示されています。この取り出した 証明書およびパスフレーズをユーザに渡してください。 以上で RA の設定は終了です。最後に RADIUS サーバを起動します。

# 事例 2. 無線アクセスポイントでEAP-TTLS認証を使用する

#### 1. 概要

ここでは前章に引き続き、無線 LAN 接続のセキュリティ向上の為、RA-1100/RA-730/RA-630(以下 RA)を使った EAP-TTLS 認証を行う場合の例を紹介します。前章同様使用する無線アクセスポイント(以 下無線 AP)は RADIUS による外部認証サーバに対応しており、なおかつサプリカントが EAP-TTLS に対応している必要があります。

## 2. 構成

無線LANを使用している環境にRAを追加するには、RAを無線APと通信できるネットワークに接続します。

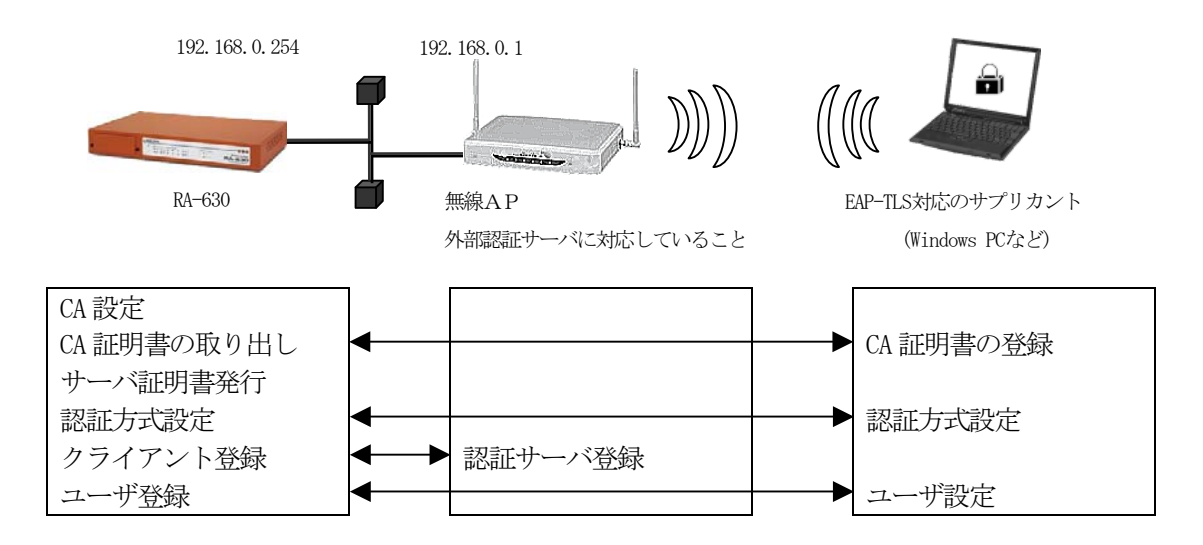

無線LAN 接続の認証に EAP-TTLS 認証を使用するには RA に対して

CA の設定 RA のサーバ証明書の発行 認証方式や使用ポートなどの基本設定 RADIUS クライアントとして無線 AP の登録 ユーザの登録

を行います。無線 AP に対しては認証サーバ(\*1) として RA の IP アドレスを指定します。サプリカントでは認証方法及びユーザ ID/パスワードの設定を行います。

\*1 使用する機器により呼び名が変わります。各機器のマニュアルを参照してください

#### 3. 設定例

ここでは下記の内容で設定を行います。設定ウィザードを使って設定する場合は、「RADIUS (EAP)」 を選択します。

設定条件:

| RAのIPアドレス       | 192.168.0.254 (Ether0) |
|-----------------|------------------------|
| 無線 AP の IP アドレス | 192. 168. 0. 1         |
| IP アドレスの払い出し    | 無線 AP で行う              |
| アドレスプール         | 使用しない                  |
| ユーザ ID          | user01                 |
| パスワード           | pass01                 |
| 認証方式            | EAP-TTLS/CHAP          |
| 認証アトリビュートの追加    | なし                     |
| 応答アトリビュートの追加    | なし                     |
| グループ ID         | なし                     |

初めに RADIUS サーバを動作させる環境、RA 本体の設定を行います。

ネットワークの設定(管理機能/ネットワーク/基本情報)

Ether0 の IP アドレスを 192. 168. 0. 254/24 に設定します。 MTU 及び通信モード、Ether1、Ether2 はお使いの環境に合わせて設定してください。 ここでは初期値のままとします。デフォルトゲートウェイは外部の DNS や NTP サーバを使用しないの であれば特に設定する必要はありません。

<u>CAの設定</u>(CA/CA/CRL)

EAP-TTLS 等の証明書を必要とする認証を使用する場合は CA の設定が必要です。 また、CA の作成や証明書の発行を行う際は証明書の有効期限を正しく認識させるため、 内蔵時計が正しく設定されているか確認することをお奨めします。 CA の作成では Common Name、有効期間、パスフレーズ、失効リスト更新間隔 の入力が 必須です。例では以下の設定で CA を作成します。

| 鍵長                  | 1024               |
|---------------------|--------------------|
| Signature Algorithm | SHA-1              |
| Common Name         | sample_ca          |
| email               | samp@example.co.jp |
| Country             | JP                 |
| 有効期間(終了日時)          | 2015 / 12 / 31     |
| パスフレーズ              | passsample         |
| 失効リスト更新間隔           | 30                 |

※CAの再編集はできませんので設定の際は内容を十分確認してください。

また、CAを削除した場合は発行済みの全ての証明書も削除されます。ご注意ください。

CA 作成後は CA 証明書画面より 取り出し ボタンを押下して CA 証明書を取得し、ユーザへ渡して ください。

動作環境が整ったところで RADIUS サーバの設定を行います。

RADIUS サーバ証明書の発行 (CA/証明書)

CA にて RA の証明に使用するサーバ証明書を発行します。 証明書画面から 新規追加 ボタンで追加します。

| 設定例 | : |
|-----|---|
|     | - |

|                                 | ⅢX509証明書v3拡張(RFC3280)                |
|---------------------------------|--------------------------------------|
| バージョン 🛛 🔽                       | Kuy Lage                             |
| 鏈長 1024 ✔                       | ✓ dig talSignature nonRepudiation    |
| Signature Algorithm SHA-1 👽     | ✓ keyEncipherment   dataEncipherment |
|                                 | ePLSize                              |
| Subject                         |                                      |
| rab30                           |                                      |
|                                 | Extended Key Usage                   |
| Urganizational Unit             | CRL Distribution Points              |
| Organization                    |                                      |
| Locality                        |                                      |
| State or Province               | Ⅲ Netscape拡張                         |
| Country JP                      | nsCertType                           |
|                                 | client server                        |
| 開始日時 医黄疸 医黄疸 日本 日本 時間 分         | email objsign                        |
| 終了日時 2010 年 12 日 81 日 14 時 59 公 |                                      |
|                                 |                                      |
| ■パスフレーズ                         | nsComment                            |
| パスフレーズ                          |                                      |
|                                 |                                      |
|                                 |                                      |
|                                 |                                      |
|                                 |                                      |

 ※ バージョン3のサーバ証明書を作成する場合には、通常最低限以下の Key Usage/Extended KeyUsage を指定するようにします。

- ・Key Usage : digitalSignature およびkeyEncipherment
- Extended Key Usage : serverAuth

実際にどのKey Usage/Extended Key Usage を必要とするかは通信相手のソフトウェアに依存します。

認証方式の設定、サーバ証明書の登録 (RADIUS/サーバ/基本情報)

認証方式に EAP-TLS、EAP-TTLS 、内部認証で使用するプロトコル、RADIUS サーバ証明書に本装 置の証明書を使用する を選択します。(EAP-TTLS を使用するには EAP-TLS も選択されている必要があ ります)

シリアルナンバには先ほど発行したサーバ証明書のシリアルナンバを入力します。シリアルナンバは CAの証明書一覧で確認することができます。また、設定ウィザードを使った場合は自動的に入力され ます。

| …ポート番号                                                                                                    | ■ RADIUSサーバ証明書                             |
|----------------------------------------------------------------------------------------------------|--------------------------------------------|
| 1645/1646                                                                                                    | ● 使用しない                                    |
| 1812/1813     1812/1813     1812/1813     1812/1813     1812/1813     1812/1813     1812/1813     1812/1813     1812/1813     1812/1813     1812/1813     1812/1813     1812/1813     1812/1813     1812/1813     1812/1813     1812/1813     1812/1813     1812/1813     1812/1813     1812/1813     1812/1813     1812/1813     1812/1813     1812/1813     1812/1813     1812/1813     1812/1813     1812/1813     1812/1813     1812/1813     1812/1813     1812/1813     1812/1813     1812/1813     1812/1813     1812/1813     1812/1813     1812/1813     1812/1813     1812/1813     1812/1813     1812/1813     1812/1813     1812/1813     1812/1813     1812/1813     1812/1813     1812/1813     1812/1813     1812/1813     1812/1813     1812/1813     1812/1813     1812/1813     1812/1813     1812/1813     1812/1813     1812/1813     1812/1813     1812/1813     1812/181     1812/181     1812/181     1812/181     1812/181     1812/181     1812/181     1812/181     1812/18      1812/18      1812/18      1812/18      1812/18      1812/18      1812/18      1812/18      1812/18      1812/18      1812/18      1812/18      1812/18      1812/18      1812/18      1812/18      1812/18      1812/18      1812/18      1812/18      1812/18      1812/18      1812/18      1812/18      1812/18      1812/18      1812/18      1812/18      1812/18      1812/18      1812/18      1812/18      1812/18      1812/18      1812/18      1812/18      1812/18      1812/18      1812/18      1812/18      1812/18      1812/18      1812/18      1812/18      1812/18      1812/18      1812/18      1812/18      1812/18      1812/18      1812/18      1812/18      1812/18      1812/18      1812/18      1812/18      1812/18      1812/18      1812/18      1812/18      1812/18      1812/18      1812/18      1812/18      1812/18      1812/18      1812/18      1812/18      1812/18      1812/18      1812/18      1812/18      1812/18      1812/18      1812/18      1812/18      1812/18      1812/18      1812/18      1812/18      1812/18      1812/18      1812/18      1 | ◎ 本装置の証明書を使用する                             |
| 1645/1646と1812/1813                                                                                                    | · · · - · · · · · · · · · · · · · · · ·    |
| ● 手動設定                                                                                                    | シリアルナンバ 01                                 |
| 認証用                                                                                                    |                                            |
| アカウンティング用                                                                                                    |                                            |
| ■認証方式                                                                                                    |                                            |
| РАР/СНАР EAP-MD5                                                                                                    |                                            |
| 🔽 EAP-TLS 📃 EAP-PEAP                                                                                                    |                                            |
| Z EAP-TTLS                                                                                                    |                                            |
|                                                                                                    |                                            |
|                                                                                                    |                                            |
|                                                                                                    | 設定<br>···································· |

RADIUS クライアントの設定(RADIUS/サーバ/クライアント)

ここでの RADIUS クライアントは無線 AP です。Windows PC ではありません。

クライアント新規追加画面の全ての項目を埋めます。IPアドレスは無線 APの IPアドレス、シークレットは無線 APへ設定したものと同じものを設定します。

| 11-11-11 | ٠ |  |
|----------|---|--|
|          | • |  |

| ■クライアント新規追加 |                                                            |
|-------------|------------------------------------------------------------|
| クライアント名     | client1                                                    |
| IPアドレス      | 192.168.0.1                                                |
| シークレット      | secsec                                                     |
| アドレスプール     | 指定しない 💽                                                    |
|             | 設定                                                         |
|             | © Copyright 2005 Century Systems Inc. All rights reserved. |

※無線 AP では認証サーバ(RADIUS サーバ)として RA の IP アドレスを指定します。

RADIUS サーバの設定後は実際に認証するユーザの作成です。

RA のユーザはプロファイルという概念により、設定単位にグループ化を行うことができます。このプロファイルにより類似した設定内容のユーザを簡単に追加したり、同じグループのユーザの設定を一括して変更することができます。ユーザの作成にはユーザプロファイルが必要であり、ユーザプロファイルの作成には最低限ユーザ基本情報プロファイルの作成が必要です。

ユーザ基本情報プロファイルの作成 (RADIUS/プロファイル/ユーザ基本情報)

設定条件に従い認証方式に EAP-TTLS 、IP アドレス割り当てを未使用、 アドレスプールを指定しないに設定します。プロファイル名は base1 とします。

|            | (1962 <u>–</u> 90                   |
|------------|-------------------------------------|
| プロファイル名    | base1                               |
| 認証方式       | EAP-TTLS/PAP,CHAP                   |
| 同時接続数      |                                     |
| IPアドレス割り当て | 💿 未使用 🔘 RADIUSクライアント 🌑 アドレスブール 🌑 固定 |
| アドレスプール    | 指定しない 🔽                             |
|            |                                     |
|            | 設定                                  |

<u>ユーザプロファイルの作成</u>(RADIUS/プロファイル/ユーザプロファイル)

これまでに作成したユーザ基本プロファイル(basel)を指定してユーザプロファイル(userl)を作成します。

| Ⅲユーザプロファイル 新規追加 |         |
|-----------------|---------|
| プロファイル名         | user1   |
| 基本              | base1 🗸 |
| 1211F           | 指定しない 🐱 |
| 証明書             | 指定しない 👽 |
| 応答              | 指定しない 🔽 |
| グループ            | 指定しない 🔽 |
|                 |         |

以上でユーザを作成する準備が整いました。

<u>ユーザ作成</u> (RADIUS/ユーザ/ユーザ)

設定条件に従いユーザ ID に user01、パスワードに pass01 を入力します。 プロファイルは先ほど作成したユーザプロファイルを指定します。

| Ⅲユーザ 新規追加     |                  |
|---------------|------------------|
| ユーザID         | user01           |
| パスワード         | •••••            |
| プロファイル        | user1 💌          |
|               |                  |
| ■固定IPアドレス払い出し |                  |
| IPアドレス        |                  |
| ネットマスク        |                  |
|               |                  |
| ■アカウントのロック    |                  |
| ロック           | 💿 ロックしない 🔘 ロックする |
|               |                  |
|               | 設定               |

以上で RA の設定は終了です。最後に RADIUS サーバを起動します。

## 事例 3. 認証スイッチでEAP-PEAP認証を使用する

#### 1. 概要

ここでは認証スイッチ(以下認証SW)の認証サーバとして RA-1100/RA-730/RA-630(以下 RA)を使用 する例を紹介します。認証方法は EAP-PEAP を使用します。

#### 2. 構成

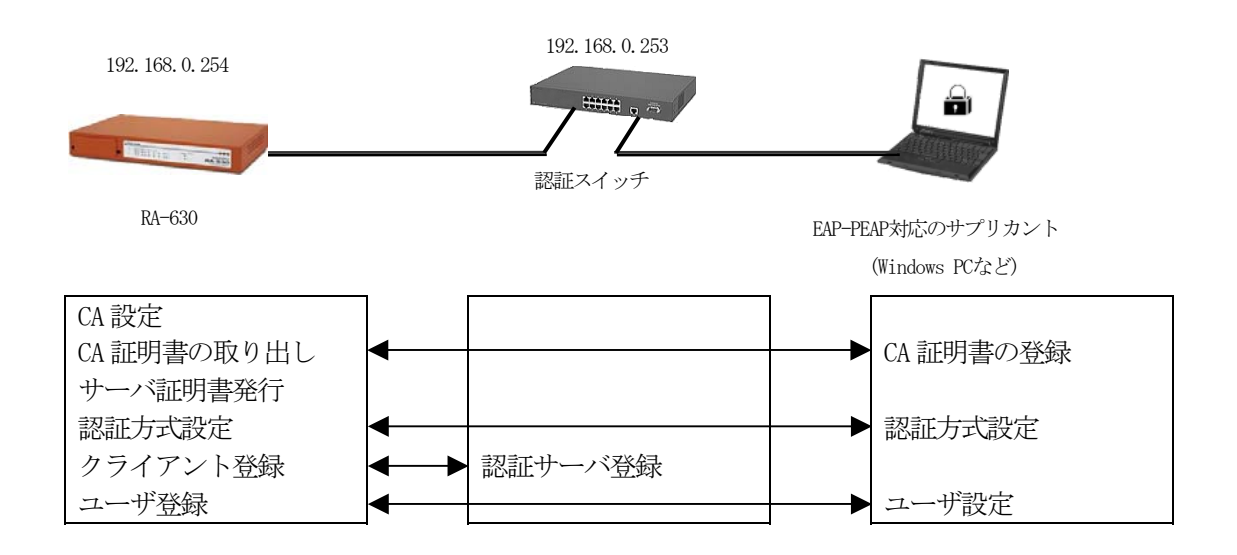

認証 SW を使って EAP-PEAP 認証を使用するには RA に対して下記の設定を行います。

CA の設定 RA のサーバ証明書の発行 認証方式や使用ポートなどの基本設定 RADIUS クライアントとして認証 SW の登録 ユーザの登録

認証 SW に対しては認証サーバ(\*1) として RA の IP アドレスを指定します。 サプリカントではユーザ ID/パスワードの設定の他、RA で発行した CA 証明書の登録を行います。

\*1 使用する機器により呼び名が変わります。各機器のマニュアルを参照してください

## 3. 設定例

ここでは下記の内容で設定を行います。設定ウィザードを使って設定する場合は 「RADIUS (EAP)」を選択します。

設定条件:

| RAのIPアドレス       | 192.168.0.254 (Ether0) |
|-----------------|------------------------|
| 認証 SW の IP アドレス | 192. 168. 0. 253       |
| IP アドレスの払い出し    | なし                     |
| アドレスプール         | 使用しない                  |
| ユーザ ID          | user01                 |
| パスワード           | pass01                 |
| 認証方式            | EAP-PEAP               |
| 認証アトリビュートの追加    | なし                     |
| 応答アトリビュートの追加    | なし                     |
| グループ ID         | なし                     |

初めに RADIUS サーバを動作させる環境、RA 本体の設定を行います。

ネットワークの設定(管理機能/ネットワーク/基本情報)

Ether0 の IP アドレスを 192. 168. 0. 254/24 に設定します。 MTU 及び通信モード、Ether1、Ether2 はお使いの環境に合わせて設定してください。 ここでは初期値のままとします。デフォルトゲートウェイは外部の DNS や NTP サーバを使用しないの であれば特に設定する必要はありません。

<u>CAの設定</u>(CA/CA/CRL)

EAP-PEAP等の証明書を必要とする認証を使用する場合はCAの設定が必要です。 また、CAの作成や証明書の発行を行う際は内蔵時計が正しく設定されているか 確認することをお奨めします。 CAの作成では Common Name、有効期間、パスフレーズ、失効リスト更新間隔の入力が 必須です。例では以下の設定でCAを作成します。

| 鍵長                  | 1024               |
|---------------------|--------------------|
| Signature Algorithm | SHA-1              |
| Common Name         | sample_ca          |
| email               | samp@example.co.jp |
| Country             | JP                 |
| 有効期間(終了日時)          | 2015 / 12 / 31     |
| パスフレーズ              | passsample         |
| 失効リスト更新間隔           | 30                 |

※CAの再編集はできませんので設定の際は内容を十分確認してください。 また、CAを削除した場合は発行済みの全ての証明書も削除されます。ご注意ください。

CA 作成後は CA 証明書画面より 取り出し ボタンを押下して CA 証明書を取得し、ユーザへ渡して ください。

動作環境が整ったところで RADIUS サーバに対する設定を行います。

RADIUS サーバ証明書の発行 (CA/証明書)

CA にて RA の証明に使用するサーバ証明書を発行します。 証明書画面から 新規追加 ボタンで追加します。

設定例:

| 瓣証明書                                  | ⅢX509証明書∨3拡張(RFC3280)                 |
|---------------------------------------|---------------------------------------|
| バージョン 🛛 🔽                             | Loy Lage                              |
| · · · · · · · · · · · · · · · · · · · | 🔽 dig talSignature 📃 nonRepudiation   |
| Signature Algorithm SHA-1 🗸           | 🔽 key Encipherment 📃 dataEncipherment |
|                                       | keyCertSign                           |
| Subject                               | CRLSign encipherUnly                  |
| Common Name <mark>ra630</mark>        | decipherUnly                          |
| email                                 | Extended Key Usage 🧲 server Auth 🛛 💌  |
| Organizational Unit                   | ODI Distribution Delinte              |
| Organization                          |                                       |
| Locality                              |                                       |
| State or Province                     | Ⅲ Netscape拡張                          |
| Country JP                            | nsCertType                            |
|                                       | 🗖 client 📃 server                     |
| - 有効期間<br>                            | 📕 email 🛛 🔤 objsign                   |
|                                       | 🗖 sslCA 🔤 emailCA                     |
| 終了日時 2010 年 12 月 31 日 14 時 59 分       | 🔲 objCA                               |
|                                       | nsComment                             |
|                                       |                                       |
| <u>パスフレーズ</u>                         |                                       |
| •••••                                 |                                       |
|                                       |                                       |
|                                       |                                       |
|                                       |                                       |

- ※ バージョン3のサーバ証明書を作成する場合には、通常最低限以下の Key Usage/Extended KeyUsage を指定するようにします。
- ・Key Usage:digitalSignature およびkeyEncipherment
- Extended Key Usage : serverAuth

実際にどの Key Usage/Extended Key Usage を必要とするかは通信相手のソフトウェアに依存します。

認証方式の設定、サーバ証明書の登録 (RADIUS/サーバ/基本情報)

認証方式に **EAP-TLS**、 **EAP-PEAP**、 RADIUS サーバ証明書に 本装置の証明書を使用する を選択します。(EAP-PEAP を使用するには EAP-TLS も選択する必要があります。

シリアルナンバには先ほど発行したサーバ証明書のシリアルナンバを入力します。シリアルナンバは CAの証明書一覧で確認することができます。また、設定ウィザードを使った場合は自動的に入力され ます。

| ■ポート番号               | ■ RADIUSサーバ証明書                        |
|----------------------|---------------------------------------|
| 1645/1646            | <ul> <li>使用しない</li> </ul>             |
| 1812/1813            | ◎ 本装置の証明書を使用する                        |
| 1645/1646と1812/1813  | 2 at 172 at 42 at 8                   |
| ● 手動設定               | ~~~~~~~~~ <mark>01</mark>             |
| 認証用                  |                                       |
| アカウンティング用            |                                       |
| ■認証方式                |                                       |
| PAP/CHAP EAP-MD5     |                                       |
| 🗹 EAP-TLS 🔽 EAP-PEAP |                                       |
| EAP-TTLS             |                                       |
|                      |                                       |
|                      | ····································· |

RADIUS クライアントの設定(RADIUS/サーバ/クライアント)

ここでの RADIUS クライアントは認証 SW です。Windows PC ではありません。

クライアント新規追加画面の全ての項目を設定します。IPアドレスは認証SWのIPアドレス、シークレットは認証SWへ設定したものと同じものを設定します。

| 設定例:        |                                                                 |
|-------------|-----------------------------------------------------------------|
| ■クライアント新規追加 |                                                                 |
| クライアント名     | client1                                                         |
| IPアドレス      | 192.168.0.253                                                   |
| シークレット      | secret                                                          |
| アドレスプール     | 指定しない 🔽                                                         |
|             |                                                                 |
|             | © Copyright 2005-2006 Century Systems Inc. All rights reserved. |

※ 認証SWでは認証サーバ(RADIUS サーバ)としてRAのIPアドレスを指定します。

RADIUS サーバの設定後は実際にログインするユーザの作成です。

RA のユーザはプロファイルという概念により、設定単位にグループ化を行うことができます。このプ ロファイルにより類似した設定内容のユーザを簡単に追加したり、同じグループのユーザの設定を一 括して変更することができます。ユーザの作成にはユーザプロファイルが必要であり、ユーザプロフ ァイルの作成には最低限ユーザ基本情報プロファイルの作成が必要です。

ユーザ基本情報プロファイルの作成 (RADIUS/プロファイル/ユーザ基本情報)

設定条件に従い認証方式に EAP-PEAP 、IP アドレス割り当てを未使用、 アドレスプールを指定しないに設定します。プロファイル名は basel とします。

| ◎ ユーザ基本情報プロファイル 新規追加 |                                     |
|----------------------|-------------------------------------|
| プロファイル名              | base1                               |
| 認証方式                 | ЕАР-РЕАР 💌                          |
| 同時接続数                |                                     |
| IPアドレス割り当て           | 💿 未使用 💿 RADIUSクライアント 💿 アドレスプール 💿 固定 |
| アドレスプール              | 指定しない 🗸                             |
|                      |                                     |
|                      |                                     |

<u>ユーザプロファイルの作成</u>(RADIUS/プロファイル/ユーザプロファイル)

作成したユーザ基本プロファイル(basel)を指定してユーザプロファイル(userl)を作成します。

| ■ユーサフロファイル 新規追加 |         |
|-----------------|---------|
| プロファイル名         | user1   |
| 基本              | base1 🐱 |
| 記言正             | 指定しない 🔽 |
| 証明書             | 指定しない 🔽 |
| 応答              | 指定しない 🔽 |
| グループ            | 指定しない 🔽 |
|                 |         |
|                 |         |

以上でユーザを作成する準備が整いました。

ユーザ作成 (RADIUS/ユーザ/ユーザ)

設定条件に従いユーザ ID に user01、パスワードに pass01 を入力します。 プロファイルは先ほど作成したユーザプロファイルを指定します。固定 IP 払い出しはここでは使用し ませんのでそのままにします。以上を入力して 設定 を押すことによりユーザが追加されま す。

| -<br>Ⅲユーザ 新規追加 |                  |
|----------------|------------------|
| ユーザID          | user01           |
| バスワード          | •••••            |
| プロファイル         | user1 🐱          |
|                |                  |
| ■固定IPアドレス払い出し  |                  |
| IPアドレス         |                  |
| ネットマスク         |                  |
|                |                  |
| ■アカウントのロック     |                  |
| ロック            | ◎ ロックしない ◎ ロックする |
|                |                  |
|                | 設定               |

以上で RA の設定は終了です。最後に RADIUS サーバを起動します。

## 事例 4. 認証スイッチでEAP-MD5認証を使用する

#### 1. 概要

ここでは認証スイッチ(以下認証SW)の認証サーバとして RA-1100/RA-730/RA-630(以下 RA)を使用 する例を紹介します。認証方法は EAP-MD5 を使用します。

#### 2. 構成

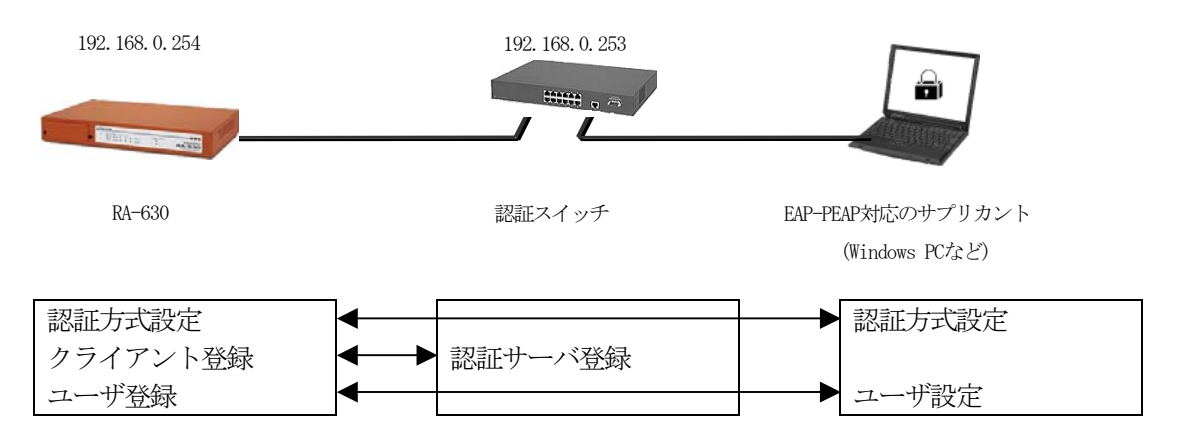

認証 SW を使って EAP-MD5 認証を使用するには RA に対して下記の設定を行います。

認証方式や使用ポートなどの基本設定 RADIUS クライアントとして認証 SW を登録 ユーザの登録

認証 SW に対しては認証サーバ(\*1) として RA の IP アドレスを指定します。 サプリカントではユーザ ID/パスワードの設定を行います。

\*1 使用する機器により呼び名が変わります。各機器のマニュアルを参照してください

#### 3. 設定例

ここでは下記の内容で設定を行います。認証方式は EAP-MD5 となっていますが、EAP-MD5 では証明 書を必要としませんので設定ウィザードを使って設定する場合は「RADIUS (PAP/CHAP)」を選択します。

設定条件:

| RAのIPアドレス       | 192.168.0.254 (Ether0) |
|-----------------|------------------------|
| 無線 AP の IP アドレス | 192. 168. 0. 253       |
| IPアドレスの払い出し     | RADIUS クライアント          |
| アドレスプール         | 使用しない                  |

| ユーザ ID       | user01  |
|--------------|---------|
| パスワード        | pass01  |
| 認証方式         | EAP-MD5 |
| 認証アトリビュートの追加 | なし      |
| 応答アトリビュートの追加 | なし      |
| グループ ID      | なし      |

初めに RADIUS サーバを動作させる環境、RA 本体の設定を行います。

ネットワークの設定(管理機能/ネットワーク/基本情報)

Ether0 の IP アドレスを 192. 168. 0. 254/24 に設定します。 MTU 及び通信モード、Ether1、Ether2 はお使いの環境に合わせて設定してください。 ここでは初期値のままとします。デフォルトゲートウェイは外部の DNS や NTP サーバを使用しないの であれば特に設定する必要はありません。

認証方式の設定 (RADIUS/サーバ/基本情報)

認証方式に EAP-MD5、RADIUS サーバ証明書に使用しないを選択します。

| ☆ポート番号               | Ⅲ RADIUSサーバ証明書                        |
|----------------------|---------------------------------------|
| 1645/1646            | <ul> <li>使用しない</li> </ul>             |
| • 1812/1813          | ◎ 本装置の証明書を使用する                        |
| 1645/1646            | · · · · · · · · · · · · · · · · · · · |
| ● 手動設定               | シリアルナンハ                               |
| 認証用                  |                                       |
| アカウンティング用            |                                       |
|                      |                                       |
| ■認証方式                |                                       |
| PAP/CHAP Z EAP-MD5   |                                       |
| 🔲 EAP-TLS 🛛 EAP-PEAP |                                       |
| EAP-TTLS             |                                       |
|                      |                                       |
|                      |                                       |
|                      |                                       |

RADIUS クライアントの設定 (RADIUS/サーバ/クライアント)

ここでの RADIUS クライアントは認証 SW です。Windows PC ではありません。 クライアント新規追加画面の全ての項目を設定します。IP アドレスは認証 SW の IP アドレス、シーク レットは認証 SW へ設定したものと同じものを設定します。

※認証 SW では認証サーバ(RADIUS サーバ)として RAの IP アドレスを指定します。

RADIUS サーバの設定後は実際に認証するユーザの作成です。 RAのユーザはプロファイルという概念により、設定単位のグループ化を行うことができます。このプロファイルにより類似した設定内容のユーザを簡単に追加することや、同じグループのユーザの設定を一括して変更することができます。ユーザの作成にはユーザプロファイルが必要であり、ユーザプロファイルの作成には最低限ユーザ基本情報プロファイルの作成が必要です。

ユーザ基本情報プロファイルの作成 (RADIUS/プロファイル/ユーザ基本情報)

設定条件に従い認証方式に EAP-MD5 、IP アドレス割り当てを RADIUS クライアント、 アドレスプールを指定しないに設定します。プロファイル名は basel とします。

| Ⅲユーザ基本情報プロファイル 新規追加 |         |                |                |
|---------------------|---------|----------------|----------------|
| プロファイル名             | base1   |                |                |
| 認証方式                | EAP-MD5 | <b>~</b>       |                |
| 同時接続数               |         |                |                |
| IPアドレス割り当て          | ◉ 未使用 ( | 🌔 RADIUSクライアント | 💿 アドレスプール 🕒 固定 |
| アドレスプール             | 指定しない   | <u> </u>       |                |
|                     | _       |                |                |
|                     |         | 設定             |                |

```
ユーザプロファイルの作成 (RADIUS/プロファイル/ユーザプロファイル)
```

作成したユーザ基本プロファイル(basel)を指定してユーザプロファイル(userl)を作成します。

| Ⅲユーザプロファイル 新規追加 |         |  |
|-----------------|---------|--|
| プロファイル名         | user1   |  |
| 基本              | base1 💌 |  |
| 認証              | 指定しない 🐱 |  |
| 証明書             | 指定しない 🔽 |  |
| 応答              | 指定しない 🔽 |  |
| グループ            | 指定しない 🔽 |  |
|                 |         |  |
|                 |         |  |

以上でユーザを作成する準備が整いました。

ユーザ作成 (RADIUS/ユーザ/ユーザ)

設定条件に従いユーザ ID に user01、パスワードに pass01 を入力します。 プロファイルは先ほど作成したユーザプロファイルを指定します。固定 IP 払い出しはここでは使用し ませんのでそのままにします。以上を入力して 設定 を押下することによりユーザが追加さ れます。

| ■ユーザ 新規追加     |                  |
|---------------|------------------|
| ユーザID         | user01           |
| バスワード         | •••••            |
| プロファイル        | user1 🔽          |
|               |                  |
| ■固定IPアドレス払い出し |                  |
| IPアドレス        |                  |
| ネットマスク        |                  |
|               |                  |
| ■アカウントのロック    |                  |
| ロック           | 💿 ロックしない 🔘 ロックする |
|               |                  |
|               |                  |

以上で RA の設定は終了です。最後に RADIUS サーバを起動します。

## 事例 5. Flet's Office環境でPAP/CHAP認証を使用する

#### 1. 概要

ここではNTT 地域会社により提供されているフレッツ・オフィス/フレッツ・オフィスワイドサービ ス環境の認証サーバとして RA-1100/RA-730/RA-630(以下 RA)を使用する例を紹介します。

#### 2. 構成

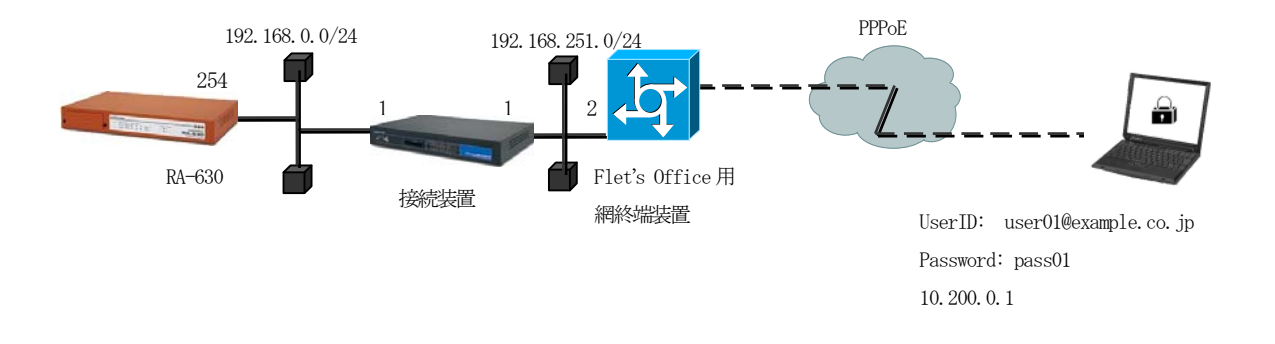

RAをフレッツオフィス環境における認証サーバとして使用するには以下の設定を行います。

RADIUS クライアントとしての網終端装置の登録 網終端装置へ向けたルートの作成 ユーザの登録 応答アトリビュートの登録

### 3. 設定例

ここでは下記の内容で設定を行います。設定ウィザードを使って設定する場合は 「RADIUS (PAP/CHAP)」を選択します。

設定条件:

| ユーザ ID          | user01           |
|-----------------|------------------|
| パスワード           | pass01           |
| グループ ID         | example.co.jp    |
| 認証方式            | PAP/CHAP         |
| IP 割り当て         | 固定 10.200.0.1    |
| 網への接続装置 IP アドレス | 192. 168. 0. 1   |
| 網終端装置 IP アドレス   | 192. 168. 251. 2 |

ネットワークの設定(管理機能/ネットワーク/基本設定)

RA と網終端装置間の通信を行うためにルートを作成します。スタティックルートでもかまいません がここではデフォルトゲートウェイとして網への接続装置を指定します。インターフェイスの IP アドレスを 192.168.0.254/24、デフォルトゲートウェイを 192.168.0.1 に設定します。

認証方式の設定(RADIUS/サーバ/基本設定)

RADIUS 基本設定画面を開き認証方式として PAP/CHAP を選択します。

| ■ポート番号               | Ⅲ RADIUSサーバ証明書 |
|----------------------|----------------|
| 1645/1646            | ◎ 使用しない        |
| 1812/1813            | ● 本装置の証明書を使用する |
| 1645/1646            | 241770-4205    |
| ● 手動設定               |                |
| 認証用                  |                |
| アカウンティング用            |                |
| ⅲ認証方式                |                |
| 🗹 PAP/CHAP 🔲 EAP-MD5 |                |
| 🔲 EAP-TLS 🔛 EAP-PEAP |                |
| EAP-TTLS             |                |
|                      |                |
|                      |                |

アトリビュートの登録 (RADIUS/サーバ/アトリビュート)

認証に使用するアトリビュートはここで登録します。この例題で使用する アトリビュートは standard アトリビュートとして登録済みですのでここではなにもしません。

ユーザ基本プロファイルの登録 (RADIUS/プロファイル/ユーザ基本情報)

ユーザを作成するにはユーザ基本情報プロファイルの作成が必要です。設定条件に従い認証方式に PAP/CHAP、IPアドレス割り当てを固定に設定します。プロファイル名は base1 とします。

| Ⅲ ユーザ基本情報プロファイル 筆 | 所規追加                                |
|-------------------|-------------------------------------|
| プロファイル名           | base1                               |
| 認証方式              | PAP/CHAP                            |
| 同時接続数             |                                     |
| IPアドレス割り当て        | 💿 未使用 🌑 RADIUSクライアント 🌑 アドレスブール 💿 固定 |
| アドレスプール           | 指定しない 🔽                             |
|                   |                                     |
|                   |                                     |

応答アトリビュートプロファイルの登録 (RADIUS/プロファイル/応答アトリビュート)

ここでフレッツ網に返すために使う応答アトリビュートを登録します。まず画面上段の 新規追加 を押下して応答アトリビュートプロファイルを作成します。ここではファイル名を Reply として作成します。続いて下段の表中の 新規追加 を押下してアトリビュートを追加しま す。応答アトリビュート新規追加画面では Service-Type, Framed-Protocol の各アトリビュートを 追加します。

アトリビュート Service-Type の値は2、Framed-Protocol の値は1を設定します。

| ■応答  | \$アトリビュー | トプロファイル 一覧      |      |   |    |    |
|------|----------|-----------------|------|---|----|----|
|      | プロフ      | アイル名            |      |   | 削除 |    |
|      | Reply    |                 |      |   | 削除 |    |
|      |          |                 |      |   |    |    |
|      |          |                 |      |   |    |    |
|      |          |                 | 新規追加 |   |    |    |
|      | <b></b>  |                 |      |   |    |    |
| - 応答 | §アトリビュー  | 卜一覧             |      |   |    |    |
| プロ   | コファイル名   | アトリビュート         |      | 値 | 編集 | 削除 |
|      |          | Service-Type    |      | 2 | 編集 | 削除 |
| Re   | ply      | Framed-Protocol |      | 1 | 編集 | 削除 |
|      |          | 新規追加            |      |   |    |    |
|      |          |                 |      |   |    |    |

グループ ID の設定 (RADIUS/プロファイル/グループ ID)

グループ ID として example. co. jp を設定します。プロファイル名は group1 とします。

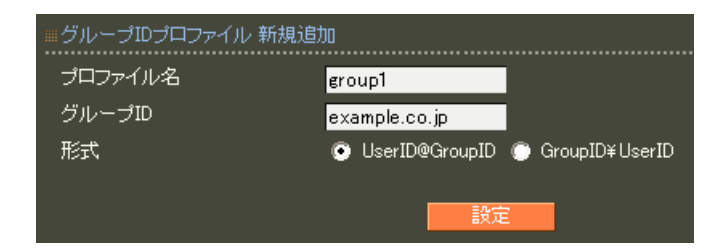

<u>ユーザプロファイルの作成</u>(RADIUS/プロファイル/ユーザプロファイル)

作成したユーザ基本プロファイル basel とグループ ID groupl を選択してユーザプロファイルを作成します。プロファイル名は fletsuser とします。

| Ⅲユーザプロファイル 新規注 | 自加        |
|----------------|-----------|
| プロファイル名        | fletsuser |
| 基本             | base1 🐱   |
| 認証             | 指定しない 🗸   |
| 証明書            | 指定しない 🗸   |
| 応答             | Reply 🔽   |
| グループ           | 指定しない 🗸   |
|                | =n        |
|                | 設定        |

ユーザ作成 (RADIUS/ユーザ/ユーザ)

設定条件に従いユーザ ID に user01、パスワードに pass01 を入力します。

プロファイルは先ほど作成したユーザプロファイル fletsuser を指定します。固定 IP 払い出しの IP アドレスは 10.200.0.1、ネットマスクに 255.255.255.0 を入力します。

| 人力後 該定 ホタンを押すことによりユーサが追加されま |
|-----------------------------|
|-----------------------------|

| Ⅲユーザ 新規追加     |                  |
|---------------|------------------|
| ユーザID         | user01           |
| パスワード         | •••••            |
| プロファイル        | fletsuser 💌      |
|               |                  |
| ■固定IPアドレス払い出し |                  |
| IPアドレス        | 10.200.0.1       |
| ネットマスク        | 255.255.255.0    |
|               |                  |
| ■アカウントのロック    |                  |
| ロック           | 💿 ロックしない 💿 ロックする |
|               |                  |
|               | 設定               |

以上で RA の設定は終了です。最後に RADIUS サーバを起動します。

事例 6. Flet's Office環境でフレッツナンバーアシストを利用する

#### 1. 概要

ここではNTT 地域会社により提供されているフレッツ・オフィス/フレッツ・オフィスワイドサービス環境の認証サーバとして RA-1100/RA-730/RA-630(以下 RA)を使用し、NTT 東日本様提供のフレッツナンバーアシストサービスを利用する例を紹介します。

#### 2. 構成

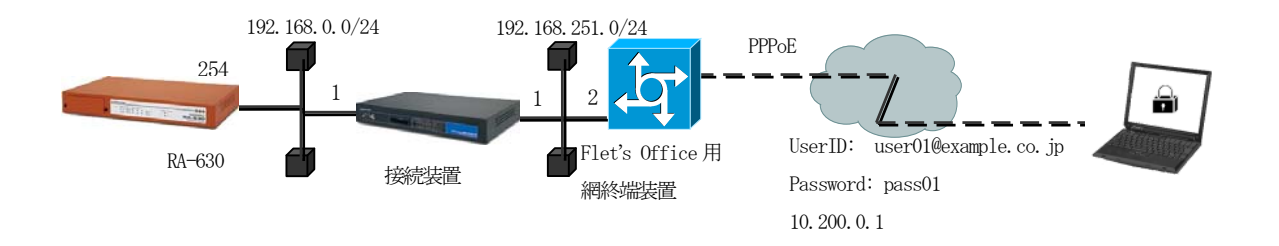

RAをフレッツオフィス環境における認証サーバとして使用し、フレッツナンバーアシストサービスを 使用するには以下の設定を行います。

RADIUS クライアントとしての網終端装置の登録 網終端装置へ向けたルートの作成 ユーザの登録(事例5.参照) 応答アトリビュートの登録 認証アトリビュートの登録

#### 3. 設定例

ここでは事例5. でご紹介した内容が既に設定されている事を前提として、フレッツナンバーアシ ストサービスを利用するための追加設定についてご説明いたします。 設定は、認証プロファイルを利用して設定する方法とユーザ毎に設定する方法の2つがあります。 認証プロファイルに設定するとそのプロファイルを使用する全てのユーザに適用されます。 ご利用環境に応じてご利用ください。

#### 設定条件:

| ユーザ ID         | user01      |
|----------------|-------------|
| パスワード          | pass01      |
| 認証プロファイル名      | flets       |
| お客様 ID (回線 ID) | COP12345678 |

# -認証プロファイルを利用して設定する方法-

認証アトリビュート設定 (RADIUS/プロファイル/認証アトリビュート)

網側より通知されるお客様 ID(回線 ID)を認証アトリビュートプロファイルに登録を行います。
 認証アトリビュート画面を開き認証アトリビュートプロファイル一覧にあえ 新規追加 ボタンを
 押下します。
 認証アトリビュートプロファイル 新規追加でプロファイル名"flets"と入力、
 設定 ボタンを押下して、プロファイルを登録します。
 認証アトリビュート一覧にある 新規追加 ボタンを押下します。

| ■認証アトリビュ・ | ートプロファイル 一覧        |             |    |    |
|-----------|--------------------|-------------|----|----|
| プロファイル名   |                    | 削除          |    |    |
| flets     |                    | 削除          |    |    |
|           |                    |             |    |    |
|           |                    |             |    |    |
|           | _                  |             |    |    |
|           |                    | 新規追加        |    |    |
|           |                    |             |    |    |
| ■認証アトリビュ  |                    |             |    |    |
| プロファイル名   | アトリビュート            | 値           | 編集 | 削除 |
| flato     | Calling-Station-Id | COP12345678 | 編集 | 削除 |
| 11013     | 新規追加               |             |    |    |
|           |                    |             |    | -  |

ユーザプロファイルの設定 (RADIUS/プロファイル/ユーザプロファイル)

ここでは、ユーザで使用するユーザプロファイルに作成した認証アトリビュートプロファイルを設定します。

ユーザプロファイル画面を開き、編集するユーザプロファイルの「編集」ボタンを押下します。認証 欄のプルダウンメニューより、先ほど作成したプロファイル flets を選択して ジェンを押下します。

| ユーサフロファイル |       |       |       |        |     |    |    |
|-----------|-------|-------|-------|--------|-----|----|----|
| プロファイル名   | 基本    | 1211  | 応答    | グループ   | 証明書 | 編集 | 削除 |
| fletsuser | base1 | flets | Reply | group1 |     | 編集 | 削除 |

## ーユーザ毎に設定する方法-

ユーザ設定 (RADIUS/ユーザ/ユーザ)

網側より通知されるお客様 ID (回線 ID) を既存"user01"ユーザの認証アトリビュートとして登録 を行います。

ユーザー覧より詳細欄にある 表示 タンを押下します。

認証欄の 新規追加 ボタンを押下し、下記内容を指定後、 設定 ボタンを押下します。

- ・アトリビュート: プルダウンメニューより Calling-Station-Id を選択
- ・値: COP12345678 を指定
- ・動作モード: プルダウンメニューより 上書き を選択

| ■ユーザ 設        | 定                  |       |                   |  |       |  |
|---------------|--------------------|-------|-------------------|--|-------|--|
| ユーザID user    |                    | user( | er01              |  |       |  |
| プロファイル fletsu |                    | user  |                   |  |       |  |
| IPアドレ)        | 2                  | 10.20 | 0.0.1             |  |       |  |
| ネットマン         | スク                 | 255.2 | 55.255.0          |  |       |  |
| ロック           |                    | ロック   | しない               |  |       |  |
| •             | 編集                 |       | 削除                |  | ユーザー覧 |  |
| ■ユーザ 設        | 定(詳細)              |       |                   |  |       |  |
| ユーザブ          | ロファイル fletsus      | er    |                   |  |       |  |
| 基本            | base1              |       |                   |  | 編集    |  |
|               | 認証方式               |       | PAP/CHAP          |  |       |  |
|               | 同時接続数              |       |                   |  |       |  |
|               | IPアドレス割り当て         |       | 未使用               |  |       |  |
|               | アドレスプール            |       |                   |  |       |  |
| 1211          |                    |       |                   |  |       |  |
|               | Calling-Station-Id |       | COP12345678 (上書き) |  | 編集 削除 |  |
|               | 新規追加               |       |                   |  |       |  |
| 応答            | Reply              |       |                   |  |       |  |
|               | Framed-Protocol    |       |                   |  | 編集    |  |
|               | Service-Type       |       |                   |  | 編集    |  |
|               | 新規追加               |       |                   |  |       |  |
| グループ          |                    |       |                   |  |       |  |
| 証明書           |                    |       |                   |  |       |  |

以上で RA の設定は終了です。

# 事例 7. アドレスプールからIPアドレスを払い出す

#### 1. 概要

ここではユーザへの IP アドレス払い出しをアドレスプールから行う例を紹介します。

2. 構成

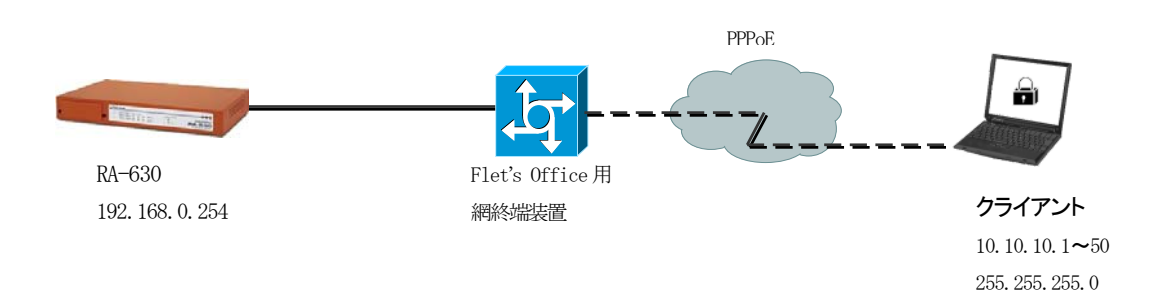

アドレスプールから IP アドレスを払い出すには、

①ユーザ基本プロファイルで指定する方法 ②RADIUS クライアントで指定する方法

の2つの方法があります。どちらの場合もアドレスプールを作成し、IPアドレスの割り当て方法としてアドレスプールを選択します。

## 3. 設定例

アドレスプールの作成 (RADIUS/サーバ/アドレスプール)

アドレスプール名、開始 IP アドレス、終了 IP アドレス、ネットマスクの各項目を設定して 設定

設定例:

| アドレスプール名   | pool1            |
|------------|------------------|
| 開始 IP アドレス | 10. 10. 10. 1    |
| 終了 IP アドレス | 10. 10. 10. 50   |
| ネットマスク     | 255. 255. 255. 0 |

| Ⅲアドレスブール新規追加 |               |
|--------------|---------------|
| アドレスプール名     | pool1         |
| 開始IPアドレス     | 10.10.10.1    |
| 終了IPアドレス     | 10.10.10.50   |
| ネットマスク       | 255.255.255.0 |
|              |               |

# IPアドレス割り当て方法の設定(RADIUS/プロファイル/ユーザ基本情報)

プロファイルで指定する場合はユーザ基本情報プロファイル画面で IP アドレス割り当てにアドレス プールを指定し、アドレスプールを選択します。

| Ⅲ ユーザ基本情報プロファイル 新規追加                            |    |
|-------------------------------------------------|----|
| プロファイル名 base1                                   |    |
| 認証方式 PAP/CHAP 🔽                                 |    |
| 同時接続数                                           |    |
| IPアドレス割り当て 🧼 🥏 木誌市 🍣 RADIUSクライアント 💿 アドレスプール 🌖 [ | 固定 |
| アドレスプール (pool1 💌 )                              |    |
|                                                 |    |
|                                                 |    |

また、クライアントで指定する場合はクライアント画面で**アドレスプール**を選択し、 ユーザ基本情報プロファイルの IP アドレス割り当ては**未使用**を選択します。

| ■クライアント新規追加 |             |
|-------------|-------------|
| クライアント名     | client1     |
| IPアドレス      | 192.168.0.1 |
| シークレット      | Secsec      |
| アドレスプール     |             |
|             |             |
|             |             |
|             | 2d94m       |

| ◎ ユーザ塗本    |                                     |
|------------|-------------------------------------|
| プロファイル名    | base1                               |
| 認証方式       | РАР/СНАР 💌                          |
| 同時接続数      |                                     |
| IPアドレス割り当て | 💿 未使用 💿 RAD USクライアント 🌑 アドレスブール 🌑 固定 |
| アドレスプール    | TBACON V                            |
|            |                                     |
|            |                                     |
|            |                                     |

以上で RA の設定は終了です。
# 事例 8. ユーザ毎に固定のIPアドレスを払い出す

## 1. 概要

ここではユーザ毎に固定の IP アドレスを払い出す方法を紹介します。 この設定を行ったユーザはいつ接続を行っても常に同じ IP アドレスを使うことができます。

# 2. 構成

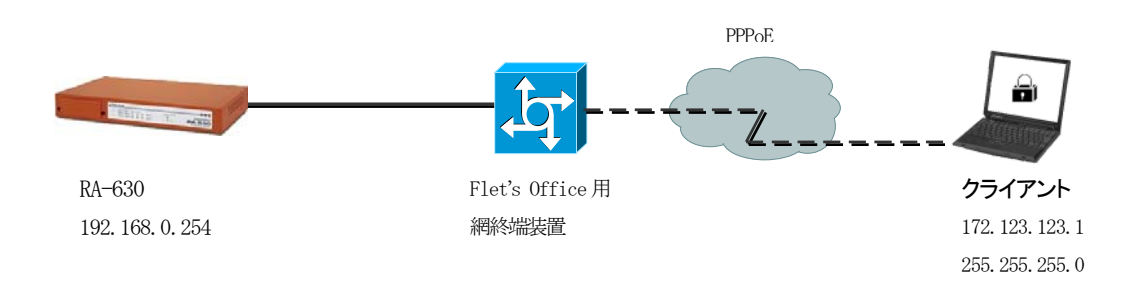

ユーザ毎に固定の IP アドレスを払い出すには、ユーザ基本情報プロファイルの IP アドレス割り当 てで固定を選択し、各ユーザの作成(または編集)時に IP アドレスを指定します。

# 3. 設定例

IPアドレス割り当て方法の設定(RADIUS/プロファイル/ユーザ基本情報)

ユーザ基本情報プロファイルで IP アドレス割り当て方法として 固定 を選択します。

| Ⅲ ユーザ基本情報プロファイル 新規追加 |                                       |  |  |  |
|----------------------|---------------------------------------|--|--|--|
| プロファイル名              | base1                                 |  |  |  |
| 認証方式                 | PAP/CHAP                              |  |  |  |
| 同時接続数                |                                       |  |  |  |
| IPアドレス割り当て           | 💿 未使用 💿 RADIUSクライアント 💿 アドレスプール 🌔 固定 🔵 |  |  |  |
| アドレスプール              | 指定しない 🔽                               |  |  |  |
|                      |                                       |  |  |  |
|                      |                                       |  |  |  |

<u>ユーザ毎の IP アドレス設定</u>(RADIUS/ユーザ/ユーザ)

ユーザ作成(または編集)画面にて IP アドレスとネットマスクを設定します。

| Ⅲ ユーザ 変更      |                  |
|---------------|------------------|
| ユーザID         | user01           |
| バスワード         | ••••             |
| プロファイル        | user1 👻          |
| ■固定IPアドレス払い出し | $\frown$         |
| IPアドレス        | 172.123.123.1    |
| ネットマスク        | 255.255.255.0    |
|               |                  |
| ■ アカウントのロック   |                  |
| ロック           | 💿 ロックしない 🍈 ロックする |
|               |                  |

以上で RA の設定は終了です。

# 事例 9. 認証スイッチ毎に接続可能なユーザを限定する

#### 1. 概要

ここでは認証アトリビュートを用いて認証スイッチ(以下認証SW)毎に接続可能なユーザを限定する例を紹介します。

## 2. 構成

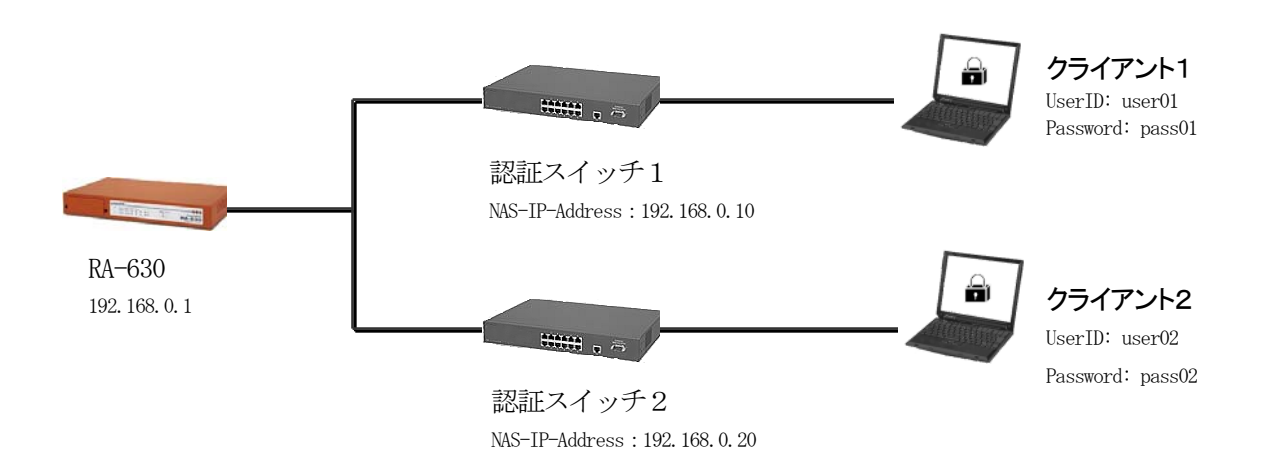

#### 3. 設定例

認証 SW 単位でユーザを識別するには、どの認証 SW からの認証要求なのか識別する情報を追加する 必要があります。このような認証時に使う情報を追加する場合は、認証アトリビュートを用います。 認証アトリビュートを使用するには認証アトリビュートプロファイルを作成し、ユーザプロファイル に登録します。ここでは認証 SW の識別に NAS-IP-Address を使います。

<u>クライアントの登録</u>(RADIUS/サーバ/クライアント)

ここでの RADIUS クライアントは認証 SW です。下記設定で各認証 SW を登録します。 クライアント名:sw1, IP アドレス:192.168.0.10, シークレット:secret1 クライアント名:sw2, IP アドレス:192.168.0.20, シークレット:secret2

※この時点では NAS-IP-Address については考える必要はありません。

アトリビュートの登録 (RADIUS/サーバ/アトリビュート)

認証に使用するアトリビュートはここで登録します。この例題で使用する NAS-IP-Address は standard アトリビュートとして登録済みですのでここではなにもしません。

ユーザ基本プロファイルの登録 (RADIUS/プロファイル/ユーザ基本情報)

ユーザを作成するにはユーザ基本情報プロファイルの作成が必要です。この例題ではプロファイル名を base1 、認証方式を PAP/CHAP とします。IP アドレスの払い出しは行いませんので 未使用 を選択します。

認証アトリビュートプロファイルの登録 (RADIUS/プロファイル/認証アトリビュート)

ここで認証SWを識別するために使う認証アトリビュートを登録します。

まず画面上段の新規追加を押下して認証アトリビュートプロファイルを作成します。認証アトリビュートプロファイルは認証SWの数分作成します。ここでは後でわかりやすくするためそれぞれのプロファイル名を swlattr、sw2attr とします。

続いて下段の表中の新規追加ボタンを押下してアトリビュートを追加します。

アトリビュートの追加

| …認証アトリビュ   | ートプロファイル 一覧         |              |     |    |
|------------|---------------------|--------------|-----|----|
| プロファイル名    |                     | 削除           |     |    |
| sw1attr    |                     | 削            | 除   |    |
| sw2attr    |                     | - 削          | 除 🛫 |    |
|            |                     |              |     |    |
|            |                     |              |     |    |
|            |                     | 新規追加         |     |    |
|            |                     |              |     |    |
| …認証アトリビュ   |                     |              |     |    |
| プロファイル名    | アトリビュート             | 値            | 編集  | 削除 |
| ciail attr | NAS-IP-Address      | 192.168.0.10 | 編集  | 削除 |
| Swidta     | tride to the second |              |     |    |
| sw2attr    | 新規追加                |              |     |    |
|            |                     |              |     |    |

認証アトリビュート新規追加画面ではアトリビュートから NAS-IP-Address を選択し、値として swlattr の値には認証 SW1の IP アドレス 192.168.0.10、sw2attr の値には認証 SW2の IP アドレス 192.168.0.20 を設定します。

| ■認証アトリビュート 新規追加 |                |
|-----------------|----------------|
| プロファイル名         | sw2attr        |
| アトリビュート         | NAS-IP-Address |
| 値               | 192.168.0.20   |
|                 |                |
|                 |                |

ユーザプロファイルの登録 (RADIUS/プロファイル/ユーザプロファイル)

ユーザプロファイルも認証SWの数だけ作成します。認証アトリビュートプロファイルそれぞれ、認証SW それぞれに対応するプロファイルと捉えるとわかりやすいでしょう。ここでは認証SW1 用にユーザ 基本情報プロファイル base1、認証アトリビュートプロファイル swlattr を選択したユーザプロフ ァイル swluser を、認証SW2 用に同じくユーザ基本情報プロファイル base1 、認証アトリビュート プロファイル sw2attr を選択した sw2user を作成します。

### 認証SW1用ユーザプロファイル作成

| ■ユーザブロファイル 新規追加 |           |
|-----------------|-----------|
| プロファイル名         | sw1user   |
| 基本              | base1 🗸   |
| 1211            | sw1attr 👤 |
| 証明書             | 指定しない。    |
| 応答              | 指定しない。    |
| グループ            | 指定しない。    |
|                 |           |
|                 |           |

このユーザプロファイルで選択した認証アトリビュートプロファイルで設定されているアトリビュートが、このユーザプロファイルを使用するユーザの認証で使われます。

<u>ユーザの登録</u>(RADIUS/ユーザ/ユーザ)

以上で、認証SW単位にユーザを識別する準備が整いました。あとは認証SW1のユーザはユーザプロファイル swluser を、認証SW2のユーザは sw2user を選択してユーザを作成することにより認証アトリビュートを用いてユーザの認証が行えます。

認証SW1なら sw1user、SW2なら sw2user

|     | -4<br>- |        |         |        |    |     |
|-----|---------|--------|---------|--------|----|-----|
| No. | lock    | ユーザID  | プロファイル  | IPアドレス | 詳細 | 証明書 |
|     |         | user01 | sw1user |        | 表示 | 発行  |
| 2   |         | user02 | sw2user | -      | 表示 | 発行  |
|     |         |        |         |        |    |     |

以上で RA の設定は終了です。最後に RADIUS サーバを起動します。

# 事例10. ユーザ毎に応答アトリビュートを設定する

### 1. 概要

ここでは応答アトリビュートを用いて認証スイッチ(認証SW) ヘユーザ毎に VLAN ID を指定する例 を紹介します。

## 2. 構成

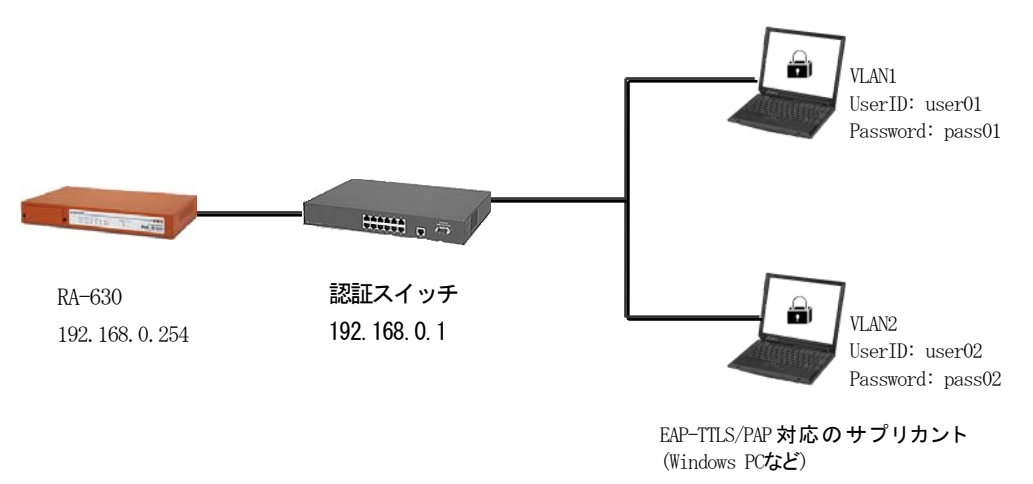

# 3. 設定例

認証が通ったユーザに情報を返すには応答アトリビュートを用います。応答アトリビュートを使用 するには応答アトリビュートプロファイルを作成し、ユーザプロファイルに登録します。ここでは VLANの指定に下記アトリビュートを使用します。

| Tunnel-Type             | 13   | (VLAN)     |
|-------------------------|------|------------|
| Tunnel-Medium-Type      | 6    | (802)      |
| Tunnel-Private-Group-ID | VLAN | 1 or VLAN2 |

<u>クライアントの登録</u>(RADIUS/サーバ/クライアント)

ここでの RADIUS クライアントは認証 SW です。クライアントとして認証 SW を登録します。 クライアント名: sw1, IP アドレス: 192.168.0.1, シークレット: secret とします。 アトリビュートの登録 (RADIUS/サーバ/アトリビュート)

応答アトリビュートで使用するアトリビュートはここで登録します。この例題で使用するアトリビュ ートは standard アトリビュートとして登録済みですのでここではなにも行いません。

ユーザ基本プロファイルの登録 (RADIUS/プロファイル/ユーザ基本情報)

ユーザを作成するにはユーザ基本情報プロファイルの作成が必要です。この例題ではプロファイル 名を base1 、認証方式を EAP-PEAP とします。IP アドレスの払い出しは行いませんので 未使用 を 選択します。

応答アトリビュートプロファイルの登録 (RADIUS/プロファイル/応答アトリビュート)

ここでVLAN IDを返すために使う応答アトリビュートを登録します。まず画面上段の

新規追加 を押下して応答アトリビュートプロファイルを作成します。ここでは VLAN1, VLAN2 そ れぞれに対応するプロファイル名を vlan1, vlan2 として 2つ作成します。 VLAN が複数ある場合はそ の数分作成してください。続いて下段の表中の 新規追加 を押下してアトリビュートを追加しま す。 応答アトリビュート新規追加 面面では Tunnel-Type, Tunnel-Medium-Type, Tunnel-Private-Group-ID の各アトリビュートを追加します。

アトリビュート Tunnel-Type の値は 13、アトリビュート Tunnel-Medium-Type の値は 6、アトリビュ ート Tunnel-Private-Group-ID の値は各 VLAN ID にあわせてプロファイル vlan1 では VLAN1、vlan2 では VLAN2 とします。

ユーザプロファイルの登録 (RADIUS/プロファイル/ユーザプロファイル)

ユーザプロファイルも VLAN の数だけ作成します。応答アトリビュートプロファイルそれぞれが、各々の VLAN に対応するプロファイルと捉えるとわかりやすいでしょう。ここでは VLAN1 用にユーザ基本情報プロファイル base1、応答アトリビュートプロファイル vlan1 を選択したユーザプロファイル vlan1user を、VLAN2 用に同じくユーザ基本情報プロファイル base1、応答アトリビュートプロファ イル vlan2 を選択した vlan2user を作成します。

ユーザの登録(RADIUS/ユーザ/ユーザ)

以上で応答アトリビュートを返す準備ができました。あとは VLAN1 に属するユーザ、つまり応答アト リビュートで VLAN ID として VLAN1 を返したいユーザは vlanluser のユーザプロファイルを、VLAN2 を返したいユーザは vlan2user のユーザプロファイルを選択してユーザを作成することで応答アト リビュートを使用できるようになります。

以上で RA の設定は終了です。最後に RADIUS サーバを起動します。

# 事例11. 設定情報の同期を利用する

## 1. 概要

ここではRA-1100/RA-730/RA-630(以下RA)の設定情報の同期について紹介します。 この設定を行う事により、二重化構成時に利用される各種設定情報を MASTER(マスタ)、SLAVE(スレー ブ)間で同期させる事ができます。

# 2. 構成

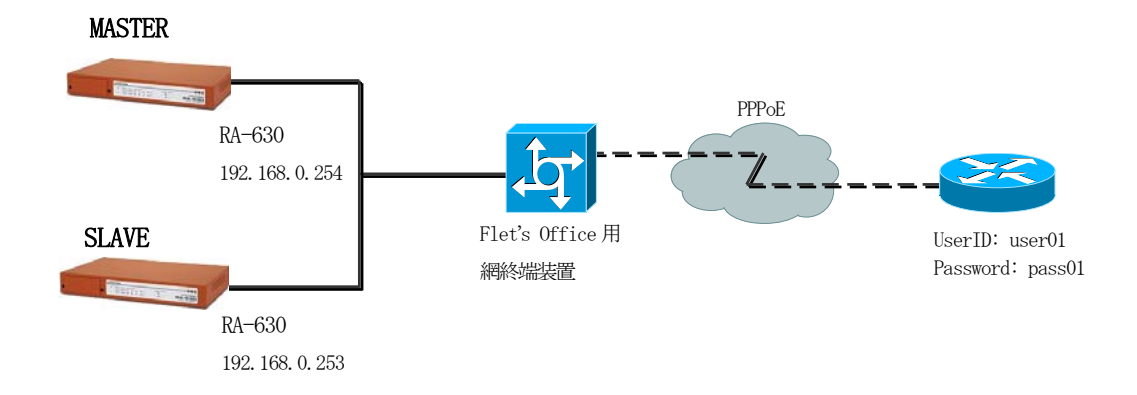

RAの同期設定を行うには、事前にそれぞれの機器でIPアドレスの設定を行ってください。 (「管理機能」-「ネットワーク」-「基本情報」)

# 3. 設定例

ここでは下記の条件で設定を行います。

設定条件:

|          | MASTER           | SLAVE            |
|----------|------------------|------------------|
| IPアドレス   | 192. 168. 0. 254 | 192. 168. 0. 253 |
| RA システム名 | RA-system        | RA-system        |
| RA 本装置名  | RA-master        | RA-slave         |
| コンフィグ名   | RA-config        | RA-config        |
|          |                  |                  |

【設定情報の同期設定】(管理機能/システム/設定情報の同期)

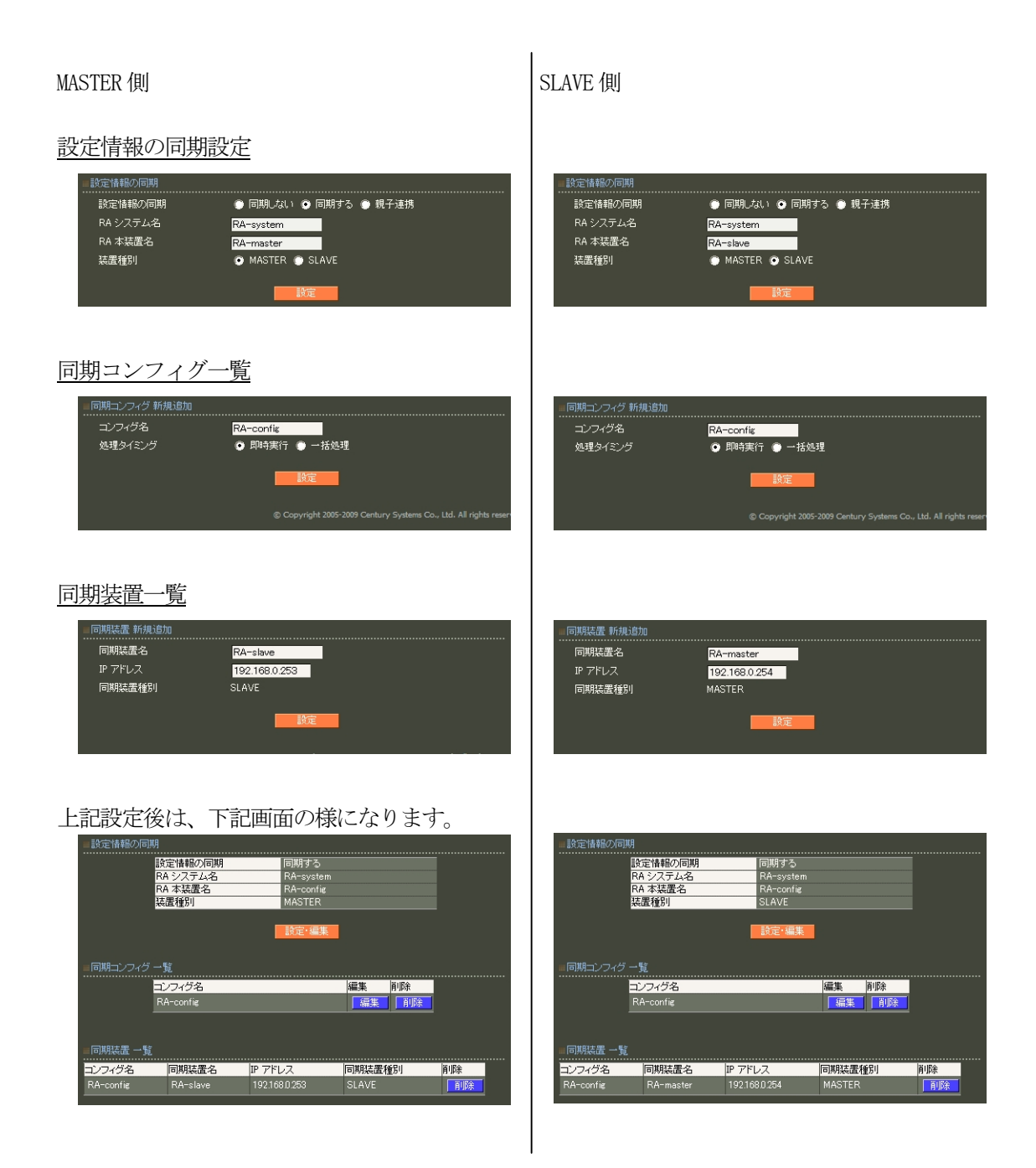

- ・RA 本装置名は、MASTER、SLAVE それぞれ一意の名称を設定します。
- ・コンフィグ名は、MASTER、SLAVE 共、共通な名称を設定します。
- ・処理のタイミングは、状況に応じて選択ください。
- "即時実行"を選択すると、MASTER 側で設定した内容が即時 SLAVE 側へ同期されます。

"一括処理"を選択しますと MASTER 側の同期実行一覧で表示される一括同期の実行ボタンを押 下するまで内容は同期されません。

下記画面は、二重化が設定されている場合の画面表示例です。

| … 同期実行    | Έ-Τ       | →覧   |      |      |      |      |        |     |    |  |
|-----------|-----------|------|------|------|------|------|--------|-----|----|--|
| コン<br>イグ  | フ<br>名    | 一括同期 | 強制同期 | 設定取得 | ログ同期 | ログ取得 | RADIUS |     |    |  |
| RA<br>cor | -<br>Ifie | 実行   | 実行   | 実行   | 実行   | 実行   | 起動     | 再起動 | 停止 |  |
|           |           |      |      |      |      |      |        |     |    |  |

・同期装置の追加では、対向の同期装置を追加します。

※ 設定情報の同期機能を使用する場合、必ずNTPサーバを設定の上ご利用ください。

以上で RA の設定は終了です。

# 事例12. RADIUS機能の二重化を利用する

## 1. 概要

ここではRA-1100/RA-730/RA-630(以下RA)の二重化による冗長構成について紹介します。 この設定を行う事により認証/アカウンティングログ及びログイン情報がプライマリ、セカンダリ間で 同期され一方の機器で障害が発生しても継続して認証/アカウンティング処理を行う事ができます。

# 2. 構成

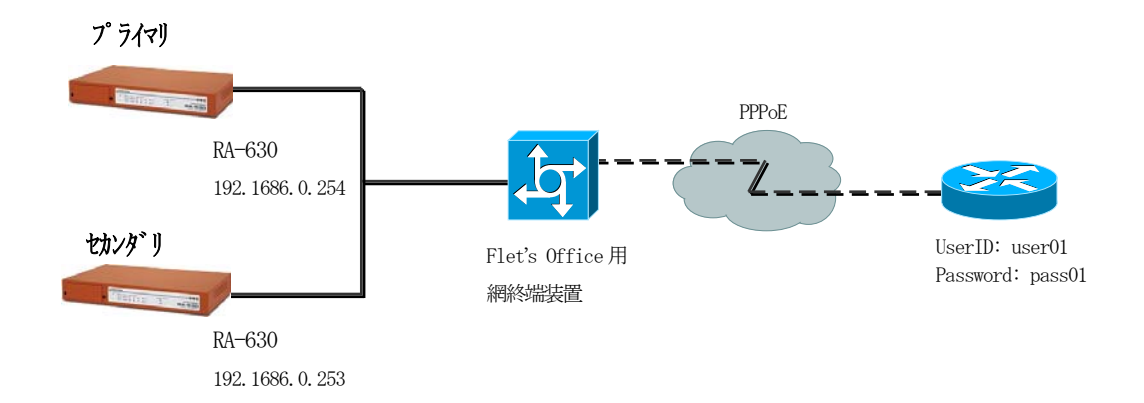

RAを二重化するには、事前にそれぞれの機器で I Pアドレスの設定を行ってください。

# 3. 設定例

ここでは下記の条件で二重化の設定を行います。

設定条件:

|              | プライマリ            | セカンダリ            |
|--------------|------------------|------------------|
| IPアドレス       | 192. 168. 0. 254 | 192. 168. 0. 253 |
| 認証用ポート       | 1812             | 1812             |
| アカウンティング用ポート | 1813             | 1813             |
| シークレット       | secret           | secret           |

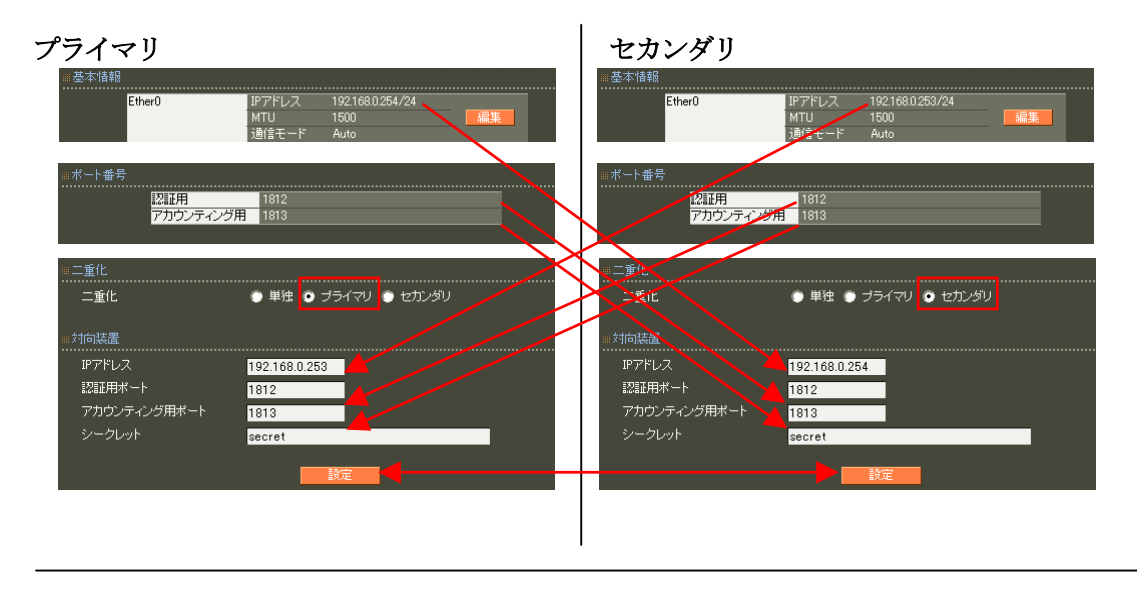

二重化設定 (RADIUS/サーバ/二重化)

対向装置の設定欄に相手の IP アドレス、認証用ポート、アカウンティング用ポートを設定します。シ ークレットは双方で同じものを設定してください。

以上でRAの設定は終了です。最後に双方のRADIUS サーバを(再)起動します。

※サーバの起動(再起動)はプライマリ、セカンダリ共にネットワークに接続された状態で行ってく ださい。

RA のプライマリ機器に障害が発生した場合、RA 自身でセカンダリ機器へ切り替えを行うような動作は 行いません。通常 RADIUS クライアント自身に登録されているセカンダリ RADIUS サーバ設定により通 信先を切替えるような動作となりますのでこの設定を行った後に RADIUS クライアントに双方の RA が 登録されているか確認ください。

※ 二重化機能を使用する場合、必ず NTP サーバを設定の上ご利用ください。

事例 13. XR シリーズの Web 認証機能の認証サーバとして使用する

#### 1. 概要

ここではXR シリーズのWe b 認証機能の認証サーバとして RA-1100/RA-730/RA-630(以下 RA)を用いる例を紹介します。

#### 2. 構成

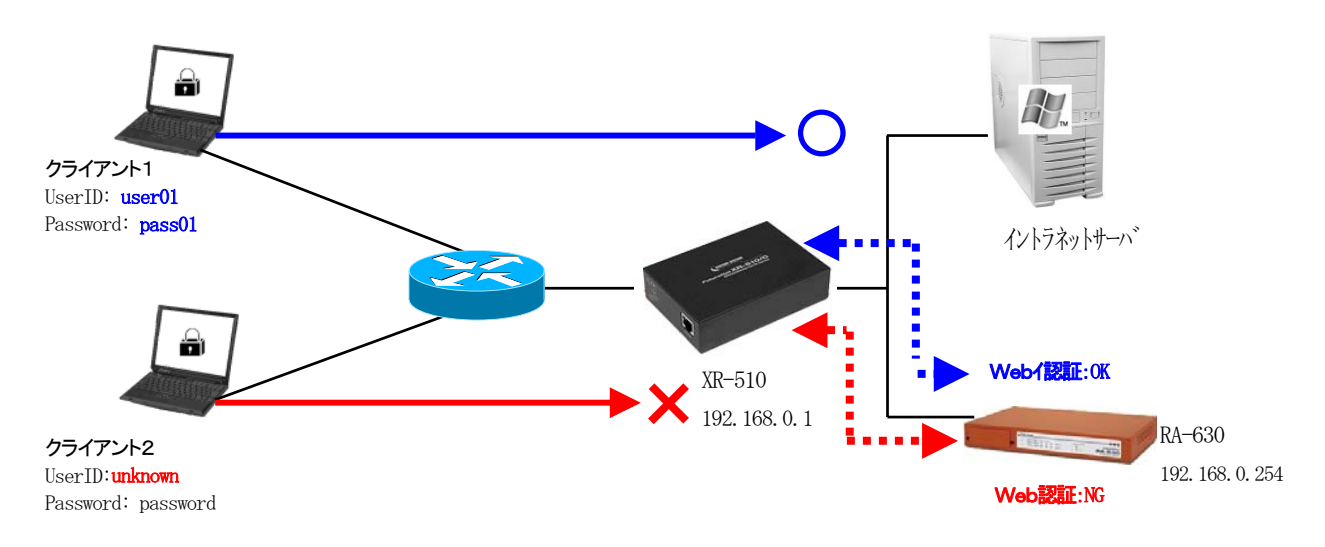

XR シリーズの Web 認証機能の認証サーバとして使用するには RA に対して以下設定を行います。

- ・認証方式として PAP/CHAP を設定
- ・RADIUS クライアントとして XR の IP アドレスを登録
- ・ユーザの登録

設定ウィザードを使用する場合は RADIUS (PAP/CHAP)を選択します。

#### 3. 設定例

ここでは、下記設定条件で設定を行います。

認証方式の設定(RADIUS/サーバ/基本機能)

RADIUS 基本情報画面を開き、認証方式として PAP/CHAP を選択します。

クライアントの登録 (RADIUS/サーバ/クライアント)

Web 認証を行う XR をクライアントとして登録します。 ここではクライアント名 xr 、IP アドレス 192.168.0.1、 シークレットを xrsecret とします。

ユーザ基本プロファイルの登録 (RADIUS/プロファイル/ユーザ基本情報)

下記設定でユーザ基本情報プロファイルを作成します。

| プロファイル名     | base1    |
|-------------|----------|
| 認証方式        | PAP/CHAP |
| IP アドレス割り当て | 未使用      |
| アドレスプール     | 指定しない    |

ユーザプロファイルの登録 (RADIUS/プロファイル/ユーザ)

ユーザプロファイル新規追加画面よりユーザ基本プロファイル basel を選択したプロファイルを作成します。プロファイル名は xruserl とします。

ユーザの登録 (RADIUS/ユーザ/ユーザ)

続いて XR のユーザを登録します。ここでは設定条件に従いユーザ ID user01 、 パスワード pass01 の設定で作成します。以上で XR の Web 認証機能の認証サーバとして使用する準備が整いました。

以上で RA の設定は終了です。最後に RADIUS サーバを起動します。

# 事例14. XRシリーズのIPsecでX.509証明書を使用する

#### 1. 概要

ここでは XR シリーズの IPsec 機能で RA-1100/RA-730/RA-630 (以下 RA) で発行した X. 509 証明書 を利用する例を紹介します。

#### 2. 設定例

XR シリーズの IPsec 機能では外部 X. 509 証明書を利用するには証明書の内容を XR の設定画面に入 力する必要があります。手順としては RA にて CA を設定、XR 用の証明書を発行、CA 証明書、失効リス ト、XR 用の証明書と私有鍵を PEM 形式で取得、各ファイルをエディタ等で開き XR の設定画面へ貼り 付けて設定となります。

#### CA 証明書の取得(CA/CA/CRL)

「CA」ー「CA/CRL」を選択し、CA 証明書画面を開きます。画面左下にある CA 証明書の取得から形式 を PEM として 取り出し ボタンを押下して CA 証明書をファイルとして保存します。ここでは仮 にファイル名を ca. pem とします。

| ■CA証明書                                                                                                    |                                                                                                    |            |
|----------------------------------------------------------------------------------------------------|----------------------------------------------------------------------------------------------------|------------|
| ⊙ CA ● 失効リスト 表示                                                                                                    | I                                                                                                    |            |
| Certificate:<br>Data:<br>Version: 3 (0x2)<br>Serial Number: 0 (0x0)<br>Signature Algorithm: a<br>Issuer: C=JP, CN=CA630<br>Validity<br>Not Before: Dec 20<br>Not After : Dec 3 | )<br>sha1WithRSAEncryption<br>)/emailAddress=samp®exsample.co.jp<br>3 10:18:24 2003 GMT<br>1 10:18:24 2035 GMT |            |
| ○△訂明⇒の前24                                                                                                    | ● 単版                                                                                                    | … 牛かしつトの再新 |
|                                                                                                    |                                                                                                    |            |
|                                                                                                    |                                                                                                    | 更新         |

失効リストの取得 (CA/CA/CRL)

CA 証明書同様の手順で失効リストを PEM 形式のファイルとして保存します。 失効リストのファイル名は crl.pem とします。

### <u>証明書の取得</u>(CA/証明書)

続いて XR 用の証明書を取得します。ここでは既に XR 用の証明書が発行されているものとします。証明書の取得は「CA」→「証明書」を選択し、証明書一覧から取得したい証明書のシリアルナンバ(S/N)をクリックします。

| . II | 明書        |         |                     |   |            |          |            |      |  |
|------|-----------|---------|---------------------|---|------------|----------|------------|------|--|
|      |           | 表示      | 条件                  |   |            | ● 全て     | <b>)</b> ; | 未失効  |  |
|      |           |         |                     |   | 表示         |          |            |      |  |
| No.  | S/N       | Subject | 有効期間                |   |            |          |            | 失効日時 |  |
| 1    | 01        | ra630   | 2009-12-28 10:23:18 | ; | 2015-12-31 | 14:59:00 |            |      |  |
| 2    | 02        | ×r640   | 2009-12-28 10:25:00 | ] | 2015-12-31 | 14:59:00 |            |      |  |
| 3    | <u>U3</u> | client1 | 2009-12-28 10:25:45 | i | 2015-12-31 | 14:59:00 |            |      |  |
|      |           |         |                     |   |            |          |            |      |  |

シリアルナンバをクリックすると選択したシリアルナンバの証明書の画面が開きます。 ここで証明書及び私有鍵を取得します。まず形式 PEM 、内容 証明書 を選択し 取り出し ボタ

ンを押下して証明書を取得します。ファイル名は xrlcert.pem とします。作成時のパスフレーズは 忘れずにメモしておいてください。

| ■ 証明書                                                                                             |                                          |
|---------------------------------------------------------------------------------------------------|------------------------------------------|
| Certificate:                                                                                      | <u>^</u>                                 |
| Vata:<br>Version: 3 (0x2)                                                                         | en en en en en en en en en en en en en e |
| Serial Number: 2 (0x2)                                                                            |                                          |
| Signature Algorithm: shalWithKSAEncryption<br>Issuer: CEJP _CN=CAR30/emailAddressEsamn®eysample c | n in                                     |
| Validity                                                                                          |                                          |
| Not Before: Dec 28 10:25:00 2009 GMT                                                              |                                          |
| Not After : Dec 31 14:59:00 2015 GMT                                                              |                                          |
|                                                                                                   |                                          |
|                                                                                                   |                                          |
| ■記明書の取得                                                                                           | ■記明書の失効                                  |
| ● Fit PEM ● 内容 証明書 ● ● ● ● ● ● ● ● ● ● ● ● ● ● ● ● ● ● ●                                          | 理由 設定して下さい 💽                             |
| Antippi                                                                                           | 失効                                       |

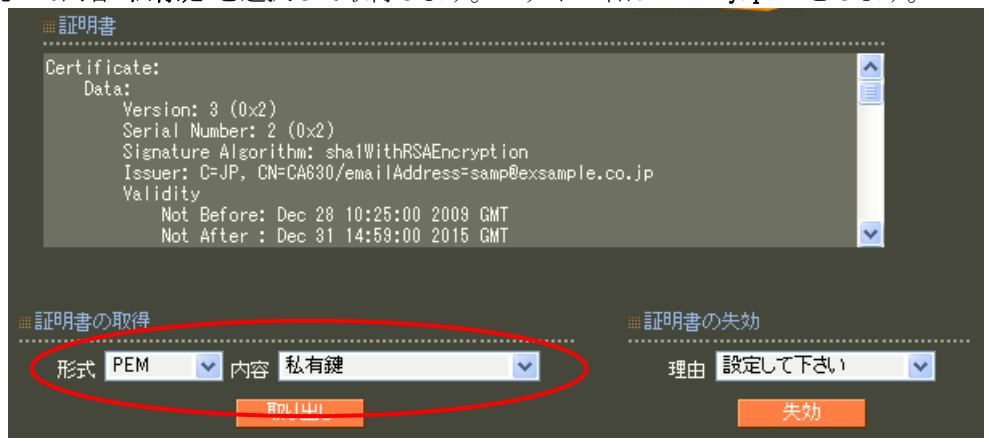

続いて内容 私有鍵 を選択して取得します。ファイル名は xrlkey.pem とします。

同様の作業を繰り返し対向の XR 用の証明書及び私有鍵も取得します。ファイル名は xr2cert.pem、xr2key.pem とします。以上で RA の作業は終了です。

以下の作業はXRに対する作業になります。ここではXR-640を例に紹介します。

#### X.509 証明書を使用する設定

「各種サービスの設定」-「IPsec サーバ」-「X. 509の設定」を開きます。

| D      | X509の設定                                                                       |
|--------|-------------------------------------------------------------------------------|
| х н-64 | [ <b>X509の設定 ]</b><br>[ CAの設定 ] [ 本装置側の証明書の設定 ] [ 本装置側の鍵の設定 ]<br>[ 失効リストの設定 ] |
| let    |                                                                               |
| rel    | X509の設定 © 使用する © 使用しない                                                        |
| ntu-   | 設定した接続先の<br>証明書のみを使用する ○ 使用する ○ 使用しない                                         |
| -      | 証明書のバスワード xr_password                                                         |
| H-640  | 入力のやり直し 設定の保存                                                                 |

[X. 509 の設定] 画面にて X. 509 の設定の『使用する』を選択し、証明書のパスワードに RA で発行した 証明書のパスフレーズを入力して設定します。

#### CA 証明書の取り込み

保存した CA 証明書 ca. pem をエディタ等で開きます。ファイルの内容を全てコピーし、 [CA の設定] 画面の入力欄に貼り付けて 設定の保存 ボタンを押下して設定します。

| x509の設定                                                                      |
|------------------------------------------------------------------------------|
| [X509の設定]<br>【CAの設定】 [本装置側の証明書の設定] [本装置側の鍵の設定]<br>[失効リストの設定]<br>             |
| CAの 設定                                                                       |
| f0XTrI+JoAFajrhiuJPsB4vJAgMBAAGjgZswgZgwHQYDVR00BBYEFAhoAOng                 |
| Hvws<br>JdrRIb8kzYSQu8ivMGkGA1UdIwRiMGCAFAhoAOngHvwsJdrRIb8kzYSQu8iv<br>JIWL |
| 026BMQswCQYDVQQGEwJKUDEOMAwGA1UEAwwFQ0E2MzAxIjAgBgkqhkiG9w0B<br>CQEW         |
| E3NhbXBAZXhzY\1wbGUuY28uanCCAQAwDAYDVR0TBAUwAwEB/zANBgkqhkiG<br>9w0B         |
| AQUFAAOBgQCeJJbpLbUqKdozmBN7HnRPkHZq7e3dUuNkZ5GAFQ9LfL4Irqn0<br>9n0t         |
| Os/vPY8NAdGFp6JpsTqLK4Cx\a\R1vG1pN0oPAPeG5uvKpSOH9uVIkzGh0tN<br>MTuf         |
| irZNk2o+WiZZbMZDSeRG9YbS1RmCSSrJwN8/2d/hp1LTQrvXaMvYLA==<br>END CERTIFICATE  |
|                                                                              |
| 入力のやり直し 設定の保存                                                                |

<u>失効リストの取り込み</u>

CA 証明書同様に失効リスト crl.pem の内容を [失効リストの設定] 画面に貼り付けて 設定の保存 ボタンを押下して設定します。

|                         | x509の設定                                                         |   |
|-------------------------|-----------------------------------------------------------------|---|
| [0                      | [X500の設定]<br>XAの設定] [本装置側の証明書の設定] [本装置側の鍵の設定]<br>[失効リストの設定]<br> |   |
|                         | 失効リストの設定                                                        |   |
| BEG                     | IN X509 CRL                                                     |   |
| MIIBBTBA                | vMAUGCSqGS1b3DQEBBQUAMEExCzAJBgNVBAYTAkpQMQ4wDAYDVQQD           |   |
| QTYZMDEi                | MCAGCSaGSIb3DQEJARYTc2FtcEBleHNhbXBsZS5jbv5acBcNMDYw            |   |
| MTIO                    |                                                                 |   |
| MDIyOTE5                | j₩hcNMDYwMjIzMDIyOTE5₩jANBgkqhkiG9w0BAQUFAAOBgQDRp527           |   |
| MEXS<br>ID5Smyph        | ne1SkkXKLaka7SR1Ns107HYcndpga1PzoJswW4oKcoSlti5Ie2bL0           |   |
| oaa0                    |                                                                 |   |
| iH₩j6shu                | J7ZncyosW9bTHuCdZ4DgNssgiyxHnZy+abyiUhmRfDGgPCz91vzf4           |   |
| i5St<br>chm6/oSI<br>ENE | CrGXcitjK+nimufLYVOHSKT4+Q==<br>) X509 CRL                      |   |
|                         |                                                                 | 1 |
|                         |                                                                 | - |
|                         | 入力のやり直し 設定の保存                                                   |   |
|                         |                                                                 |   |

# XR 自身の証明書・私有鍵の取り込み

[本装置側の証明書の設定] では設定を行っている XR 自身の証明書 xrlcert.pem を貼り付けます。

| X509の設定                                                                      |
|------------------------------------------------------------------------------|
| [X509の設定]<br>[CAの設定] <b>[本装置側の部門書の設定</b> ] [本装置側の鍵の設定]                       |
|                                                                              |
| 本装置側の証明書の設定                                                                  |
| AwIFoDATBgNVHSUEDDAKBggrBgEFBQcDATAdBgNVHQ4EFgQUW64NK7×g2aTL 🔺               |
| McLp<br>sVsDYS47EmIwaQYDVR0jBGIwYIAUCGgA6eAe/CwI2tGVvyTNhJC7yK+hRaRD<br>MEEv |
| WELZABgNVBAYTAk⊳QMQ4wDAYDVQQDDAVDQTYzMDEiMCAGCSqGSIb3DQEJARYT<br>C2Ft        |
| cEB1eHNhbXBsZS5jby5qcIIBADANBgkqhkiG9w0BAQUFAA0BgQBjvQJsGb1k<br>Y0ct         |
| rcv/WIULBkmmkcryk0j5AneojxT3RCp7C8gh5+HyNro91wW0mg137a0ZWoeu                 |
| bueq<br>k+Mz+Nw4DUYfQHsmzdbDjWowzvPx/ET3dMq52bn6Wv06Jw4q3uS5UTUzupZu<br>S0A3 |
| LT+SOUIzWoe8MmtgCIAQoK4N1NCamQ==<br>END_CERTIFICATE                          |
|                                                                              |
| 入力のやり直し 設定の保存                                                                |

[本装置側の鍵の設定]では設定を行っている XR 自身の私有鍵 xr1key.pem を貼り付けます。

| X509の設定                                                              |
|----------------------------------------------------------------------|
| [X509の設定]<br>[CAの設定] [本装置側の証明書の設定] <b>[本装置側の鍵の設定]</b><br>[失効リストの設定]  |
| 本装置側の鍵の設定                                                            |
| BEGIN RSA PRIVATE KEY                                                |
| Proc-Type: 4,ENCRYPTED                                               |
| DEK-Into: DES-EDE3-CBC,96876EB6543B1107                              |
| LbggrGQTatljHvgClnxteyJ5ngjjrK9So0hyvt5qJiE29y4eT8SusVGfgqzo<br>5iK+ |
| C+UZ0Y8mZT/s8₩nRIrGyC07DqqE5XSL2tcgLfozA8dmJIKoR95NCIGex07vV         |
| FXGBDzpwErACug0m667SUzHaEMXiDDr1wiJIVKjkuY6sxupwyC/tIRXhoErV<br>fsd7 |
| haEaXajYEZEK4BR/5jmtfjLGDWMfRUzClE2uxzc8k80ev0B6k0Ad0w4zy8Xr<br>hdLZ |
| 8CE+JI/XjyH027FZJ+P8bYprrHbPKImK+80gg0ITnATxIJIuYMsoscH8k3LY<br>z44V |
| na2GZD2/pkv93zr0lvGw9IUEU/S0u3F3U31NTR61aNQy/vEIU8iJ+mZwNhzH 🚽       |
| 入力のやり直し 設定の保存                                                        |

### 対向機の証明書・私有鍵の取り込み

対向機の証明書及び私有鍵は IKE/ISAKMP ポリシーの設定画面で行います。

| 40      |             |                  |       |                       | IPse                 | c 設定                   |                  |          |                |      |       |            |        |       |        |   |
|---------|-------------|------------------|-------|-----------------------|----------------------|------------------------|------------------|----------|----------------|------|-------|------------|--------|-------|--------|---|
| (Å      | =           | 未結器の             | 1≣⊈⊂  | , RSA                 | 鍵の作 🗸                | non i⊉⇔                | バラメータで           | の設 IPS   | Sec Keep-A     | dive |       |            |        |       |        |   |
| <u></u> |             |                  | 202.J | -<br>                 | 成 ^3                 | 0300 BRIE              | 定<br>TDCギリス      |          | 設定             |      |       |            |        |       |        |   |
| Т       | IKE/        | ISAKMP/N<br>IKE2 | 1     | ーの a支力<br>KE3         | E<br>IKF4            | IPSec 1                | IPSec 2          | IPSec 3  | :<br>3 IPSec 4 | 1    |       |            |        |       |        |   |
| I       | KES         | IKE6             | I     | KE7                   | IKE8                 | IPSec 5                | IPSec 6          | IPSec 1  | 7 IPSec 8      | 3    |       |            |        |       |        |   |
| I       | KE9         | IKE10            | I     | (E1 1                 | IKE12                | IPSec 9                | IPSec 10         | IPSec 1  | 1 IPSec 1      | 2    |       |            |        |       |        |   |
| L Ik    | (F13        | IKF14            | Π     | (F1.5                 | IKE16                | TPSec 13               | IPSec 14         | IPSec 1  | 5 IPSec 1      | 6    |       |            |        |       |        |   |
| НX      | IKE/IS      | AKMPの 影          | 定     |                       |                      |                        |                  |          |                |      |       |            |        |       |        |   |
| Ť.      | IKE/IS/     | AKMPポリ:          | シー    |                       |                      |                        |                  |          |                |      |       |            |        |       |        |   |
| N       | 接続す         | -石<br>る本装置(      | ∎IID  |                       | + == /a/l = _ =      | a                      |                  |          |                |      |       |            |        |       |        |   |
| are     | 10404010    | 設定               |       | 本#                    | 支直側の言                | 受定1 💌                  |                  |          |                |      |       |            |        |       |        |   |
| utt     | インター        | -フェースの<br>Pドレス   | DIP   |                       |                      |                        |                  |          |                |      |       |            |        |       |        |   |
| ш.      | 上位ル         | レータの IPフ         | アド    |                       |                      |                        |                  |          |                |      |       |            |        |       |        |   |
|         |             | レス               |       |                       |                      |                        |                  |          |                |      |       |            |        |       |        |   |
| 10      | インター        | -フェースの           | DID   |                       |                      |                        |                  | (例:@xr.c | enturysys)     |      |       |            |        |       |        |   |
| 9       | ÷-          | ドの設定             |       | mai                   | n モード                | •                      |                  |          |                |      |       |            |        |       |        |   |
| E.      |             |                  |       | ,<br>1 <del>派</del> F | すべてき                 | <br>F送信する              | -                |          |                |      |       |            |        |       |        |   |
| ¢,      |             |                  |       | 0.777                 | 「値田」た                | 71.5                   |                  |          |                |      |       |            |        |       |        |   |
| Ne      | trans       | formの設況          | Ê     | 2番E                   |                      | 30.                    |                  |          |                |      |       |            |        |       |        |   |
| re      |             |                  |       | 3番E                   | 目使用しる                | 46,7                   |                  |          |                |      |       |            |        |       |        |   |
| itu     |             |                  |       | 4番E                   | 目使用しな                | สมา                    | <b>•</b>         |          |                |      |       |            |        |       |        |   |
| Ę       | IKEO        | )ライフタイ           | 4     | 360                   | 0 ,                  | 步(1081~:               | 28800秒まで         | ')       |                |      |       |            |        |       |        |   |
|         | 顓           | 1の設定             |       |                       |                      |                        |                  |          |                |      |       |            |        |       |        |   |
| 0       | G 05        | いを使用す            | t z   |                       |                      |                        |                  |          |                |      |       |            |        |       |        |   |
| 64      | <b>O</b> RS | Aを使用す            | 13    |                       | BEGIN RS             | A PRIVAT               | E KEY            |          | <b>_</b>       | ╉-   | - 私有鍛 | 建 xi       | r2key. | pem ( | の内容    | , |
| Ċ,      | (x509)      | を使用する            | 場     | Proc-<br>DEK-Li       | iype: 4,<br>ofo: DES | ENURIFIE<br>S-EDE3-CB  | U<br>C.24271BF   | ROBE113  | 827            |      |       |            |        | -     |        |   |
| ×       | RSALC       | 設定してくび           | ださ    |                       |                      | . 2020 00              | 0,212110         |          |                |      |       |            |        |       |        |   |
| Vet     |             | い)               |       | o4331:                | xas41Rnt             | qy9wZy2g               | j KmKA52B/       | \5aD7e8  | YjYc▼          |      |       |            |        |       |        |   |
| rel     | X5          | 09の設定            |       |                       |                      |                        |                  |          |                |      |       |            |        |       |        |   |
| Itu     | 接続先         | の証明書             | ŧの    | E 51                  |                      |                        |                  |          |                |      |       | <b>H</b> . |        |       | م بل ا |   |
| L<br>L  |             | 設定               |       | .llik7+!              | HpMeKzIL<br>SxondNL7 | J₩eDij/48<br>'gEaxn+6l | zokxptU/S<br>zor | ASFJL/   |                |      | ■ 証明書 | ₿ X        | r2cer1 | t.pem | の内緒    | 4 |
|         | (X509を      | 使用しない            | ハ場    | TLfqj                 | eFBxgdbk             | Qw2VqU5B               | <br>J22Xk21Vf    | cI       |                |      |       |            |        |       |        |   |
| 0       | 必要          | 合は<br>ありません      | ,,    |                       | END CERT             | IFICATE-               |                  |          |                |      |       |            |        |       |        |   |
| 64      |             |                  |       |                       |                      |                        |                  |          |                |      |       |            |        |       |        |   |
| C.R     |             |                  | 入     | 力のや                   | り直し                  | ΞΔ<br>DX               | 定の保存             |          |                |      |       |            |        |       |        |   |

証明書 xr2cert.pen の内容を画面下 X.509 の設定へ、私有鍵 xr2key.pen の内容を鍵の設定の入力 欄へ貼り付け、鍵の設定の RSA を使用する を設定します。その他の設定は通常の IPsec の設定のと おりです。以上で X.509 の設定は終了です。

対向機上で設定を行う際は証明書及び私有鍵の設定位置を逆にします。 (xr1\*.pem の位置へ xr2\*.pem を設定、 xr2\*.pem の位置へ xr1\*.pem を設定)

# 事例15. MV-630の外部認証サーバに使用する

1. 概要

ここでは MV シリーズの外部認証サーバとして RA-1100/RA-730/RA-630(以下 RA)を用いる例を紹介 します。

### 2. 構成

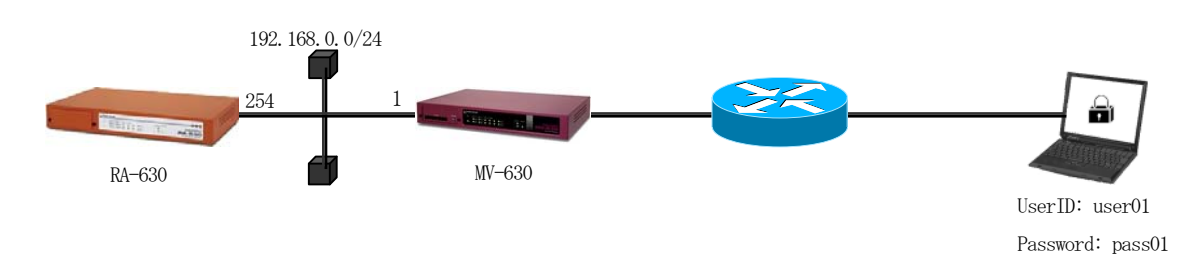

MV シリーズの認証サーバとして使用するには RA に対して以下設定を行います。

認証方式として PAP/CHAP を設定 RADIUS クライアントとして NV の IP アドレスを登録 NV のユーザグループを応答アトリビュートとして登録 ユーザの登録

MVで使用する証明書をRAで発行したい場合はCAの設定も必要になります。

## 3. 設定例

ここではMVシリーズのユーザ認証のみをRAで行い、プライベートCAは使わない例を紹介します。設定ウィザードを使って設定する場合は「RADIUS (PAP/CHAP)」を選択します。

※RAの認証局(CA)を使う場合は「RADIUS(EAP)」を選択します。

| 設定条件:                  |                |
|------------------------|----------------|
| ユーザ ID                 | user01         |
| パスワード                  | pass01         |
| MV のグループ(応答アトリビュートで返す) | group1         |
| 認証方式                   | PAP/CHAP       |
| MV630の IP アドレス         | 192. 168. 0. 1 |
| プライベート CA              | 使用しない          |

※ここでいう MV のグループは RA のグループ ID とは異なります。

ネットワークの設定(管理機能/ネットワーク/基本設定)

RAの IP アドレス及びデフォルトルートを設定し、MV との通信が行えるようにします。

認証方式の設定 (RADIUS/サーバ/基本設定)

認証方式として PAP/CHAP を選択します。ここで設定したポート番号は MV の Radius Server 設定時に使用します。

クライアントの登録 (RADIUS/サーバ/クライアント)

ここでの RADIUS クライアントは MV です。クライアント名 mv, IP アドレス 192.168.0.1, シーク レット mvsecret とします。

アトリビュートの登録 (RADIUS/サーバ/アトリビュート)

応答アトリビュートでWWのグループを返すためにアトリビュートを登録します。 まず、ベンダー覧下の 新規追加 ボタンを押下して、ベンダ名 Century、ベンダ ID 20376 でベ ンダを登録します。ベンダを登録すると画面下のベンダ固有アトリビュート一覧に追加されますので Century の横にある 新規追加 を押下してアトリビュートを登録します。 入力内容は タイプ名 MV-Group、タイプ 1、フォーマット text とします。

|                           | 5<br>2                                                                                                    |                                                                |                                                                                                    |  |
|---------------------------|----------------------------------------------------------------------------------------------------|----------------------------------------------------------------|----------------------------------------------------------------------------------------------------|--|
| ベンダ                       | ベンダID                                                                                                    |                                                                | 削除                                                                                                    |  |
| standard                  | 0                                                                                                    |                                                                |                                                                                                    |  |
| Century                   | 20376                                                                                                    |                                                                | 削除                                                                                                    |  |
|                           | ·                                                                                                    |                                                                |                                                                                                    |  |
|                           |                                                                                                    |                                                                |                                                                                                    |  |
|                           |                                                                                                    |                                                                |                                                                                                    |  |
|                           |                                                                                                    | 新                                                              | 規追加                                                                                                   |  |
|                           |                                                                                                    |                                                                |                                                                                                    |  |
|                           |                                                                                                    |                                                                |                                                                                                    |  |
|                           |                                                                                                    |                                                                |                                                                                                    |  |
| ■ベンダ固有                    | iアトリビュート 一覧                                                                                                    |                                                                |                                                                                                    |  |
| ベンダ固有                     | iアトリビュート 一覧<br>Termination-Action                                                                                                    | <br>29                                                         | integer                                                                                               |  |
| ベンダ固有                     | iアトリビュート 一覧<br>Termination-Action<br>Tunnel-Assignment-Id                                                                                                    | 2.<br>29<br>82                                                 | integer<br>text                                                                                       |  |
| ベンダ固有                     | iアトリビュート 一覧<br>Termination-Action<br>Tunnel-Assignment-Id<br>Tunnel-Client-Auth-Id                                                                                                    | 29<br>82<br>90                                                 | integer<br>text<br>text                                                                               |  |
| ベンダ固有                     | iアトリビュート 一覧<br>Termination-Action<br>Tunnel-Assignment-Id<br>Tunnel-Client-Auth-Id<br>Tunnel-Client-Endpoint                                                                                                    | 29<br>82<br>90<br>66                                           | integer<br>text<br>text<br>text                                                                       |  |
| ベンダ固有                     | iアトリビュート 一覧<br>Termination-Action<br>Tunnel-Assignment-Id<br>Tunnel-Client-Auth-Id<br>Tunnel-Client-Endpoint<br>Tunnel-Connection-Id                                                                                                    | 29<br>82<br>90<br>66<br>68                                     | integer<br>text<br>text<br>text<br>text                                                               |  |
| ベンダ固有                     | iアトリビュート 一覧<br>Termination-Action<br>Tunnel-Assignment-Id<br>Tunnel-Client-Auth-Id<br>Tunnel-Connection-Id<br>Tunnel-Connection-Id<br>Tunnel-Medium-Type                                                                                                    | 29<br>82<br>90<br>66<br>68<br>65                               | integer<br>text<br>text<br>text<br>text<br>text<br>integer                                            |  |
| ベンダ固有                     | iアトリビュート 一覧<br>Termination-Action<br>Tunnel-Assignment-Id<br>Tunnel-Client-Auth-Id<br>Tunnel-Client-Endpoint<br>Tunnel-Connection-Id<br>Tunnel-Medium-Type<br>Tunnel-Preference                                                                                                    | 29<br>82<br>90<br>66<br>68<br>65<br>83                         | integer<br>text<br>text<br>text<br>text<br>text<br>integer<br>integer                                 |  |
| <ul> <li>ペンダ固有</li> </ul> | iアトリビュート 一覧<br>Termination-Action<br>Tunnel-Assignment-Id<br>Tunnel-Client-Auth-Id<br>Tunnel-Client-Endpoint<br>Tunnel-Connection-Id<br>Tunnel-Medium-Type<br>Tunnel-Preference<br>Tunnel-Preference<br>Tunnel-Private-Group-Id                                                                   | 29<br>82<br>90<br>66<br>68<br>65<br>83<br>83                   | integer<br>text<br>text<br>text<br>text<br>integer<br>integer<br>text                                 |  |
| ■ ベンダ固有                   | iアトリビュート 一覧<br>Termination-Action<br>Tunnel-Assignment-Id<br>Tunnel-Client-Auth-Id<br>Tunnel-Client-Endpoint<br>Tunnel-Connection-Id<br>Tunnel-Medium-Type<br>Tunnel-Preference<br>Tunnel-Private-Group-Id<br>Tunnel-Server-Auth-Id                                                               | 29<br>82<br>90<br>66<br>68<br>65<br>83<br>81<br>91             | integer<br>text<br>text<br>text<br>text<br>integer<br>integer<br>text<br>text                         |  |
| - ベンダ固有                   | iアトリビュート 一覧<br>Termination-Action<br>Tunnel-Assignment-Id<br>Tunnel-Client-Auth-Id<br>Tunnel-Client-Endpoint<br>Tunnel-Connection-Id<br>Tunnel-Medium-Type<br>Tunnel-Preference<br>Tunnel-Private-Group-Id<br>Tunnel-Server-Auth-Id<br>Tunnel-Server-Endpoint                                     | 29<br>82<br>90<br>66<br>68<br>65<br>83<br>81<br>91<br>67       | integer<br>text<br>text<br>text<br>text<br>integer<br>integer<br>text<br>text<br>text                 |  |
| - ベンダ固有                   | iアトリビュート 一覧<br>Termination-Action<br>Tunnel-Assignment-Id<br>Tunnel-Client-Auth-Id<br>Tunnel-Client-Endpoint<br>Tunnel-Connection-Id<br>Tunnel-Medium-Type<br>Tunnel-Preference<br>Tunnel-Preference<br>Tunnel-Private-Group-Id<br>Tunnel-Server-Auth-Id<br>Tunnel-Server-Endpoint<br>Tunnel-Type | 29<br>82<br>90<br>66<br>68<br>65<br>83<br>81<br>91<br>67<br>64 | integer<br>text<br>text<br>text<br>text<br>integer<br>integer<br>text<br>text<br>text<br>text<br>text |  |

ユーザ基本プロファイルの登録 (RADIUS/プロファイル/ユーザ基本情報)

ユーザを作成するにはユーザ基本情報プロファイルの作成が必要です。この例題ではプロファイル名を base1 、認証方式を PAP/CHAP とします。IP アドレスの払い出しは未使用 を選択します。

応答アトリビュートプロファイルの登録 (RADIUS/プロファイル/応答アトリビュート)

ここで認証時にユーザへ返すWのグループを登録します。まず画面上段の 新規追加 を押下して 応答アトリビュートプロファイルを作成します。プロファイル名は mygroupl とします。続いて下段 の表中の 新規追加 を押下してアトリビュート新規追加画面を開きます。 アトリビュートの内容は アトリビュートに MV-Group を選択し、値に W のグループを入力します。 ここでは groupl と設定します。WW のグループが複数ある場合はグループ毎に応答アトリビュートプ ロファイルを作成します。グループがわかるようなプロファイル名をつけておくとよいでしょう。

ユーザプロファイルの登録 (RADIUS/プロファイル/ユーザプロファイル)

ユーザプロファイル新規追加画面よりユーザ基本プロファイル basel 、応答アトリビュートプロフ ァイル mvgroup1 を選択したプロファイルを作成します。プロファイル名は mvuser1 とします。ユ ーザプロファイルも MV のグループの数だけ作成します。応答アトリビュートプロファイルそれぞれ、 グループそれぞれに対応するプロファイルと捉えるとわかりやすいでしょう。

このユーザプロファイルで選択した応答アトリビュートプロファイルで設定されているアトリビュートが、このユーザプロファイルを使用するユーザの認証が成功したときに返されます。

<u>ユーザの登録(RADIUS/ユーザ/ユーザ)</u>

続いて MV のユーザをグループ毎にユーザプロファイルを選択して登録していきます。ここではユーザ ID user01 、 パスワード pass01 のユーザを group1 のユーザプロファイル mvuser1 を選択して作 成します。以上で MV の外部認証サーバとして使用する準備が整いました。

以上で設定は終了です。最後に RADIUS サーバを起動します。

# 事例16. ActiveDirectoryに登録されたユーザで認証を行う

# 1. 概要

ここではユーザ認証に ActiveDirectory を用いたユーザ認証の例を紹介します。

2. 構成

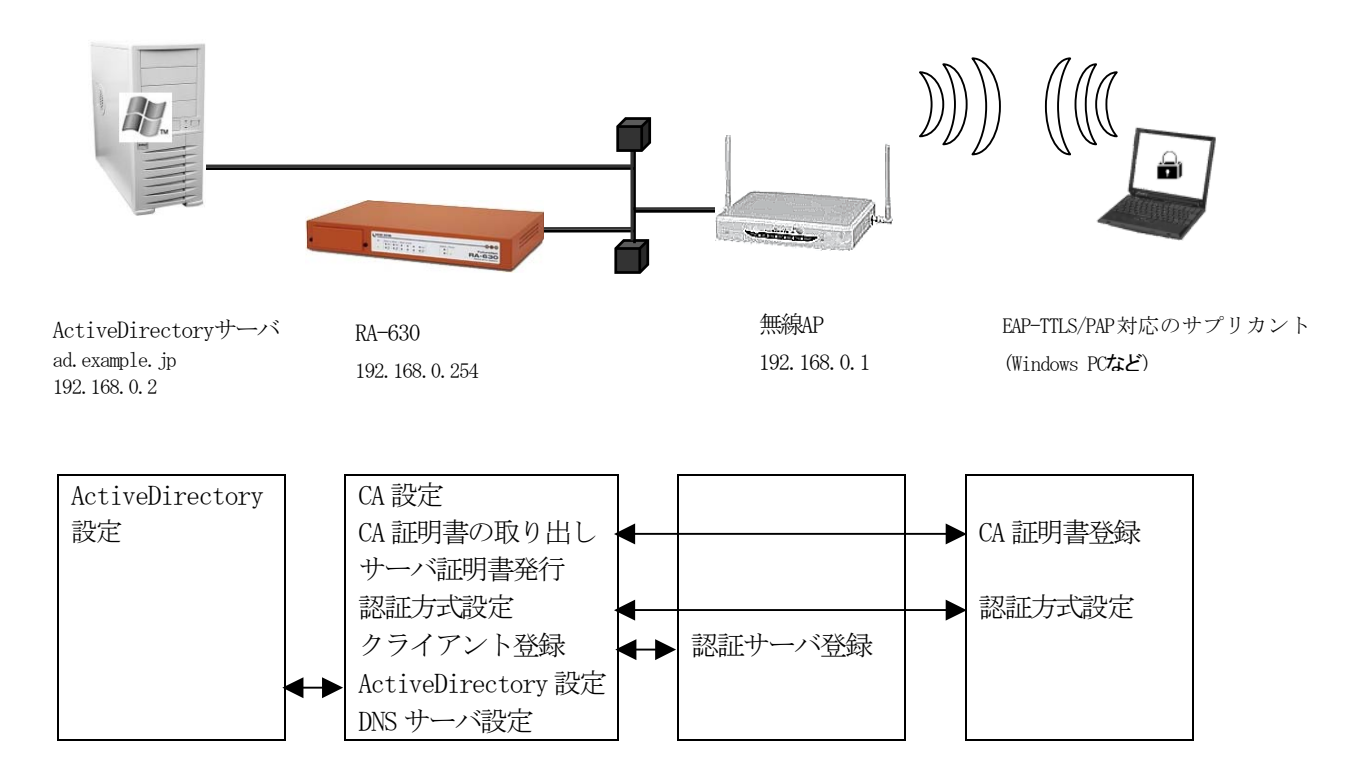

ユーザ認証に ActiveDirectory を用いるには RA に対して以下設定を行います。

CA作成 サーバ証明書の発行 認証方式の設定 クライアントの登録 ActiveDirectoryの設定 DNSサーバの設定 ADユーザプロファイル設定 RADIUSサーバ再起動

#### 3. 設定例

この例ではドメインコントローラ1台の構成でActiveDirectoryを運営している環境へ無線APを追加し、ユーザの認証にActiveDirectoryを使用する場合の例となります。

また、無線による接続は既存の全てのユーザではなく、一部のユーザのみ許可を与えるものとします。 ActiveDirectory には新たに Wireless というセキュリティグループを作成し、Wireless グループに所 属するメンバのみ無線アクセスが行えるよう RA を設定します。ActiveDirectory を用いた認証を行う 場合の RA は、ActiveDirectory に対して無線 AP からの認証の橋渡しを行います。ActiveDirectory を 用いて認証する場合は認証プロトコルとして EAP-PEAP を使用します。設定ウィザードを使って設定す る場合は EAP-PEAP 用に証明書の発行が必要になりますので、「RADIUS (EAP)」を選択します。

設定条件:

| ドメインコントローラ  | 192.168.0.2   |
|-------------|---------------|
| AD ドメイン     | example.jp    |
| 所属グループ      | Wireless      |
| Admin ユーザ名  | administrator |
| Admin パスワード | adminpassword |
| 認証方式        | EAP-PEAP      |
| 応答アトリビュート   | 使用しない         |

初めに RADIUS サーバを動作させる環境、RA 本体の設定を行います。

ネットワークの設定(管理機能/ネットワーク/基本情報)

Ether0 の IP アドレスを **192. 168. 0. 254/24** に設定します。 MTU 及び通信モード、Ether1、Ether2 はお使いの環境に合わせて設定してください。 ここでは初期値のままとします。デフォルトゲートウェイは外部の DNS、NTP サーバを使用しないので あれば特に設定する必要はありません。

<u>CAの設定</u>(CA/CA/CRL)

EAP-PEAP 等の証明書を必要とする認証を使用する場合は CA が必要です。 また、CA の作成や証明書の発行を行う際は内蔵時計が正しく設定されているか 確認することをお奨めします。 CA の作成では Common Name、有効期間、パスフレーズ、失効リスト更新間隔 の入力が 必須です。例では以下の設定で CA を作成します。

| 鍵長                  | 1024            |
|---------------------|-----------------|
| Signature Algorithm | SHA-1           |
| Common Name         | sample_ca       |
| email               | samp@example.jp |
| Country             | JP              |
| 有効期間(終了日時)          | 2015 / 12 / 31  |

パスフレーズ 失効リスト更新間隔

passsample 30

※CAの再編集はできませんので設定の際は内容を十分確認してください。 また、CAを削除した場合は発行済みの全ての証明書も削除されます。ご注意ください。

CA 作成後は CA 証明書画面より 取り出し ボタンを押下して CA 証明書を取得し、ユーザへ渡して ください。

【RADIUS サーバの設定】

動作環境が整ったところで RADIUS サーバに対する設定を行います。

RADIUS サーバ証明書の発行 (CA/証明書)

CAにてRAの証明に使用するサーバ証明書を発行します。 証明書画面から 新規追加 ボタンで追加します。

設定例:

| ■証明書                                                                                  | ⅢX509証明書∨3拡張(RFC3280)                                                                                                    |
|---------------------------------------------------------------------------------------|----------------------------------------------------------------------------------------------------|
| バージョン 3 マ<br>鍵長 1024 マ<br>Signature Algorithm SHA-1 マ<br>Subject<br>Common Name ra630 | <ul> <li>✓ dig talSignature inonRepudiation</li> <li>✓ dig talSignature inonRepudiation</li> <li>✓ key Encipherment indataEncipherment</li> <li>✓ key Agreement indataEncipherConly</li> <li>✓ cRLSign incipherConly</li> <li>✓ decipherConly</li> </ul> |
| email Organizational Unit Organization                                                | Extended Key Usage serverAuth 🔍                                                                                                    |
| Locality<br>State or Province<br>Country JP<br>有効期間<br>開始日時 英国 年 国 月 国 日 時 國 分        | IIII Netscape拢張<br>nsCertType<br>■ client ■ server<br>■ email ■ objsign<br>■ ssICA ■ emailCA                                                                                                    |
| 終了日時 2010 年 12 月 31 日 14 時 59 分<br>Ⅲパスフレーズ<br>パスフレーズ                                  | objCAnsComment                                                                                                    |
|                                                                                       |                                                                                                    |

※バージョン3のサーバ証明書を作成する場合には、通常最低限以下のKey Usage/Extended KeyUsage を指定するようにします。

- ・Key Usage : digitalSignature およびkeyEncipherment
- Extended Key Usage : serverAuth

実際にどの Key Usage/Extended Key Usage を必要とするかは通信相手のソフトウェアに依存します。

## 認証方式の設定、<u>サーバ証明書の登録</u>(RADIUS/サーバ/基本情報)

認証方式に EAP-TLS 、 EAP-PEAP 、 RADIUS サーバ証明書に 本装置の証明書を使用する を選択します。(EAP-PEAP を使用するには EAP-TLS も選択する必要があります。) シリアルナンバには先ほど発行したサーバ証明書のシリアルナンバを入力します。シリアルナンバは CA の証明書一覧で確認することができます。また、設定ウィザードを使った場合は自動的に入力されます。

## <u>DNSの設定</u>(管理機能/ネットワーク/DNS)

DNSの設定で所属する example. jp ドメインを管理している DNS サーバ (ここでは ActiveDirectory ドメインコントローラと同一) 192.168.0.2 を指定します。

| III DNS  |             |
|----------|-------------|
| プライマリサーバ | 192.168.0.2 |
| セカンダリサーバ |             |
|          |             |
|          |             |

<u>ActiveDirectory</u>の設定 (RADIUS/サーバ/ActiveDirectory)

ActiveDirectory 画面ではドメインコントローラの IP アドレスを Active Directory サーバへ設定し ます。管理者ユーザ ID、管理者パスワードはドメインコントローラの Administrator 権限のユーザの 管理者 ID とパスワードを入力します。所属グループは今回新たに追加した Wireless を指定します。

設定例:

| ● 使用しない ⑨ 使用する                                                  |
|-----------------------------------------------------------------|
| 192.168.0.2                                                     |
| example.jp                                                      |
| Wireless                                                        |
| Administrator                                                   |
| adminpassword                                                   |
|                                                                 |
| © Copyright 2005-2006 Century Systems Inc. All rights reserved. |
|                                                                 |

| 所属グループについて                                                                                                    |
|----------------------------------------------------------------------------------------------------|
| ActiveDirectory による認証で、"所属グループ"の設定をおこなうと、ActiveDirectory のユーザ<br>情報の一部である『所属するグループ』情報を認証識別子として用いて認証を行います。<br>"所属グループ"の設定を行わない場合はActiveDirectory に登録された全てのユーザで認証が可能<br>になります。認証する必要のあるユーザのみ特定のグループに所属させ、この機能を用いて認証を行<br>うことで意図しないユーザの認証が成功することを防止できます。 |
| 例) ActiveDirectory上の user01、user02 のうち、user02 のみ認証を行いたい。                                                                                                    |
| ①AD にて 特定のグループ(Wireless)を作成し、user02 を所属させる。<br>②RA にて ActiveDirectory の設定で所属グループにWireless を指定する                                                                                                    |
| Guser01 セキュリティ クループ - ドライブ ローカ このクループのラブ Na     Guser01 ユーザー     Guser02 ユーザー     Wireless セキュリティ グループ - グローバル                                                                                                    |
|                                                                                                    |
|                                                                                                    |
| 全般 メンバ 所属するグループ 管理者<br>所属するメンバ(M):<br>名前 Active Directory フォルダ<br>② Liser02 example.jp/Users<br>追加① 町除(E)                                                                                                    |
|                                                                                                    |
| していた。<br>したのでは、「「「」」の目の目的には、「」の目的には、「」の目的には、「」<br>「」」の目的には、「」」の目的には、「」」の目的には、「」」の目的には、「」」の目的には、「」」の目的には、「」」の目的には、「」」の目的には、「」」の目的には、「」」の目的には、「」」の目的には、「」」の目的には、「」                                                                                      |
| 以上の設定で Wireless グループに所属するユーザ user02 のみ認証が成功します。その他のuser01 や Administrator、Guest といった Wireless グループに属さないユーザは認証が失敗します。                                                                                                    |
| また、ActiveDirectory連携時、認証可能なユーザは「運用管理機能/ユーザ情報/AD ユーザ情報」<br>画面にて確認することができます。                                                                                                    |
| ⊯ ADユーザ情報<br>No. lock ユーザID<br>1 user02                                                                                                    |

<u>RADIUS クライアントの設定</u>(RADIUS/サーバ/クライアント)

ここでの RADIUS クライアントは無線 AP です。Windows PC ではありません。 クライアント新規追加画面では、全ての項目を設定します。IP アドレスは無線 AP の IP アドレス、シ ークレットは無線 AP へ設定したものと同じものを設定します。

| 設) | 定例:         |                                                            |
|----|-------------|------------------------------------------------------------|
|    | ■クライアント新規追加 |                                                            |
|    | クライアント名     | client1                                                    |
|    | IPアドレス      | 192.168.0.1                                                |
|    | シークレット      | secsec                                                     |
|    | アドレスプール     | 指定しない。                                                     |
|    |             | 設定                                                         |
|    |             | © Copyright 2005 Century Systems Inc. All rights reserved. |

※無線 AP では認証サーバ(RADIUS サーバ)として RA の IP アドレスを指定します。

AD ユーザの設定 (RADIUS/ユーザ/AD ユーザ)

この例では応答アトリビュートは使用しませんので AD ユーザは指定しないのままとします。

| ■ ADユーザ   |        |
|-----------|--------|
| ユーザブロファイル | 指定しない。 |
|           |        |

以上で RA の設定は終了です。最後に RADIUS サーバを起動します。

事例17. LDAPサーバに登録されたユーザで認証を行う

## 1. 概要

ここではLDAP サーバに登録されているユーザで認証を行う例を紹介します。

2. 構成

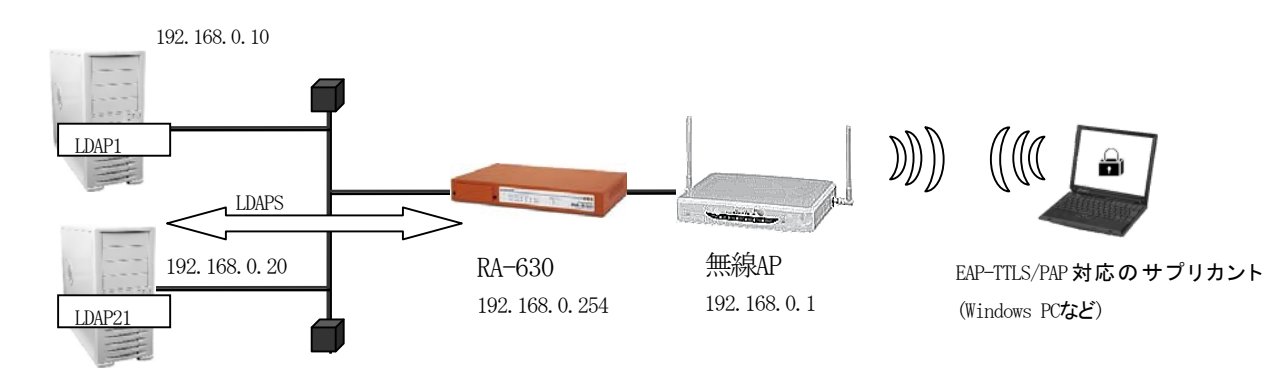

LDAP**サーバ** 

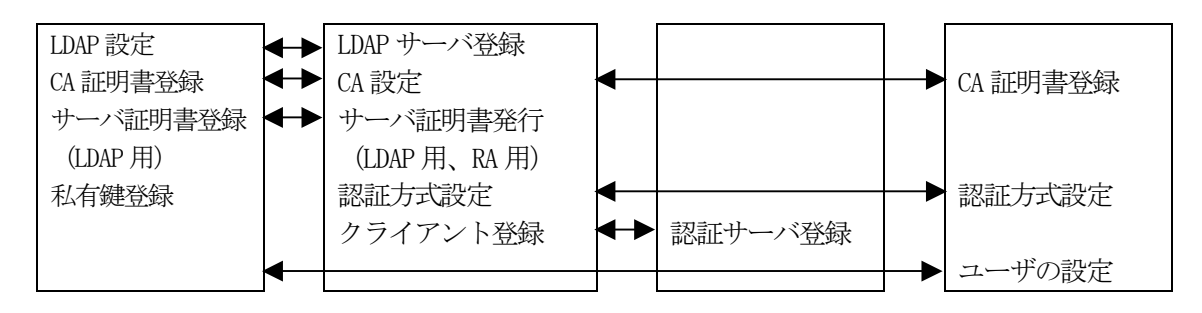

ここでは LDAP を2つ用意し、ユーザ検索を LDAP1, LDAP2, RA ローカルの順に行います。 ユーザ認証には EAP-TTLS/PAP を用い、RA-LDAP 間は LDAPS による暗号化通信を行うものとします。 LDAP を用いるには RA に対して以下設定を行います。

CA の作成

EAP-TTLS 用に RA のサーバ証明書を発行 LDAPS で使用する LDAP1, LDAP2 用のサーバ証明書及び RA 用のクライアント証明書を発行 認証方式や使用ポートなどの基本設定 RADIUS クライアントとして無線 AP を登録 LDAP サーバの登録 ローカルユーザの登録

# 3. 設定例

ここでは下記の内容で設定を行います。EAP-TTLS 及び LDAPS 用に証明書を発行する必要があるため 設定ウィザードを使って設定する場合は「RADIUS (EAP)」を選択します。

設定条件:

| LDAP1       |
|-------------|
| LDAP 名      |
| IPアドレス      |
| ポート         |
| ベース DN      |
| バインドDN      |
| パスワード       |
| フィルタオブジェクト  |
| フィルタアトリビュート |
| セキュリティ      |

### LDAP2

| LDAP 名      |
|-------------|
| IPアドレス      |
| ポート         |
| ベース DN      |
| バインドDN      |
| パスワード       |
| フィルタオブジェクト  |
| フィルタアトリビュート |
| セキュリティ      |
|             |

```
ローカルユーザ ID
パスワード
認証方式
RADIUS クライアント
ユーザ検索順
```

LDAP1 192.168.0.10 636 o=ldap1, c=jp cn=Manager, o=ldap1, c=jp secret1 だよし uid LDAPS

LDAP2 192.168.0.20 636 o=ldap2, c=jp cn=Manager, o=ldap2, c=jp secret2 だよし uid LDAPS

user03 pass03 EAP-TTLS/PAP 無線 AP(192.168.0.1) LDAP1, LDAP2, LOCAL ネットワークの設定(管理機能/ネットワーク/基本設定)

Ether0 の IP アドレスを **192. 168. 0. 254/24** に設定します。 MTU 及び通信モード、Ether1、Ether2 はお使いの環境に合わせて設定してください。 ここでは初期値のままとします。デフォルトゲートウェイは外部の DNS、NTP サーバを 使用しないのであれば特に設定する必要はありません。

## <u>CAの設定</u>(CA/CA/CRL)

CAの作成や証明書の発行を行う際は内蔵時計が正しく設定されているか確認することを お奨めします。CAの作成では Common Name、有効期間、パスフレーズ、失効リスト更新間隔の入力 は必須です。例では以下の設定で CAを作成します。

| 鍵長                  | 1024               |
|---------------------|--------------------|
| Signature Algorithm | SHA-1              |
| Common Name         | sample_ca          |
| email               | samp@example.co.jp |
| Country             | JP                 |
| 有効期間(終了日時)          | 2015 / 12 / 31     |
| パスフレーズ              | passsample         |
| 失効リスト更新間隔           | 30                 |

※CAの再編集はできませんので設定の際は内容を十分確認してください。 また、CAを削除した場合は発行済みの全ての証明書も削除されます。ご注意ください。

## <u>証明書の発行</u>(CA/証明書)

ここではEAP-TTLSで使用する RA のサーバ証明書及び、LDAPSで使用する LDAP1、LDAP2 用の2通のサーバ証明書とクライアント(RA) 証明書を発行します。証明書画面から 新規追加 ボタンで追加します。

発行した LDAPS サーバ用の証明書及び秘密鍵を取り出し、LDAP サーバへ登録します。

※ LDAP を利用する際はLDAP サーバに対して RA が接続を行うクライアントになります。したがって LDAPS で使用する証明書は、LDAP サーバがサーバ用、RA がクライアント用となります。

| ≣≣E | 明書        |              |                     |                     |      |
|-----|-----------|--------------|---------------------|---------------------|------|
|     |           | 表示条件         |                     | ● 全て ● :            | 未失効  |
|     |           |              | _                   | 表示                  |      |
| No. | S/N       | Subject      | 有効期間                |                     | 失効日時 |
| 1   | <u>01</u> | ra630        | 2010-12-03 10:29:21 | 2015-12-31 14:59:00 |      |
| 2   | <u>02</u> | ldap1        | 2010-12-03 10:30:31 | 2015-12-31 14:59:00 |      |
| 3   | <u>03</u> | ldap2        | 2010-12-03 10:31:15 | 2015-12-31 14:59:00 |      |
| 4   | <u>04</u> | ldaps client | 2010-12-03 10:32:16 | 2015-12-31 14:59:00 |      |
|     |           |              |                     |                     |      |

認証方式の設定(RADIUS/サーバ/基本設定)

RADIUS 基本設定画面を開き認証方式として EAP-TLS, EAP-TTLS を選択します。 RADIUS サーバ証明書は本装置の証明書を使用するを選択し、シリアルナンバで 前項にて発行した RA 用のサーバ証明書を指定します。

※ EAP-TTLS を利用するには EAP-TLS も選択する必要があります

RADIUS クライアントの設定 (RADIUS/サーバ/クライアント)

RADIUS クライアントとして無線 AP の IP アドレス **192.168.0.1** を設定します。 シークレットは無線 AP へ設定したものと同じものを入力します。

LDAP の設定 (RADIUS/サーバ/LDAP)

LDAP 画面下段 LDAP サーバー覧より 新規追加 を押して LDAP サーバを追加します。 設定条件に従い、各項目を設定します。

LDAP 名 ldap1 IPアドレス 192.168.0.10 ポート 636 ベース DN o=ldap1, c=jp バインドDN cn=Manager, o=ldap1, c=jp パスワード secret1 フィルタオブジェクト なし フィルタアトリビュート uid セキュリティ LDAPS シリアルナンバ CA にて作成したクライアント(RA)用のもの 証明書検証 検証する LDAP 名 1dap2 IPアドレス 192.168.0.20 ポート 636 ベース DN o=ldap2, c=jp バインドDN cn=Manager, o=ldap2, c=jp パスワード secret2 フィルタオブジェクト なし フィルタアトリビュート uid セキュリティ LDAPS CAにて作成したクライアント(RA)用のもの シリアルナンバ 証明書検証 検証する

No. はLDAP サーバの認証の順番を指定します。LDAP1, LDAP2 の順に設定する場合は空欄でかまいま せん。ポートは一般的に LDAP では 389、LDAPS では 636 が使われます。**証明書検証する** に設定した 場合は LDAP サーバの証明書が不正だった場合にその LDAP サーバを認証に使用しません。LDAP1 設定 後、同様に LDAP2 の設定を追加します。

| 設 | 定例:         |                           |
|---|-------------|---------------------------|
|   | ⅢLDAP新規追加   |                           |
|   | No.         |                           |
|   | LDAP名       | LDAP1                     |
|   | LDAPサーバ     | 192.168.0.10              |
|   | ポート         | 636                       |
|   | ベースDN       | o=ldap1,c=jp              |
|   | バインドDN      | cn=Manager,o=Idap1,c=jp   |
|   | バスワード       | secret1                   |
|   | フィルタオブジェクト  |                           |
|   | フィルタアトリビュート | uid                       |
|   | セキュリティ      | 💿 None 💿 StartTLS 💿 LDAPS |
|   | シリアルナンバ     | 04                        |
|   | 証明書検証       | ● 検証する ● 検証しない            |
|   |             |                           |

LDAP サーバの登録が終わったら LDAP への問い合わせを有効にします。LDAP 画面の

上段より 設定・編集 ボタンを押し設定画面を開きます。LDAP を「使用する」、認証順序「LDAP → Local」を選択して設定します。
ユーザ基本情報プロファイルの作成 (RADIUS/プロファイル/ユーザ基本情報)

設定条件に従い認証方式に EAP-TTLS/PAP, CHAP を指定したプロファイルを作成します。 プロファイル名は basel とします。

ユーザプロファイルの作成 (RADIUS/プロファイル/ユーザプロファイル)

作成したユーザ基本プロファイル basel を選択してユーザプロファイルを作成します。プロファイル 名は userprofl とします。

ローカルユーザ作成 (RADIUS/ユーザ/ユーザ)

設定条件に従いユーザ ID に user03、パスワードに pass03 を入力します。 (LDAP1 に user01、LDAP2 に user02 が存在するものとします) プロファイルは先ほど作成したユーザプロファイル userprof1 を指定します。 固定 IP 払い出しは行いませんので未入力とします。 入力後 設定 を押すことによりユーザが追加されます。

LDAP ユーザ設定 (RADIUS/ユーザ/LDAP ユーザ)

ここでは応答アトリビュートは使用しませんので、LDAP ユーザの設定では「指定しない」を選択します。

以上で RA の設定は終了です。最後に RADIUS サーバを起動します。

## 事例18. LDAPサーバから応答アトリビュートを取得する

#### 1. 概要

ここでは LDAP サーバを用いて認証を行い、応答アトリビュートをユーザ毎に登録されている LDAP サーバより取得する方法を紹介します。

2. 構成

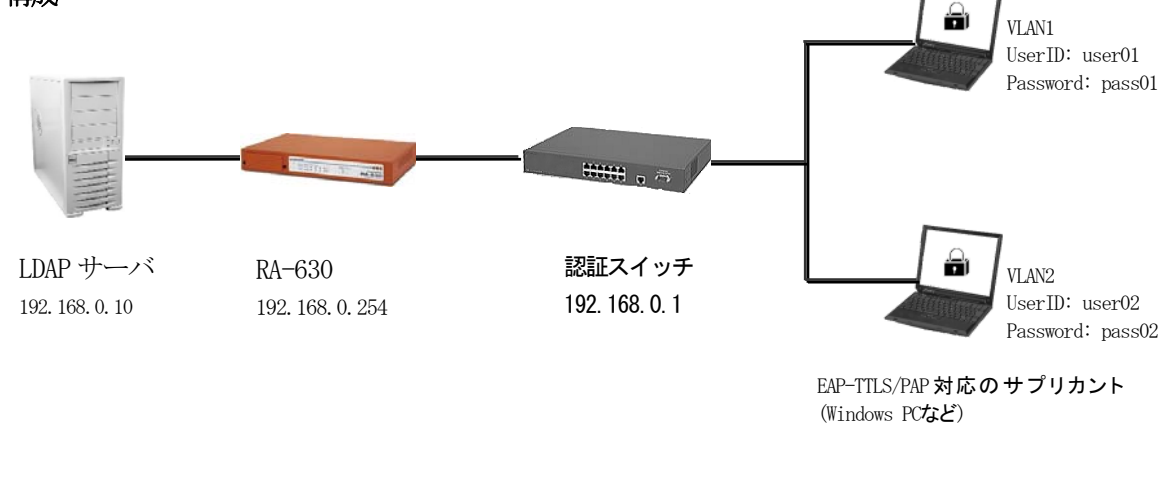

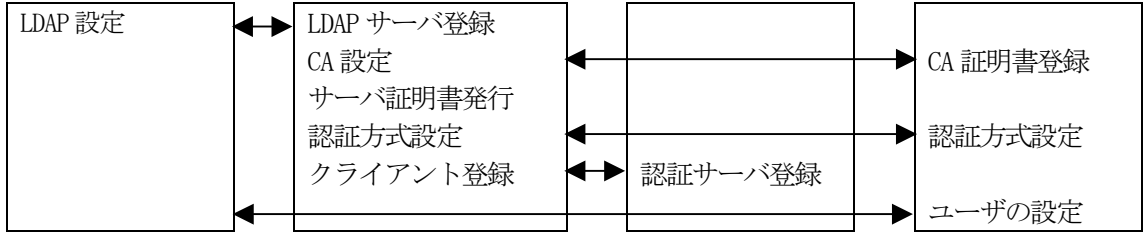

ここではLDAPサーバのみでユーザ認証を行い(ローカルにはユーザを登録しません)、VLAN情報をLDAP より取得して、認証スイッチに応答アトリビュートとして渡す以下の設定を行います。

CA の作成 EAP-TTLS 用に RA のサーバ証明書を発行 認証方式や使用ポートなどの基本設定 RADIUS クライアントとして無線 AP を登録 LDAP サーバの登録

### 3. 設定例

ここでは下記の内容で設定を行います。EAP-TTLS 用に証明書を発行する必要があるため設定ウィザードを使って設定する場合は「RADIUS (EAP)」を選択します。

| 設定条件:       |                           |
|-------------|---------------------------|
| LDAP 名      | LDAP1                     |
| IPアドレス      | 192. 168. 0. 10           |
| ポート         | 389                       |
| ベース DN      | o=ldap1, c=jp             |
| バインドDN      | cn=Manager, o=ldap1, c=jp |
| パスワード       | secret1                   |
| フィルタオブジェクト  | なし                        |
| フィルタアトリビュート | uid                       |
| セキュリティ      | None                      |

LDAP サーバには、「uid」、「radTunnelType」、「radTunnelMediumType」、「radTunnelPrivGroupId」がスキーマにて定義されており、既に以下の内容が登録されているものとします。

| uid:user01             |         |
|------------------------|---------|
| radTunnelType:13       | (VLAN)  |
| radTunnelMediumType :  | 6 (802) |
| radTunnelPrivGroupId : | VLAN1   |
|                        |         |
| uid:user02             |         |
| radTunnelType:13       | (VLAN)  |
| radTunnelMediumType :  | 6 (802) |
| radTunnelPrivGroupId : | VLAN2   |

ネットワークの設定(管理機能/ネットワーク/基本設定)

Ether0 の IP アドレスを 192.168.0.254/24 に設定します。 MTU 及び通信モード、Ether1、Ether2 はお使いの環境に合わせて設定してください。 ここでは初期値のままとします。デフォルトゲートウェイは外部の DNS、NTP サーバを 使用しないのであれば特に設定する必要はありません。

#### <u>CAの設定</u>(CA/CA/CRL)

CAの作成や証明書の発行を行う際は内蔵時計が正しく設定されているか確認することを お奨めします。CAの作成では Common Name、有効期間、パスフレーズ、失効リスト更新間隔の入力 は必須です。例では以下の設定で CAを作成します。

| 鍵長                  | 1024               |
|---------------------|--------------------|
| Signature Algorithm | SHA-1              |
| Common Name         | sample_ca          |
| email               | samp@example.co.jp |
| Country             | JP                 |
| 有効期間(終了日時)          | 2015 / 12 / 31     |
| パスフレーズ              | passsample         |
| 失効リスト更新間隔           | 30                 |

※CAの再編集はできませんので設定の際は内容を十分確認してください。 また、CAを削除した場合は発行済みの全ての証明書も削除されます。ご注意ください。

#### RADIUS サーバ証明書の発行(CA/証明書)

 CA にて EAP-TTLS に使用するサーバ証明書を発行します。

 証明書画面から
 新規追加

 ボタンで追加します。

#### 設定例:

| ≝証明書                                                         | ⅢX509証明書∨3拡張(RFC3280)                 |
|--------------------------------------------------------------|---------------------------------------|
| バージョン 🛛 🔽                                                    | Kay Lage                              |
| 鍵長 1024 ✔                                                    | 🖌 🔽 die talSignature 📃 nonRepudiation |
| Signature Algorithm 🛛 SHA-1 🐱                                | keyEncipherment dataEncipherment      |
| Cublicat                                                     |                                       |
| Subject<br>Common Name <u>ra630</u>                          | decipherOnly                          |
| email                                                        | Extended Key Usage                    |
| Organizational Unit                                          |                                       |
| Organization                                                 | CRL Distribution Points               |
| Locality                                                     |                                       |
| State or Province                                            | Ⅲ Netscape拡張                          |
| Country JP                                                   | nsCertType                            |
|                                                              | 🗖 client 📃 server                     |
| 有効期間<br>開始日時 <b>日本</b> 日 日本日 日 日 日 日 日 日 日 日 日 日 日 日 日 日 日 日 | email objsign                         |
| 終了日時 2010 年 12 日 31 日 14 時 59 分                              | ssich emailCh                         |
|                                                              |                                       |
| ■パスフレーズ                                                      | nscomment                             |
| パスフレーズ                                                       |                                       |
| •••••                                                        |                                       |
|                                                              |                                       |
|                                                              |                                       |
|                                                              |                                       |

バージョン3のサーバ証明書を作成する場合には、通常最低限以下のKey Usage/Extended KeyUsage を 指定するようにします。

- ・Key Usage : digitalSignature およびkeyEncipherment
- Extended Key Usage : serverAuth

実際にどの Key Usage/Extended Key Usage を必要とするかは通信相手のソフトウェアに依存します。

認証方式の設定(RADIUS/サーバ/基本設定)

RADIUS 基本設定画面を開き認証方式として EAP-TLS, EAP-TTLS を選択します。 RADIUS サーバ証明書は本装置の証明書を使用するを選択し、シリアルナンバで 前項にて発行した RA 用のサーバ証明書を指定します。

EAP-TTLS を利用するには EAP-TLS も選択する必要があります

RADIUS クライアントの設定 (RADIUS/サーバ/クライアント)

RADIUS クライアントとして無線 AP の IP アドレス **192.168.0.1** を設定します。 シークレットは無線 AP へ設定したものと同じものを入力します。

<u>LDAPの設定</u>(RADIUS/サーバ/LDAP)

LDAP 画面の上段より 設定・編集 ボタンを押し設定画面を開きます。LDAP を「使用する」、認証順 序「LDAP → Local」を選択して設定します。

| LDAP |                                                           |
|------|-----------------------------------------------------------|
| LDAP | ● 使用しない ⊙ 使用する                                            |
| 認証順序 | Local $\rightarrow$ LDAP $\odot$ LDAP $\rightarrow$ Local |
|      | 設定                                                        |

LDAP 画面中段 LDAP アトリビュートマップ一覧より 新規追加 を押して RADIUS のアトリビュート と LDAP のアトリビュートの対応付けを行います。

この設定を行う事で認証が成功した場合、認証応答パケットにLDAP サーバより取得したアトリビュート値がセットされます。応答プロファイルを作成する必要がありません。

但し、LDAP サーバより取得した値以外に応答アトリビュートとして返したい場合は、応答アトリビュートプロファイルを作成する必要があります。

ここでは、設定条件に従い、以下の3つを追加します。

| RADIUS アトリビュート | : |
|----------------|---|
| LDAP アトリビュート   | : |
| RADIUS アトリビュート | : |
| LDAP アトリビュート   | : |
| RADIUS アトリビュート | : |
| LDAP アトリビュート   | : |

Tunnel-Type radTunnelType Tunnel-Medium-Type radTunnelMediumType Tunnel-Private-Group-ID radTunnelPrivGroupId

| 設定例:                |                           |
|---------------------|---------------------------|
| ■LDAPアトリビュートマップ新規)  | 自加                        |
| RADIUSアトリビュート       | Tunnel-Type               |
| LDAPアトリビュート         | radTunneIType             |
|                     |                           |
|                     |                           |
|                     |                           |
|                     |                           |
| ■ LDAPアトリビュートマップ新規対 | 追加                        |
| RADIUSアトリビュート       | Tunnel-Medium-Type 🗸      |
| LDAPアトリビュート         | radTunnelMediumTy         |
|                     |                           |
|                     |                           |
|                     |                           |
|                     |                           |
| ■LDAPアトリビュートマップ新規   | 追加                        |
| RADIUSアトリビュート       | Tunnel-Private-Group-ID 🗸 |
| LDAPアトリビュート         | radTunnelPrivGroup        |
|                     |                           |
|                     |                           |
|                     |                           |

LDAP 画面下段 LDAP サーバー覧より 新規追加 を押して LDAP サーバを追加します。 設定条件に従い、各項目を設定します。

| LDAP 名      | ldap1                     |
|-------------|---------------------------|
| IPアドレス      | 192. 168. 0. 10           |
| ポート         | 389                       |
| ベース DN      | o=ldap1, c=jp             |
| バインドDN      | cn=Manager, o=ldap1, c=jp |
| パスワード       | secret1                   |
| フィルタオブジェクト  | なし                        |
| フィルタアトリビュート | uid                       |
| セキュリティ      | None                      |

| 設 | 定例:         |                           |
|---|-------------|---------------------------|
|   | ■LDAP新規追加   |                           |
|   | No.         |                           |
|   | LDAP名       | LDAP1                     |
|   | LDAPサーバ     | 192.168.0.10              |
|   | ポート         | 389                       |
|   | ベースDN       | o=ldap1.c=jp              |
|   | バインドDN      | cn=Manager.o=Idap1.c=jp   |
|   | バスワード       | secret                    |
|   | フィルタオブジェクト  |                           |
|   | フィルタアトリビュート | uid                       |
|   | セキュリティ      | 💿 None 💿 StartTLS 💿 LDAPS |
|   | シリアルナンバ     |                           |
|   | 証明書検証       | ● 検証する ● 検証しない            |
|   |             |                           |

## 全てのLDAP 設定が終了すると以下のようになります。

| LDA  |                         |                          |        |    |
|------|-------------------------|--------------------------|--------|----|
|      | LDAP                    | 使用する                     |        |    |
|      | 認証順序                    | $LDAP \rightarrow Local$ |        |    |
|      |                         |                          |        |    |
|      |                         | 設定·編集                    |        |    |
|      |                         |                          |        |    |
| LDA  | Pアトリビュートマップ一覧           |                          |        |    |
|      | RADIUSアトリビュート           | LDAP7トリビュート              | 編集     | 削除 |
|      | Tunnel-Type             | radTunnelType            | 編集     | 削除 |
|      | Tunnel-Medium-Type      | radTunnelMediumType      | 編集     | 削除 |
|      | Tunnel-Private-Group-ID | radTunnelPrivGroupId     | 編集     | 削除 |
|      |                         |                          |        |    |
|      |                         |                          |        |    |
|      |                         | 辛斤相 计启力内                 |        |    |
|      |                         | #11/967E1/00             |        |    |
|      | о                       |                          |        |    |
| LUAI | アサーハー覧                  |                          |        |    |
|      | No. LDAP名               | ត៍                       | 編集 削除  |    |
|      | 1 LDAP1                 |                          | 編集   削 |    |
|      |                         |                          |        |    |
|      |                         | ****                     |        |    |
|      |                         | 新規追加                     |        |    |

以上でRAの設定は終了です。RADIUSサーバを再起動して設定を反映させます。 念のためここで設定の保存を行っておくとよいでしょう。

# 事例19. ActiveDirectoryをLDAPとして利用する

### 1. 概要

ここではActiveDirectoryをLDAPとして使用する例を紹介します。またLDAP ユーザプロファイルの例として応答アトリビュートでSession-Timeoutを返すものとします。

### 2. 構成

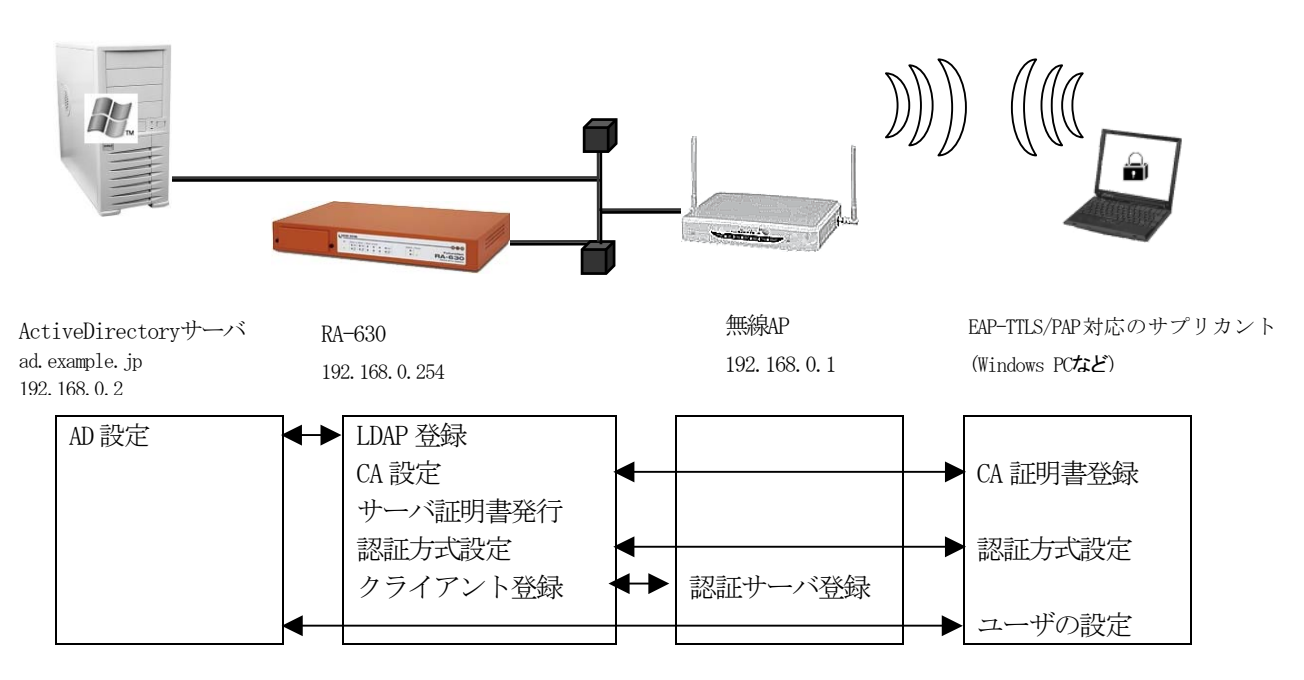

ここではActiveDirectoryをLDAPとして用いる例を紹介します。ActiveDirectoryをLDAPとして 使用する場合も通常のLDAP設定と変わりません。ここでは認証方式をEAP-TTLS/PAPとし、EAP-TTLS のためのCA設定と応答アトリビュートに関わるプロファイル設定が加わります。

CA の設定
 EAP-TTLS で使用する RA のサーバ証明書を発行
 認証方式や使用ポート、アトリビュート作成などの基本設定
 RADIUS クライアントとして無線 AP を登録
 LDAP サーバの登録
 プロファイル作成
 LDAP ユーザプロファイルの設定

### 3. 設定例

ここでは下記の内容で設定を行います。設定ウィザードを使って設定する場合は 「RADIUS (EAP)」を選択します。

設定条件:

| ドメインコントローラホスト名        | ad                        |
|-----------------------|---------------------------|
| ドメインコントローラ IP アドレス    | 192. 168. 0. 2            |
| Active Directory ドメイン | example.jp                |
| ポート                   | 389                       |
| ドメインコントローラ管理者 ID      | administrator             |
| ドメインコントローラ管理者パスワード    | adminpassword             |
| セキュリティ                | なし                        |
| 認証方式                  | EAP-TTLS/PAP              |
| RADIUS クライアント         | 無線 AP (192. 168. 0. 1)    |
| ユーザ検索順                | $LDAP1 \rightarrow LOCAL$ |
| 応答アトリビュート             | Session-Timeout 180秒      |

ネットワークの設定(管理機能/ネットワーク/基本設定)

Ether0 の IP アドレスを 192.168.0.254/24 に設定します。 MTU 及び通信モード、Ether1、Ether2 はお使いの環境に合わせて設定してください。 ここでは初期値のままとします。デフォルトゲートウェイは外部の DNS、NTP サーバを 使用しないのであれば特に設定する必要はありません。

### <u>CAの設定</u>(CA/CA/CRL)

EAP-TTLS 等の証明書を必要とする認証を使用する場合はCA が必要です。 また、CA の作成や証明書の発行を行う際は内蔵時計が正しく設定されているか 確認することをお奨めします。 CA の作成では Common Name、有効期間、パスフレーズ、失効リスト更新間隔 の入力が 必須です。例では以下の設定でCA を作成します。

| 鍵長                  | 1024               |
|---------------------|--------------------|
| Signature Algorithm | SHA-1              |
| Common Name         | sample_ca          |
| email               | samp@example.co.jp |
| Country             | JP                 |
| 有効期間(終了日時)          | 2015 / 12 / 31     |
| パスフレーズ              | passsample         |
| 失効リスト更新間隔           | 30                 |

## ※ CAの再編集はできませんので設定の際は内容を十分確認してください。 また、CAを削除した場合は発行済みの全ての証明書も削除されます。ご注意ください。

#### RADIUS サーバ証明書の発行 (CA/証明書)

CA にて EAP-TTLS に使用するサーバ証明書を発行します。 証明書画面から 新規追加 ボタンで追加します。

設定例:

| ■証明書                   |                    | ⅢX509証明書∨3拡張(RFC        | 3280)            |
|------------------------|--------------------|-------------------------|------------------|
| バージョン                  | 3 🔽                | Kuy Lhage               |                  |
| 鍵長                     | 1024 🐱             | ✓ die talSignature      | nonRepudiation   |
| Signature Algorithm    | SHA-1 🔽            | key Encipherment        | dataEncipherment |
|                        |                    |                         |                  |
| Subject<br>Common Name | ra630              | decipherOnly            |                  |
| email                  |                    | Extended Key Usage      | server Auth      |
| Organizational Unit    |                    |                         |                  |
| Organization           |                    | CRL Distribution Points |                  |
| Locality               |                    |                         |                  |
| State or Province      |                    | ■ Netscape拡張            |                  |
| Country                | JP                 | nsCertType              |                  |
|                        |                    | Client                  | server           |
| 有効期間                   |                    | 📃 email                 | 📃 objsign        |
|                        | 月日時分               | ssiCA                   | emailCA          |
| 12010年12               | 2 月 31 日 14 時 59 分 | objCA                   |                  |
| ■パスフレーズ                |                    | nsComment               |                  |
| パフリーブ                  |                    |                         |                  |
| •••••                  | _                  |                         |                  |
|                        |                    |                         |                  |
|                        |                    |                         |                  |
|                        | 設定                 |                         |                  |

- ※ バージョン3のサーバ証明書を作成する場合には、通常最低限以下の Key Usage/Extended KeyUsage を指定するようにします。
- ・Key Usage : digitalSignature およびkeyEncipherment
- Extended Key Usage : serverAuth

実際にどの Key Usage/Extended Key Usage を必要とするかは通信相手のソフトウェアに依存します。

認証方式の設定(RADIUS/サーバ/基本設定)

RADIUS 基本設定画面を開き認証方式として EAP-TLS と EAP-TTLS を選択します。 (EAP-TTLS の利用には EAP-TLS も選択されている必要があります。) また、RADIUS サーバ証明書の本装置の証明書を使用する を選択し、シリアルナンバに 先ほど発行したサーバ証明書のシリアルナンバを 16 進数で入力します。 設定ウィザードを使って設定いる場合は自動的に入力されます。

RADIUS クライアントの設定(RADIUS/サーバ/クライアント)

RADIUS クライアントとして無線 AP の IP アドレス **192.168.0.1** を設定します。 シークレットは無線 AP へ設定したものと同じものを入力します。

LDAP の設定 (RADIUS/サーバ/LDAP)

LDAP 画面下段 LDAP サーバー覧より 新規追加 を押して LDAP サーバを追加します。 設定条件に従い、各項目を設定します。

| LDAP 名   | ad           |             |       |
|----------|--------------|-------------|-------|
| LDAP サーバ | 192. 168. 0. | . 2         |       |
| ポート      | 389          |             |       |
| ベース DN   | cn=Users,    | dc=example, | dc=jp |

Active Directory ドメインを要素毎に dc で指定します。

| バインドDN      | Administrator@example.jp |
|-------------|--------------------------|
| パスワード       | adminpassword            |
| フィルタオブジェクト  | なし                       |
| フィルタアトリビュート | sAMAccountName           |

Active Directory のユーザ名はUser オブジェクトの sAMAccountName として保存されます。

| セキュリティ | None  |
|--------|-------|
| 証明書検証  | 検証しない |

No. はLDAP サーバの認証の順番を指定します。ここでは入力の必要はありません。ポートは一般的に LDAP では 389、LDAPS では 636 が使われます。証明書検証するに設定した場合は LDAP サーバの証明書 が不正だった場合にその LDAP サーバを認証に使用しません。

LDAP サーバの登録が終わったら LDAP への問い合わせを有効にします。LDAP 画面の 上段より 設定・編集 ボタンを押し設定画面を開きます。LDAP を「使用する」、認証順序「LDAP → Local」を選択して設定します。 アトリビュートの作成 (RADIUS/サーバ/アトリビュート)

ここで応答アトリビュートで返したいアトリビュートを作成します。本例で使用する Sesstion-Timeout は standard アトリビュートとして登録済みのため、今回は ここで行う作業はありません。

ユーザ基本情報プロファイルの作成 (RADIUS/プロファイル/ユーザ基本情報)

設定条件に従い認証方式を EAP-TTLS/PAP, CHAP でプロファイルを作成します。 プロファイル名は basel とします。

応答アトリビュートプロファイルの作成 (RADIUS/プロファイル/応答アトリビュート)

ここで Session-Timeout を返すため応答アトリビュートを作成します。プロファイル名は respl とします。作成したプロファイルは応答アトリビュート画面の下段に応答アトリビュート一覧 として表示されます。一覧より respl プロファイルのアトリビュート欄にある 新規追加 ボタン を押してアトリビュートを追加します。アトリビュートから Session-Timeout を選択し、値に 180 を 入力します。

設定例:

| ■応答アトリビュート 新規追加 |                   |
|-----------------|-------------------|
| プロファイル名         | resp1             |
| アトリビュート         | Session-Timeout 💌 |
| 値               | 180               |
|                 |                   |
|                 | 設定                |

<u>ユーザプロファイルの作成</u>(RADIUS/プロファイル/ユーザプロファイル)

作成したユーザ基本プロファイル basel と応答アトリビュートプロファイル respl を選択してユー ザプロファイルを作成します。プロファイル名は userprofl とします。

LDAP ユーザ設定 (RADIUS/ユーザ/LDAP ユーザ)

ここでLDAP ユーザに応答アトリビュートを返すプロファイルと設定します。LDAP ユーザ画面よりLDAP 名 ad の行にある 編集 ボタンを押して LDAP ユーザ変更画面を開きます。

| ■LDAPユー | ቻ<br> |           |    |
|---------|-------|-----------|----|
|         | LDAP名 | ユーザブロファイル | 編集 |
|         | ad    | userprof1 | 編集 |
|         |       | ·         |    |

先ほど作成したユーザプロファイル userprof1 を選択して 設定 ボタンを押します。

以上で RA の設定は終了です。最後に RADIUS サーバを起動します。

# 事例20. ユーザを一括で作成する

### 1. 概要

ここでは、親子連携の構成を利用し、ユーザの一括作成と証明書を発行する例を紹介します。

#### 2. 構成

本例では既に EAP-TLS を用いて user1010group10 ~ user1050group10 というグループ ID のユーザ が"RA-CONFIG1" コンフィグに既に登録済みで、新たに user1110group11 ~ user1150group11 とい うグループ ID のユーザを5件追加します。

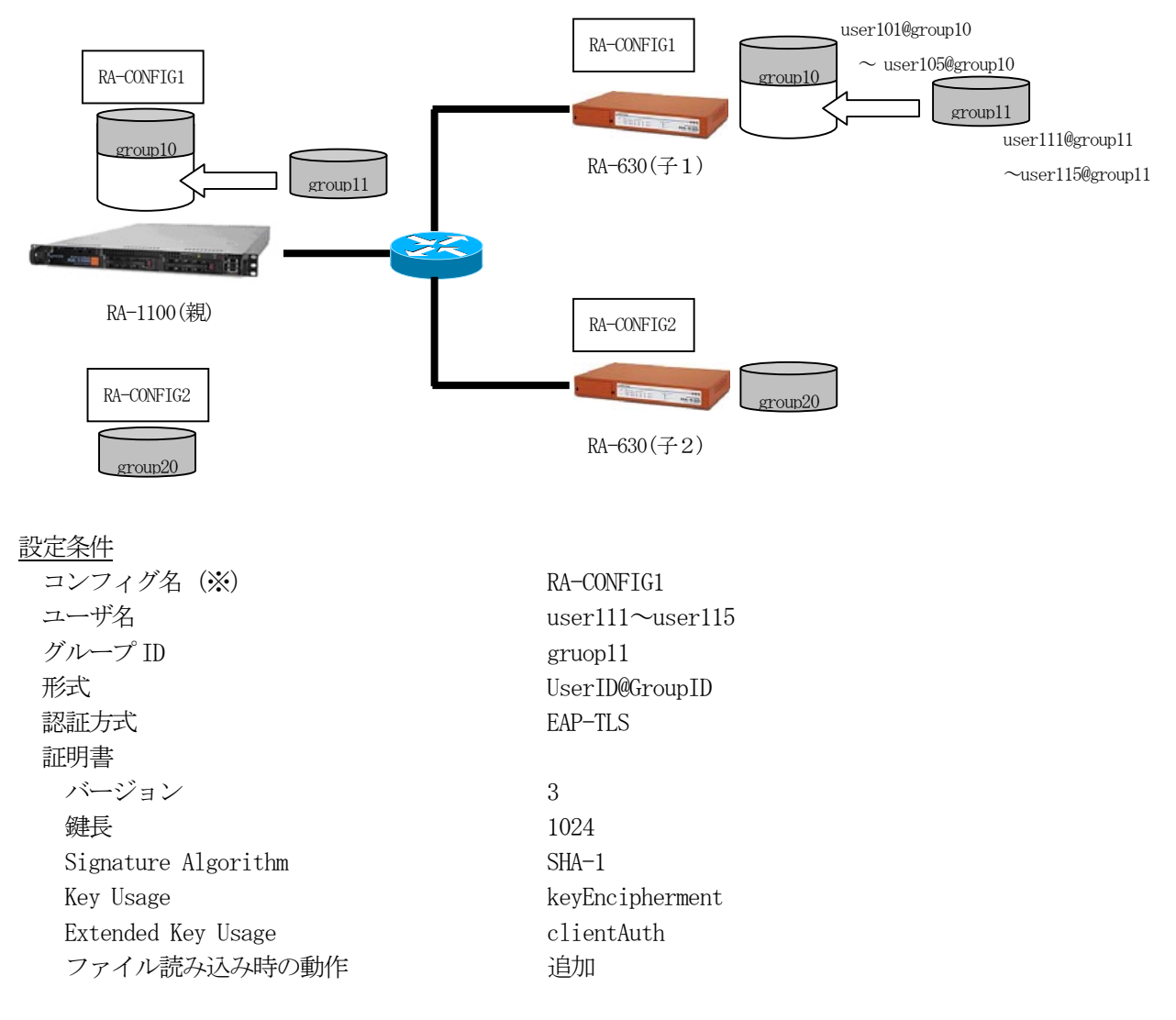

※親子連携時、1台の親と1台の子で共有されるコンフィグの名称

ユーザ名 user101~user105@group10 は既に

ユーザ基本プロファイル名 ユーザプロファイル名 グループ ID プロファイル名 という条件で登録済みとします。 base1 userprof10 realm10

ユーザの一括作成、証明書の発行は、それぞれ設定ファイルを作成し、RA-1100(親)の「RADIUS/ユ ーザ/ファイル読み込み」から設定ファイルを読み込み、強制同期機能により親から子へ反映させるこ とで行います。読み込むファイルの形式は「設定の保存」で得られるファイルに準じたものになって います。

3. 設定例

ユーザの一括作成に必要なセクションは [RADIUS | ユーザ] ですが、ここではグループ ID を指定するためにプロファイルの作成を行うセクションが必要となります。

【プロファイルの作成】

グループ ID の指定を行うためプロファイルの作成に関する記述を行います。既存のプロファイルを 用いてユーザを作成する場合は必要ありません。グループ ID の作成は[RADIUS|プロファイル|グルー プ ID]セクションで指定します。

グループ ID プロファイルセクション記述例

| [ | [RADIUS   プロファイル   グループ ID] |
|---|-----------------------------|
| C | create group                |
|   | config_id=RA-CONFIG1        |
|   | profile_name=realm11        |
|   | group_id=group11            |
|   | format=                     |

グループ ID プロファイルセクションにて config\_id にコンフィグ名 RA-CONFIG1、profile\_name に 既存のプロファイルと重複しない名前を指定します。ここでは realm11 とします。group\_id にグ ループ ID の group11 を指定します。format は UserID@GroupID 形式なので指定する必要はありま せん。 先ほど作成したグループ ID プロファイルを指定するユーザプロファイルを作成します。ユーザプロファイルの作成は[RADIUS|プロファイル|ユーザプロファイル]セクションで指定します。

ユーザプロファイルセクション記述例

| [RADIUS プロファイル ユーザプロファイル] |
|---------------------------|
| create userprofile        |
| config_id=RA-CONFIG1      |
| profile_name=userprof11   |
| base=base1                |
| auth=                     |
| cert=                     |
| resp=                     |
| group=realm11             |

EAP-TLS 認証を指定しているユーザ基本プロファイルはすでに登録済みの base1 を指定するものと します。config\_id にコンフィグ名 RA-CONFIG1、profile\_name は既存のプロファイルと重複しない 名前を指定します。ここでは userprof11 とします。ユーザ基本プロファイルは base 、グループ ID は group でそれぞれ指定します。プロファイルの作成準備は以上で終了です。

## 【ユーザの作成】

続いてユーザの作成を行います。ユーザの作成は [RADIUS|ユーザ]セクションで行います。config\_id にコンフィグ名 RA-CONFIG1、user\_id に作成するユーザ ID、password にパスワード、profile に先ほ どのユーザプロファイル userprof11 を指定します。ここに作成するユーザ全てについて繰り返して 記述します。

ユーザセクション記述例

| [RADIUS ユーザ]         |
|----------------------|
| create user          |
| config_id=RA-CONFIG1 |
| user_id=user111      |
| password=pass111     |
| profile=userprof11   |
| locked=off           |
| ipaddress=           |
| netmask=             |
|                      |
| create user          |
| config_id=RA-CONFIG1 |
| user_id=user112      |
| password=pass112     |
| profile=userprof11   |
| locked=off           |
| ipaddress=           |
| netmask=             |
|                      |
| :                    |
| :                    |
| create user          |
| config_id=RA-CONFIG1 |
| user_id=user115      |
| password=pass115     |
| profile=userprof11   |
| locked=off           |
| ipaddress=           |
| netmask=             |
|                      |

既存のユーザと重複したユーザ ID を指定することはできません。

## 【証明書の発行】

証明書の発行は [RADIUS | ユーザ | 証明書発行] セクションで行います。証明書発行セクションもユーザの作成と同様に証明書を発行したいユーザ数分を繰り返し記述します。

証明書発行セクション記述例

| [RADIUS ユーザ 証明書発行]             |
|--------------------------------|
| create cert                    |
| config_id=RA-CONFIG1           |
| user=user111@group11           |
| passphrase=user111@group11pass |
| version=3                      |
| key_length=1024                |
| sign_algorithm=SHA-1           |
| <pre>subject_email=</pre>      |
| subject_cn=user111@group11     |
| <pre>subject_ou=</pre>         |
| subject_o=                     |
| subject_l=                     |
| subject_s=                     |
| subject_c=JP                   |
| not_before_year=               |
| not_before_month=              |
| not_before_day=                |
| not_before_hour=               |
| not_before_min=                |
| not_after_year=2015            |
| not_after_month=12             |
| not_after_day=31               |
| not_after_hour=14              |
| not_after_min=59               |
| digitalSignature=on            |
| nonRepudiation=                |
| keyEncipherment=               |
| dataEncipherment=              |
| keyAgreement=                  |
| keyCertSign=                   |
| cRLSign=                       |
| enciperOnly=                   |
| decipherOnly=                  |
| ExtendedKeyUsage=clientAuth    |
| CRLDistributionPoints=         |
| csr=                           |
|                                |
| create cert                    |
| config_id=RA-CONFIG1           |

## ※プロファイル作成、ユーザ作成と証明書発行を1つのファイルにして同時に設定する事はできま せん。それぞれ別の設定ファイルとして保存しご利用ください。

【ユーザー括作成/証明書発行】

RA-1100 (親) で操作を行います。

メニューの「RADIUS」 – 「ユーザ」 – 「ファイル読み込み」から RADIUS ユーザファイル読み込み画面 を開きます。リセット は "しない"、設定ファイルにこれまでに作成した設定ファイルを指定、適 用するコンフィグ名を選択して、 2月 ボタンを押します。 以上で新しいユーザの追加、証明書の発行が行なわれます。

| ■ RADIUSユーザ ファイル読み込み |              |           |
|----------------------|--------------|-----------|
| リセット                 | ●する ●しない     |           |
| 設定ファイル               |              | <u>参照</u> |
| コンフィグ名               | RA-CONFIG1 🔽 |           |
|                      |              |           |
|                      | 復帰           |           |

### ファイル読み込みのリセットについて

ここでリセット「する」を選択すると登録されている既存のユーザをリセット(削除)した上で新 規にユーザ登録を行います。リセット「しない」を選択すると既存のユーザはそのまま設定ファイ ルに記述されたユーザの追加を行います。

## 【設定情報の同期】

最後に追加内容を子側へ反映させます。この操作もRA-1100(親)で行います。 メニューの「管理機能」-「システム」-「設定情報の同期」画面を開きます。 同期実行 一覧より更新対象の実行 ボタンを押します。

| ■同期実行 一覧   |                       |
|------------|-----------------------|
| コンフィグ名     | 強制同期 ログ同期 ログ取得 RADIUS |
| RA-CONFIG1 | 実行し実行しま行した動し、再起動し停止し  |
| RA-CONFIG2 | 実行 実行 実行 起動 再起動 停止    |
|            |                       |
|            |                       |

※ 同期処理中の子側では認証/アカウンティング処理を行う事はできません。

(補足)

・親子連携以外の構成では、各セクションの config\_id 値を指定する必要はありません。

・親子連携以外の同期構成において、[同期コンフィグ]設定で"即時実行"を指定している場合 は強制同期を行う必要はありません。逐次対向機器へ同期されます。

"一括処理"を選択している場合は、一括同期処理(<u>実行</u>ボタンを押します)を行なって ください。

| 同期実行 一覧  | <u>.</u> |      |      |      |      |        |       |
|----------|----------|------|------|------|------|--------|-------|
| コンフィグ名   | 一括同期     | 強制同期 | 設定取得 | ログ同期 | ログ取得 | RADIUS |       |
| RA-CONFI | 実行       | 実行   | 実行   | 実行   | 実行   | 起動     | 再起動停止 |

以上で RA の設定は終了です。

## 事例21. ユーザ毎に個別のアトリビュートを追加する

#### 1. 概要

ここではユーザ個別設定によりユーザにプロファイルとは別の、ユーザ毎のアトリビュートを設定す る例を紹介します。[事例 10. ユーザ毎に応答アトリビュートを設定する]でおこなった VLAN の設定 を、個別アトリビュートを使って設定します。事例 10 ではユーザ毎に応答アトリビュートプロファイ ルを作成し、ユーザ毎にユーザプロファイルを作成していました。このような設定を行う際は、ユー ザ個別設定にユーザ毎に異なる値のみ設定することで、その他の共通の値を応答アトリビュートプロ ファイル1つにまとめることができます。

### 2. 構成

### 【事例10】

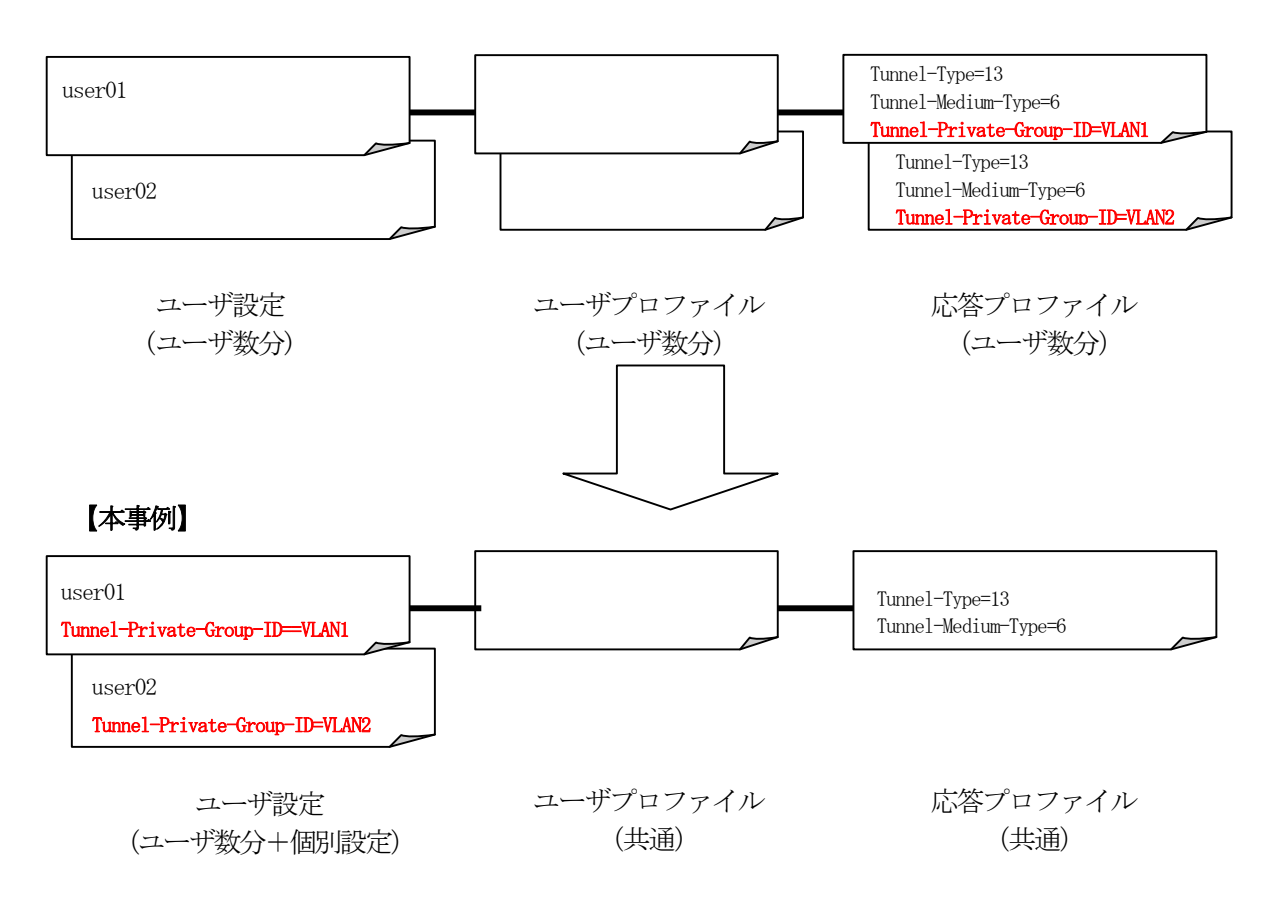

ユーザ毎に異なる設定のみ個別設定に行う。

### 3. 設定例

VLANの設定は次の3つのアトリビュートを用います。

| Tunne1-Type             | 13   | (VLAN) |
|-------------------------|------|--------|
| Tunnel-Medium-Type      | 6    | (802)  |
| Tunnel-Private-Group-ID | VLAN | 1      |

これらは事例10同様、応答アトリビュートプロファイルを作成して指定します。この中でユーザ毎に 設定を変えたいTunnnel-Private-Group-IDのみ個別設定で対応します。

<u>クライアントの登録</u>(RADIUS/サーバ/クライアント)

ここでの RADIUS クライアントは認証 SW です。クライアントとして認証 SW を登録します。クライアン ト名 sw1, IP アドレス 192.168.0.1, シークレット secret とします。

<u>アトリビュートの登録</u>(RADIUS/サーバ/アトリビュート)

応答アトリビュートで使用するアトリビュートをここで登録します。この例題で使用するアトリビュ ートは standard アトリビュートとして登録済みですのでここではなにもしません。

ユーザ基本プロファイルの登録 (RADIUS/プロファイル/ユーザ基本情報)

ユーザを作成するにはユーザ基本情報プロファイルの作成が必要です。この例題ではプロファイル名 を base1 、認証方式を PAP/CHAP とします。IP アドレスの払い出しは行いませんので 未使用 を選 択します。

応答アトリビュートプロファイルの登録 (RADIUS/プロファイル/応答アトリビュート)

ここで VLAN ID を返すために使う応答アトリビュートを登録します。まず画面上段の

新規追加 ボタンを押下して応答アトリビュートプロファイルを作成します。事例 10 では VLAN1, VLAN2 それぞれに対応するプロファイルを作成しましたが、ここでは共通のプロファイルとし て vlan1のみ作成します。続いて下段の表中の 新規追加 がタンを押下してアトリビュートを追 加します。応答アトリビュート新規追加画面では Tunnel-Type, Tunnel-Medium-Type, Tunnel-Private-Group-ID の各アトリビュートを追加します。

Tunnel-Type の値は13、Tunnel-Medium-Type の値は6を設定します。Tunnel-Private-Group-ID は個別設定を行わなかったユーザに対してデフォルトで返す値として VLAN1 を設定しておきます。

ユーザプロファイルの登録 (RADIUS/プロファイル/ユーザプロファイル)

ユーザプロファイルも応答アトリビュートプロファイル同様、共通のもの1つ作成します。ユーザ基本情報プロファイルとして basel、応答アトリビュートプロファイルに vlanl を選択しユーザプロファイル vlanuser を作成します。

ユーザの登録 (RADIUS/ユーザ/ユーザ)

これまでに作成したユーザプロファイル vlanuser を選択してユーザを作成していきます。ここでは ユーザ個別設定を気にする必要はありません。

ユーザ毎のアトリビュート設定 (RADIUS/ユーザ/ユーザ)

ここではuser01 には VLAN1、user02 には VLAN2 を指定しますので、user01 はデフォルトのままなに も行わず、user02 に対して個別設定を行います。ユーザー覧から詳細欄の[表示]ボタンを押し、ユー ザ設定画面を開きます。

| <u>ح</u> | ーザ   |        |          |        |    |      |  |
|----------|------|--------|----------|--------|----|------|--|
| No.      | lock | ユーザID  | プロファイル   | IPアドレス | 詳細 | 証明書  |  |
|          |      | user01 | vlanuser |        | 表示 | 発行   |  |
|          |      | user02 | vlanuser | - 🤇    | 表示 | ) 発行 |  |
| _        |      |        |          |        |    |      |  |

画面下段の ユーザ設定(詳細) に現在の設定が表示されています。ここでユーザ毎に個別のアトリビ ユートの設定を行います。新たにアトリビュートを追加する場合は[新規追加]ボタンを押して追加し ます。ここでは編集したいアトリビュート Tunnel-Private-Group-ID としてデフォルトの値を設定し ているので、Tunnel-Private-Group-ID の行にある[編集]ボタンを押して編集画面を開きます。

| ■ユーザ 設 | 定(詳細)        |             |          |    |
|--------|--------------|-------------|----------|----|
| ユーザブ   | ロファイル        | vlanuser    |          |    |
| 基本     | base1        |             |          | 編集 |
|        | 認証方式         |             | PAP/CHAP |    |
|        | 同時接続数        |             |          |    |
|        | IPアドレス割り     | 増て          | 未使用      |    |
|        | アドレスプーノ      | Þ           |          |    |
| 1211   |              |             |          |    |
|        | 新規追加         |             |          |    |
| 応答     | vlan1        |             |          |    |
|        | Tunnel-Mediu | ит-Туре     |          | 編集 |
|        | Tunnel-Priva | te-Group-ID | VLAN1    | 編集 |
|        | Tunnel-Type  |             | 13       | 編集 |
|        | 新規追加         |             |          |    |
| グループ   |              |             |          |    |
| 証明書    |              |             |          |    |

編集画面を開いたらアトリビュートの値を編集します。動作モードはデフォルトの値を置き換えます ので「上書き」を選択します。[設定]ボタンを押すことで個別設定の入力が完了します。

| ☆アトリビュート 新規追加 (ご | Ⅲアトリビュート 新規追加 (ユーザ: user02) |  |  |  |  |  |
|------------------|-----------------------------|--|--|--|--|--|
| アトリビュート          | Tunnel-Private-Group-ID     |  |  |  |  |  |
| 値                | VLAN2                       |  |  |  |  |  |
| 動作モード            |                             |  |  |  |  |  |
|                  |                             |  |  |  |  |  |
|                  |                             |  |  |  |  |  |

個別設定の内容はユーザ設定(詳細)欄で確認することができます。左側にプロファイルの値、右側 に個別設定の値が表示されます。ここから再編集や削除を行うことができます。

| 応答 | vlan1                   |       |             |       |  |  |  |
|----|-------------------------|-------|-------------|-------|--|--|--|
|    | Tunnel-Medium-Type      | 6     |             | 編集    |  |  |  |
|    | Tunnel-Private-Group-ID | VLAN1 | VLAN2 (上書き) | 編集 削除 |  |  |  |
|    | Tunnel-Type             | 13    |             | 編集    |  |  |  |
|    | 新規追加                    |       |             |       |  |  |  |

以上で RA の設定は終了です。最後に RADIUS サーバを起動します。

### 事例22. 親子連携機能を使用する

#### 1. 概要

ここではRA-1100/RA-730/RA-630(以下RA)の親子連携機能による冗長構成について紹介します。 この設定を行う事により認証/アカウンティングログ及びログイン情報が親子間で同期され子側の機 器で障害が発生しても継続して親側で認証/アカウンティング処理を行う事ができます。RADIUS認証 に関する設定は、親で管理する事ができます。

### 2. 構成

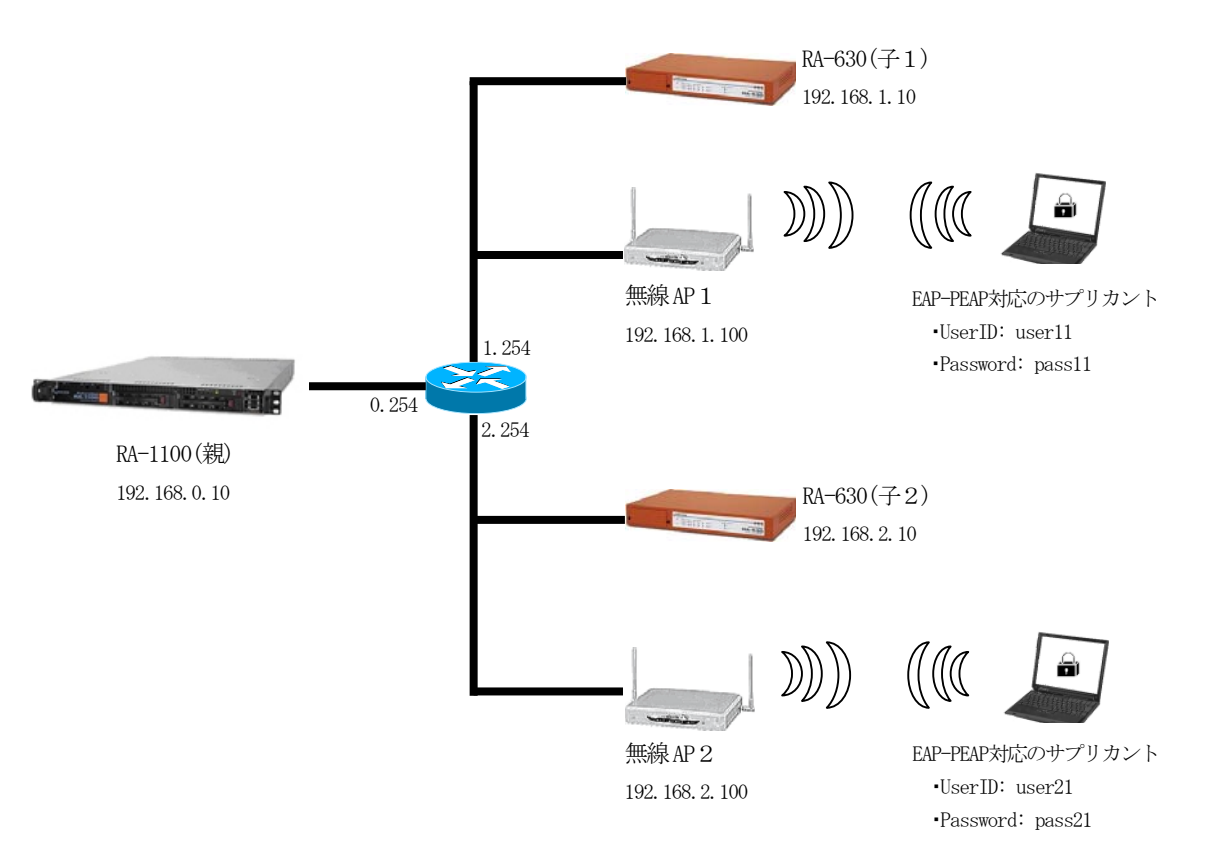

親子連携を利用し、無線LAN 接続の認証に EAP-PEAP 認証を使用するには RA-1100(親) に対して下記 設定を行います。

ネットワークの設定 設定情報の同期 CAの設定 RAのサーバ証明書の発行 認証方式や使用ポートなどの基本設定 RADIUS クライアントとして無線 AP の登録 各プロファイルの登録(子1、子2用) ユーザの登録(子1、子2用) 次にRA-630(子)に対して、下記設定を行います。 ネットワークの設定 設定情報の同期

最後にRA-1100(親)でそれぞれのRA-630(子)に対して、強制同期を実行すれば設定は完了です。

無線 AP1、AP2 に対しては、認証サーバ(\*1) としてプライマリの認証サーバ子1または子2の RA-630の IP アドレスを、セカンダリの認証サーバとして親の RA-1100の IP アドレスを設定し、認証 及びアカウンティングに使用するポート、シークレットの設定を行います。 サプリカントでは、RA-1100(親)または RA-630(子)から取得した CA 証明書の登録を行います。

\*1 使用する機器により呼び名が変わります。各機器のマニュアルを参照してください

### 3. 設定例

下記の条件で親子連携の設定を行います。

設定条件:

|                | <u>親</u>         | <u>子1</u>        | <u>子2</u>        |
|----------------|------------------|------------------|------------------|
| IPアドレス         | 192. 168. 0. 10  | 192. 168. 1. 10  | 192. 168. 2. 10  |
| デフォルトゲートウェイ    | 192. 168. 0. 254 | 192. 168. 1. 254 | 192. 168. 2. 254 |
| 認証用ポート         | 1812             | 1812             | 1812             |
| アカウンティング用ポート   | 1813             | 1813             | 1813             |
| 認証方式           | EAP-PEAP         | EAP-PEAP         | EAP-PEAP         |
| 無線 AP のクライアント名 | AP1              | AP1              | AP2              |
|                | AP2              |                  |                  |
| 無線APのIPアドレス    | 192. 168. 1. 100 | 192. 168. 1. 100 | 192. 168. 2. 100 |
|                | 192. 168. 2. 100 |                  |                  |
| 無線 AP のシークレット  | secret           | secret           | secret           |
| 認証アトリビュートの追加   | なし               | なし               | なし               |
| 応答アトリビュートの追加   | なし               | なし               | なし               |
| グループ ID        | なし               | なし               | なし               |
| ユーザ ID         | user11           | user11           | user21           |
|                | user21           |                  |                  |
| パスワード          | pass11           | pass11           | pass21           |
|                | pass21           |                  |                  |

初めに親となる RADIUS サーバ(RA-1100)を動作させる環境、本体の設定を行います。

#### 3.1 親 (RA-1100) の環境設定

ネットワークの設定 (管理機能/ネットワーク/基本情報)

Ether0 の IP アドレスを 192.168.0.10/24 に設定します。 MTU 及び通信モード、Ether1、Ether2 はお使いの環境に合わせて設定してください。 ここでは初期値のままとします。 デフォルトゲートウェイを 192.168.0.254 に設定します。 外部の DNS や NTP サーバを使用する場合も設定する必要があります。

設定情報の同期の設定(管理機能/システム/設定情報の同期)

ここでは、下記条件で設定を行います。

| RA システム名   | RA-SYSTEM  |
|------------|------------|
| RA 本装置名(親) | RA-OYA     |
| コンフィグ名(子1) | RA-CONFIG1 |
| コンフィグ名(子2) | RA-CONFIG2 |
| 同期装置名(子1)  | RA-KO1     |
| 同期装置名(子2)  | RA-KO2     |

| 設定情報の同期で | 設定·編集 | ボタンを押        | して、親  | 見の情報を設定しま | す。 |
|----------|-------|--------------|-------|-----------|----|
| 設定情報の同期  |       |              |       |           |    |
| 設定情報の同期  | • I   | 同期しない 🕕 🖻    | 期する 💿 | 親子連携      |    |
| RA システム名 | RA-   | SYSTEM       |       |           |    |
| RA 本装置名  | RA-   | OYA          |       |           |    |
| 装置種別     | •     | MASTER 🔘 SLA | AVE . |           |    |
|          |       |              | _     |           |    |
|          |       | 設定           |       |           |    |

次に同期コンフィグ一覧で子1、子2で使用するコンフィグをそれぞれ作成します。

同期コンフィグ一覧で 新規追加 ボタンで設定します。

子1設定例:

| …同期コンフィグ 新規追加 |            |  |
|---------------|------------|--|
| コンフィグ名        | RA-CONFIG1 |  |
|               |            |  |
|               | 設定         |  |
|               |            |  |

子2設定例:

| ■ 同期コンフィグ 新規追加 |            |  |
|----------------|------------|--|
| コンフィグ名         | RA-CONFIG2 |  |
|                | 設定         |  |

同期装置一覧で、各コンフィグに所属する装置を追加します。

| ■同期装置 一覧   |       |         |        |    |
|------------|-------|---------|--------|----|
| コンフィグ名     | 同期装置名 | IP アドレス | 同期装置種別 | 削除 |
| RA-CONFIG1 | 新規追加  |         |        |    |
| RA-CONFIG2 | 新規追加  |         |        |    |

| 「インノイノ境口にのる」 #1770年700 「 ハグノを1下して」 1、 」 2 の表画用報を取足しよ | 各コンフィグ項目にある 新規追加 | ボタンを押して子1、子2の装置情報を設定します。 |
|------------------------------------------------------|------------------|--------------------------|
|------------------------------------------------------|------------------|--------------------------|

子1設定例:

| 瓣同期装置 新規追加 |              |
|------------|--------------|
| 同期装置名      | RA-K01       |
| IP アドレス    | 192.168.1.10 |
| 同期裝置種別     | SLAVE        |
|            |              |
|            |              |

| 子2設定例:     |              |
|------------|--------------|
| ■同期装置 新規追加 |              |
| 同期装置名      | RA-KO2       |
| IP アドレス    | 192.168.2.10 |
| 同期装置種別     | SLAVE        |
|            |              |
|            |              |

上記設定完了後、以下の画面が表示されます。

| …設定情報の同    | 期          |           |              |        |          |
|------------|------------|-----------|--------------|--------|----------|
|            | 設定情        | 輯の同期      | 親子連携         |        |          |
|            | RAシ        | ステム名      | RA-SYSTEM    |        |          |
|            | RA 本       | 装置名       | RA-OYA       |        |          |
|            | 装置種        | [6]       | MASTER       |        |          |
|            |            |           | 設定・編集        |        |          |
|            |            |           |              |        |          |
| ■同期コンフィグ   | 一覧         |           |              |        |          |
|            | コンフィ       | ブ名        |              | 削除     | <b>N</b> |
|            | RA-CO      | NFIG1     |              | 削除     |          |
|            | RA-CO      | NFIG2     |              | 削除     | -        |
|            |            |           |              | _      | Γ        |
|            |            |           | #C+B:Pho     |        |          |
|            |            |           | 和規理加         |        |          |
| … 同期装置 → 對 | Ī          |           |              |        |          |
| コンフィグ名     |            | 同期装置名     | IP アドレス      | 同期装置種別 | 削除       |
| RA-CONFIG1 |            | RA-KO1    | 192.168.1.10 | SLAVE  | 削除       |
| RA-CONFIG2 |            | RA-KO2    | 192.168.2.10 | SLAVE  | 削除       |
|            |            |           |              |        |          |
|            |            |           |              |        |          |
|            |            |           |              |        |          |
|            |            |           |              |        |          |
| ■同期実行 一覧   | Ĩ          |           |              |        |          |
| Ţ,         | 17-15      | 途制同期 ログ同期 | ログ取得 RADIUS  |        | <u>^</u> |
| R/         | <i>4</i> - |           | 宝谷 起動        | 百招劫(京山 |          |
|            | DNFIG1     |           |              |        | <b>~</b> |

<u>CAの設定</u>(CA/CA/CRL)

EAP-PEAP 認証を使用する場合はCA の設定が必要です。 また、CA の作成や証明書の発行を行う際は証明書の有効期限を正しく認識させる為、 内蔵時計が正しく設定されているか確認することをお奨めします。 CA の作成では Common Name、有効期間、パスフレーズ、失効リスト更新間隔 の入力が必須です。 ここでは以下の設定でCA を作成します。

CA にて CA 証明書の設定を行います。 CA 証明書画面から 新規追加 ボタンで追加します。

| ここでは、下記条件で設定を行います。  |                    |
|---------------------|--------------------|
| 鍵長                  | 1024               |
| Signature Algorithm | SHA-1              |
| Common Name         | sample_ca          |
| email               | samp@example.co.jp |
| Country             | JP                 |

有効期間(終了日時) パスフレーズ 失効リスト更新間隔 2035 / 12 / 31 samplepass 30

設定例:

| CA                            |                    |
|-------------------------------|--------------------|
| バージョン                         | 3                  |
| 鏈長                            | 1024 🐱             |
| Signature Algorithm           | SHA-1 💌            |
| Subject                       |                    |
| Common Name                   | sample_ca          |
| email                         | samp@example.co.jp |
| Organizational Unit           |                    |
| Organization                  |                    |
| Locality                      |                    |
| State or Province             |                    |
| Country                       | JP                 |
| 有効期間                          |                    |
| 和≈」□□=3_ <mark>2035</mark> _年 | 12 月 81 日          |
| ■パスフレーズ                       |                    |
| バスフレーズ                        |                    |
| •••••                         |                    |
| ■失効リスト更新間隔                    |                    |
| 生物ロフト東新明阿                     | <u></u>            |
|                               | 30                 |
|                               |                    |
|                               |                    |

※CAの再編集はできませんので設定の際は内容を十分確認してください。 また、CAを削除した場合は発行済みの全ての証明書も削除されます。ご注意ください。 RADIUS サーバ証明書の発行 (CA/証明書)

CAにて RADIUS サーバの証明に使用するサーバ証明書を発行します。

ここでは、下記条件で設定を行います。

| バージョン               | 3                      |
|---------------------|------------------------|
| 鍵長                  | 1024                   |
| Signature Algorithm | SHA-1                  |
| Common Name         | RadiusServer           |
| Country             | JP                     |
| 有効期間(終了日時)          | 2015 / 12 / 31 14 : 59 |
| パスフレーズ              | RadiusServerpass       |
| Key Usage           | DigitalSignature       |
|                     | KeyEncipherment        |
| Extended Key Usage  | serverAuth             |

証明書画面から 新規追加 ボタンで追加します。

|           | 共有 | ~ | 表示 |
|-----------|----|---|----|
|           |    |   |    |
| ■ 証明書<br> |    |   |    |
|           |    |   |    |
|           |    |   |    |
| 新規追加      |    |   |    |

| ₩.証明書                                                                   | ⅢX509証明書∨3拡張(RFC3280)                                                  |
|-------------------------------------------------------------------------|------------------------------------------------------------------------|
| バージョン 3 マ<br>鍵長 1024 マ<br>Signature Algorithm SHA-1 マ<br>Subject        | Key Usage<br>✓ digitalSignature                                        |
| Common Name RadiusServer<br>email<br>Organizational Unit                | Extended Key Usage server Auth 🗸                                       |
| Organization Locality State or Province                                 | CRL Distribution Points                                                |
| Country JP<br>有効期間<br>開始日時 年 月 日 時 分<br>終了日時 2015 年 12 月 31 日 14 時 59 分 | nsCertType<br>client server<br>email objsign<br>ssICA emailCA<br>objCA |
| パスフレーズ<br>パスフレーズ<br>・・・・・・・・・・・・・・・・・・・・・・・・・・・・・・・・・・・・                | nsComment                                                              |

親設定例:

- ※ バージョン3のサーバ証明書を作成する場合には、通常最低限以下の Key Usage/Extended KeyUsage を指定するようにします。
  - ・Key Usage : digitalSignature およびkeyEncipherment
  - Extended Key Usage : serverAuth

実際にどのKey Usage/Extended Key Usage を必要とするかは通信相手のソフトウェアに依存します。

認証方式の設定、サーバ証明書の登録(RADIUS/サーバ/基本情報)

認証方式に EAP-PEAP 、RADIUS サーバ証明書に 本装置の証明書を使用する を選択します。 シリアルナンバには先ほど発行したサーバ証明書のシリアルナンバを入力します。シリアルナンバは CA の証明書一覧で確認することができます。

| 設定例:                                                                                                 |                |
|----------------------------------------------------------------------------------------------------|----------------|
| ■ポート番号                                                                                               | ■ RADIUSサーバ証明書 |
| 1645/1646                                                                                            | ● 使用しない        |
| 1812/1813                                                                                            | ◎ 本装置の証明書を使用する |
| 1645/1646                                                                                            | 24170-+208 At  |
| ● 手動設定                                                                                               |                |
| 認証用                                                                                                  |                |
| アカウンティング用                                                                                            |                |
| ■認証方式                                                                                                |                |
| PAP/CHAP 🔲 EAP-MD5                                                                                   |                |
| 🗹 EAP-TLS 🛛 EAP-PEAP                                                                                 |                |
| EAP-TTLS                                                                                             |                |
|                                                                                                    |                |
|                                                                                                    |                |
| IZEIDH<br>アカウンティング用<br>IIIIII方式<br>IIIIII PAP/CHAP ■ EAP-MD5<br>IIIIIIIIIIIIIIIIIIIIIIIIIIIIIIIIIIII | 登定             |

RADIUS クライアントの設定 (RADIUS/サーバ/クライアント)

ここでの RADIUS クライアントは無線 AP です。

クライアント新規追加画面の全ての項目を設定します。IPアドレスは無線APのIPアドレス、シークレットは無線APへ設定したものと同じものを設定します。

ここでも、子1、子2のコンフィグを指定して 新規追加 ボタンで追加します。

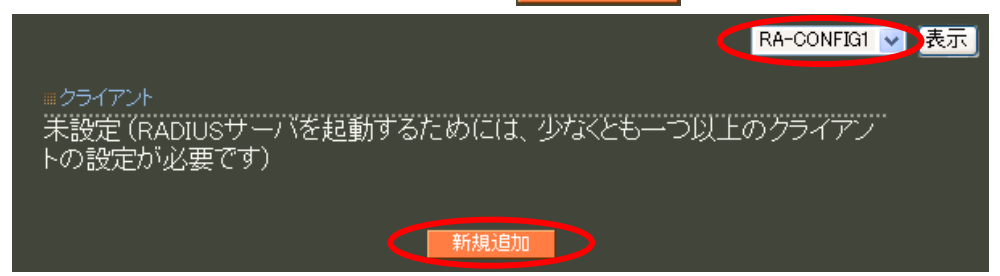

| 子 | 1設定例:       |               |  |
|---|-------------|---------------|--|
|   | ■クライアント新規追加 |               |  |
|   | コンフィグ名      | RA-CONFIG1    |  |
|   | クライアント名     | AP1           |  |
|   | IPアドレス      | 192.168.1.100 |  |
|   | シークレット      | secret        |  |
|   | アドレスプール     | 指定しない 🔽       |  |
|   |             |               |  |
|   |             | 設定            |  |

## 子2設定例:

| ■クライアント新規追加 |               |
|-------------|---------------|
| コンフィグ名      | RA-CONFIG2    |
| クライアント名     | AP2           |
| IPアドレス      | 192.168.2.100 |
| シークレット      | secret        |
| アドレスプール     | 指定しない 🗸       |
|             |               |
|             |               |

以上で RADIUS サーバの設定は終了です。次に認証するユーザの作成です。

| ユーザ基本情報プロファイルの作成 | (RADIUS/ フ | プロファイル/ユーザ基本情報) |
|------------------|------------|-----------------|
| 子1、子2のコンフィグを指定し  | 新規追加       | ボタンで追加します。      |
|                  |            | RA-CONFIG1 💌 表示 |
| ■ ユーザ基本情報ブロファイル  |            |                 |
| 未設定              |            |                 |
|                  | 新規追加       |                 |

子1、子2のプロファイル名は、それぞれ user\_base\_config1、user\_base\_config2 とします。 設定条件に従い認証方式に EAP-PEAP を選択し、その他はデフォルト値とします。 子1設定例:

| • |                  |                                     |
|---|------------------|-------------------------------------|
|   | …ユーザ基本情報プロファイル 第 | 所規追加                                |
|   | コンフィグ名           | RA-CONFIG1                          |
|   | プロファイル名          | user_base_config1                   |
|   | 認証方式             | ЕАР-РЕАР 💌                          |
|   | 同時接続数            |                                     |
|   | IPアドレス割り当て       | 💿 未使用 🔘 RADIUSクライアント 🍥 アドレスプール 🌑 固定 |
|   | アドレスプール          | <mark>指定しない マ</mark>                |
|   |                  |                                     |
|   |                  |                                     |

## 子2設定例:

| Ⅲユーザ基本情報プロファイル 新規追加 |                                     |  |
|---------------------|-------------------------------------|--|
| コンフィグ名              | RA-CONFIG2                          |  |
| プロファイル名             | user_base_config2                   |  |
| 認証方式                | ЕАР-РЕАР                            |  |
| 同時接続数               |                                     |  |
| IPアドレス割り当て          | 💿 未使用 🍥 RADIUSクライアント 🍥 アドレスプール 🌑 固定 |  |
| アドレスプール             | 指定しない 🗸                             |  |
|                     |                                     |  |
|                     | 設定                                  |  |

- <u>ユーザプロファイルの作成</u> (RADIUS/プロファイル/ユーザプロファイル)
  - 子1、子2のコンフィグを指定し新規追加 ボタンで追加します。

|                   | RA-CONFIG1 🔽 表示 |
|-------------------|-----------------|
| <i>■ユーザブロファイル</i> |                 |
| 未設定               |                 |
| $\frown$          |                 |
| 新規追加              |                 |

子1、子2のプロファイル名を、それぞれ user\_config1、user\_config2 とし、 先ほど作成したユーザ基本情報プロファイルを選択します。

### 子1設定例:

| Ⅲユーザプロファイル 新規追加 |                     |
|-----------------|---------------------|
| コンフィグ名          | RA-CONFIG1          |
| プロファイル名         | user_config1        |
| 基本              | user_base_config1 💌 |
| 認証              | 指定しない 👽             |
| 証明書             | 指定しない 🔽             |
| 応答              | 指定しない 🔽             |
| グループ            | 指定しない 🔽             |
|                 |                     |
|                 | 設定                  |

#### 子2設定例:

| Ⅲ ユーザプロファイル 新規追加 |                      |
|------------------|----------------------|
| コンフィグ名           | RA-CONFIG2           |
| プロファイル名          | user_config2         |
| 基本               | user_base_config2 🐱  |
| 認証               | <mark>指定しない 🐱</mark> |
| 証明書              | 指定しない 🔽              |
| 応答               | <mark>指定しない 🖌</mark> |
| グループ             | <mark>指定しない 🖌</mark> |
|                  |                      |
|                  |                      |

以上でユーザを作成する準備が整いました。

<u>ユーザ作成</u>(RADIUS/ユーザ/ユーザ)

| 子1、子2のコンフィグを指定し 新規追加 | ボタンで追加します。      |
|----------------------|-----------------|
|                      | RA-CONFIG1 🔽 表示 |
|                      |                 |
| 木設定                  |                 |
| 新規追加                 |                 |
設定条件に従いユーザ ID に user11、パスワードに pass11 を入力します。 プロファイルは先ほど作成したユーザプロファイルを指定します。 以上を入力して 設定 を押すことによりユーザが追加されます。 この作業を繰り返すことにより同じ設定のユーザを作成することができます。

| ~        | 1 | 三九一二万二      |   |
|----------|---|-------------|---|
| <u> </u> |   | 3777 L 1/41 | • |
| 1        | т |             | ٠ |

| ■コンフィグ名       |                  |
|---------------|------------------|
| コンフィグ名        | RA-CONFIG1       |
|               |                  |
| Ⅲユーザ 新規追加     |                  |
| ユーザID         | user11           |
| バスワード         | •••••            |
| プロファイル        | user_config1 🐱   |
|               |                  |
| ■固定IPアドレス払い出し |                  |
| IPアドレス        |                  |
| ネットマスク        |                  |
|               |                  |
| ■アカウントのロック    |                  |
| ロック           | 💿 ロックしない 🔘 ロックする |
|               |                  |
|               |                  |

## 子2設定例:

| ■コンフィグ名       |                  |
|---------------|------------------|
| コンフィグ名        | RA-CONFIG2       |
|               |                  |
| Ⅲユーザ 新規追加     |                  |
| ユーザID         | user21           |
| バスワード         | •••••            |
| プロファイル        | user_config2 🐱   |
|               |                  |
| ■固定IPアドレス払い出し |                  |
| IPアドレス        |                  |
| ネットマスク        |                  |
|               |                  |
| ■アカウントのロック    |                  |
| <br>ロック       | 💿 ロックしない 🔘 ロックする |
|               |                  |
|               | 設定               |

次に子となる RADIUS サーバ(RA-630)を動作させる環境の設定を行います。

### 3.2 子 (RA-630) の環境設定

ネットワークの設定 (管理機能/ネットワーク/基本情報)

子1、子2のそれぞれのEther0のIPアドレスに 192.168.1.10/24、192.168.2.10/24 に設定しま す。MTU及び通信モード、Ether1、Ether2 はお使いの環境に合わせて設定してください。 ここでは初期値のままとします。 デフォルトゲートウェイをそれぞれ 192.168.1.254、192.168.2.254 に設定します。 外部のDNS やNTP サーバを使用する場合も設定する必要があります。

設定情報の同期の設定(管理機能/システム/設定情報の同期)

| 設定情報の同期画面で                             | E・編集 ボタンで設定しま | す。 |
|----------------------------------------|---------------|----|
| <ul> <li>設定情報の同期</li> </ul>            |               |    |
| 設定情報の同期<br>RA システム名<br>RA 本装置名<br>注葉預知 | 同期した。い        |    |
| XelE 12.01                             | 設定·編集         |    |
| ■同期コンフィグ 一覧<br>未設定                     |               |    |
|                                        | 新規追加          |    |
| ■同期装置 一覧<br>未設定                        |               |    |

ここでは、RA-1100(親)で設定した内容に基づき下記設定を行います。

|          | <u>子1</u>  | <u>子2</u>  |
|----------|------------|------------|
| RA システム名 | RA-SYSTEM  | RA-SYSTEM  |
| RA 本装置名  | RA-KO1     | RA-KO2     |
| コンフィグ名   | RA-CONFIG1 | RA-CONFIG2 |
| 同期装置名    | RA–OYA     | RA-OYA     |

| $\rightarrow$ |   | $\Rightarrow \Pi \downarrow \rightarrow I \rightarrow I$ |   |
|---------------|---|----------------------------------------------------------|---|
| - <u>f</u> -  |   | 言気でも切り                                                   | • |
| 1             | т | 成人口                                                      | • |

| …設定情報の同期 |                       |
|----------|-----------------------|
| 設定情報の同期  | ● 同期しない ● 同期する ⊙ 親子連携 |
| RA システム名 | RA-SYSTEM             |
| RA 本装置名  | RA-KO1                |
| 装置種別     | MASTER SLAVE          |
|          |                       |
|          |                       |

| 同期コンフィグ一覧で    | 新規追加    | ボタンで設定します。 |  |
|---------------|---------|------------|--|
| …同期コンフィグ 新規追加 |         |            |  |
| コンフィグ名        | RA-CONF | IG1        |  |
|               | I       | 設定         |  |

## 子2設定例:

| ■設定情報の同期 |                       |
|----------|-----------------------|
| 設定情報の同期  | ● 同期しない ● 同期する ● 親子連携 |
| RA システム名 | RA-SYSTEM             |
| RA 本装置名  | RA-KO2                |
| 装置種別     | MASTER SLAVE          |
|          |                       |
|          |                       |

| 同期コンフィグ一覧で     | 新規追加 | ボタンで設定します。 |
|----------------|------|------------|
| ■ 同期コンフィグ 新規追加 |      |            |

| コンフィク名 | RA-CONFIG2 |
|--------|------------|
|        |            |
|        |            |
|        |            |

同期装置一覧で、各コンフィグに所属する装置を追加します。

| $\rightarrow -$ |           |   |
|-----------------|-----------|---|
| - <u>+</u> - I  | - ソジデゴ 4別 | • |
| 1 T /           |           | • |

| ᠁同期装置 新規追加 |              |
|------------|--------------|
| 同期装置名      | RA-OYA       |
| IP アドレス    | 192.168.0.10 |
| 同期装置種別     | MASTER       |
|            |              |
|            | 設定           |

以上でRA-630(子1、子2)の設定情報の同期設定は完了です。設定後以下の画面が表示されます。

子1表示例:

| 設定情報の同                                      | 期                                    |           |          |      |
|---------------------------------------------|--------------------------------------|-----------|----------|------|
|                                             | 設定情報の同期                              | 親子連携      |          |      |
|                                             | RA システム名                             | RA-SYSTEM |          |      |
|                                             | RA 本装置名                              | RA-KO1    |          |      |
|                                             | 装置種別                                 | SLAVE     |          |      |
|                                             |                                      |           |          |      |
|                                             |                                      | 設定·編集     |          |      |
|                                             |                                      |           |          |      |
|                                             | ' 탐                                  |           |          |      |
| 回日知コンワイン                                    |                                      |           |          |      |
|                                             | ニュンフィグ名                              |           | 削除       |      |
|                                             | <sup>愛</sup><br>コンフィグ名<br>RA-CONFIG1 |           | 削除<br>削除 |      |
|                                             | 見<br>コンフィグ名<br>RA-CONFIG1            |           | 削除       |      |
|                                             | 見<br>コンフィグ名<br>RA-CONFIG1            |           | 削除       |      |
|                                             | 見<br>コンフィグ名<br>RA-CONFIG1            |           | 削除       |      |
| ■ 同期装置 一覧                                   | 見<br>コンフィグ名<br>RA-CONFIG1            |           | 前『除      |      |
| <ul> <li>回期法置 一覧</li> <li>コンフィグ名</li> </ul> | 見<br>コンフィグ名<br>RA-CONFIG1            | IP アドレス   | 同期装置種別   | 省山路余 |

## 子2表示例:

| ■設定情報の同期         | 朝                             |              |                                    |    |
|------------------|-------------------------------|--------------|------------------------------------|----|
|                  | 設定情報の同期                       | 親子連携         |                                    |    |
|                  | RA システム名                      | RA-SYSTEN    | M                                  |    |
|                  | RA 本装置名                       | RA-KO2       |                                    |    |
|                  | 装置種別                          | SLAVE        |                                    |    |
|                  |                               | 設定·編集        | •                                  |    |
| ■同期コンフィグ         | 一覧                            |              |                                    |    |
| •••••            |                               |              |                                    |    |
|                  | コンフィグ名                        |              | 削除                                 |    |
|                  | コンフィグ名<br>RA-CONFIG2          |              | 削除                                 |    |
|                  | コンフィグ名<br>RA-CONFIG2          |              | 削除                                 |    |
|                  | コンフィグ名<br>RA-CONFIG2          |              | <mark>肖川除</mark><br>『肖 <b>川除</b>   |    |
|                  | コンフィグ名<br>RA-CONFIG2          |              | <mark>削除</mark><br><mark>削除</mark> |    |
|                  | コンフィグ名<br>RA-CONFIG2          |              | 削除<br><mark>削除</mark>              |    |
| 同期装置一覧<br>コンフィグ名 | コンフィグ名<br>RA-CONFIG2<br>同期装置: | 名<br>IP アドレス | 削除<br>削除<br>削除<br>同期装置種別           | 削除 |

最後に RA-1100(親) で設定した情報を RA-630(子1、子2)へ反映させます。 以下の操作は、RA-1100(親) で行います。

### 3.3 設定内容の同期

### 設定情報の同期の設定(管理機能/システム/設定情報の同期)

子1、子2に該当するコンフィグ欄の強制同期にある 実行 ボタンを押します。

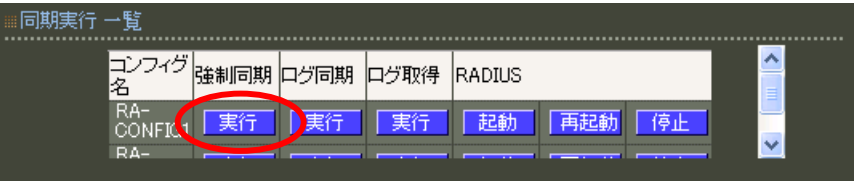

強制同期を実行すると、親の設定内容が子へ反映されます。

その際既に運用を開始している場合は、親のログを子に同期する必要がありますので、ログ同期も実行してください。但し、強制同期処理中は、ログ同期ができませんので処理が完了してから行ないます。

強制同期の処理完了は、親のシステムログに記録される"peer up" ②により状況を確認する事ができます。処理中は、"peer down" ①のログが記録されます。

| ■システムログ                                                                                                    |
|----------------------------------------------------------------------------------------------------|
| 表示順 💿 昇順 🗼 降順                                                                                                    |
| 表示                                                                                                    |
| System,2009-12-29,11:45:03,system,peer up: 192.168.1.10<br>System,2009-12-29,11:45:03,system,peer up: RA-KOI (192.168.1.10)<br>System,2009-12-29,11:45:06,system,peer down: 192.168.2.10<br>System,2009-12-29,11:45:09,RADIUS,RADIUS restart<br>System,2009-12-29,11:46:53,system,peer down: 192.168.1.10<br>System,2009-12-29,11:47:36,system,peer up: 192.168.1.10 |
|                                                                                                    |
|                                                                                                    |
|                                                                                                    |

# ※親子連携機能を使用する場合、必ずNTPサーバを設定の上ご利用ください。

以上で親子連携の設定は終了です。最後に全ての機器で RADIUS サーバを起動します。

事例23. LDAPサーバに登録されたユーザでEAP-PEAP認証を行う

## 1. 概要

ここではLDAP サーバに登録されているユーザで EAP-PEAP 認証を行う例を紹介します。 (EAP-PEAP 認証可能な機種/ファームウェアに限ります)

## 2. 構成

192. 168. 0. 10

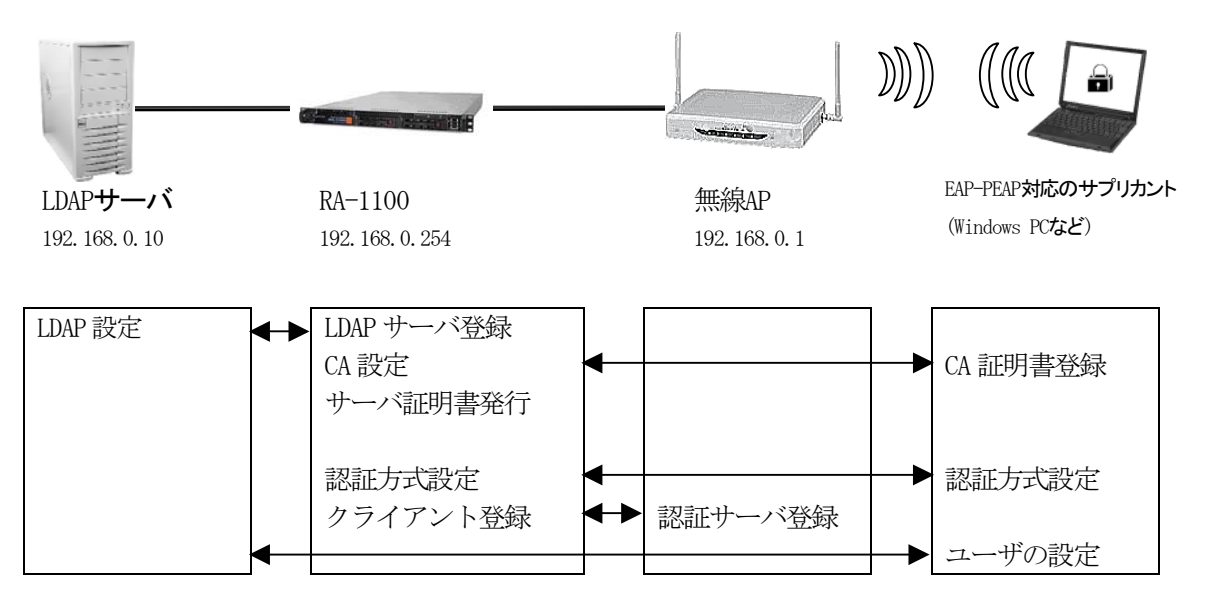

ここでは、ユーザ検索を LDAP, RA ローカルの順に行います。

ユーザ認証には EAP-PEAP を用います。LDAP を用いるには RA に対して以下設定を行います。

CA の作成 EAP-PEAP 用に RA のサーバ証明書を発行 認証方式や使用ポートなどの基本設定 RADIUS クライアントとして無線 AP を登録 LDAP サーバの登録

#### 3. 設定例

ここでは下記の内容で設定を行います。EAP-PEAP 用に証明書を発行する必要があるため設定ウィザードを使って設定する場合は「RADIUS (EAP)」を選択します。

設定条件:

| LDAP        |                           |
|-------------|---------------------------|
| LDAP 名      | LDAP1                     |
| IPアドレス      | 192. 168. 0. 10           |
| ボート         | 389                       |
| ベース DN      | o=ldap1, c=jp             |
| バインドDN      | cn=Manager, o=ldap1, c=jp |
| パスワード       | secret1                   |
| フィルタオブジェクト  | なし                        |
| フィルタアトリビュート | uid                       |
| セキュリティ      | なし                        |

ネットワークの設定(管理機能/ネットワーク/基本設定)

Ether0 の IP アドレスを **192. 168. 0. 254/24** に設定します。 MTU 及び通信モード、Ether1、Ether2 はお使いの環境に合わせて設定してください。 ここでは初期値のままとします。デフォルトゲートウェイは外部の DNS、NTP サーバを 使用しないのであれば特に設定する必要はありません。

## <u>CAの設定</u>(CA/CA/CRL)

CAの作成や証明書の発行を行う際は内蔵時計が正しく設定されているか確認することを お奨めします。CAの作成では Common Name、有効期間、パスフレーズ、失効リスト更新間隔の入力 は必須です。例では以下の設定で CAを作成します。

| 鍵長                  | 1024               |
|---------------------|--------------------|
| Signature Algorithm | SHA-1              |
| Common Name         | sample_ca          |
| email               | samp@example.co.jp |
| Country             | JP                 |
| 有効期間(終了日時)          | 2035 / 12 / 31     |
| パスフレーズ              | passsample         |
| 失効リスト更新間隔           | 365                |

※CAの再編集はできませんので設定の際は内容を十分確認してください。 また、CAを削除した場合は発行済みの全ての証明書も削除されます。ご注意ください。

### RADIUS サーバ証明書の発行 (CA/証明書)

CA にて EAP-PEAP で使用する RA のサーバ証明書を発行します。 証明書画面から 新規追加 ボタンで追加します。

設定例:

| ■証明書                                         | ⅢX.509証明書v3拡張(RFC3280)<br>·           |
|----------------------------------------------|---------------------------------------|
| バージョン 3 🔽                                    | Key Usage                             |
| 鍵長1024 🔽                                     | 🗹 🗹 divitalSignature 📃 nonRepudiation |
| Signature Algorithm SHA-1 🔽                  | VEncipherment dataEncipherment        |
|                                              | 🧧 keyAgreement 🛛 🗧 keyCertSign<br>—   |
| Subject                                      | 🧧 cRLSign 🛛 🗖 encipherOnly            |
| Common Name ra1100                           | 🦲 decipherOn ly                       |
| email                                        | Extended Key Usage 🧲 server Auth 🛛 💽  |
| Organizational Unit                          |                                       |
| Organization                                 | CRL Distribution Points               |
| Locality                                     |                                       |
| State or Province                            | ■ Netscape 拡張                         |
| Country JP                                   | nsCertType                            |
|                                              | 🔲 client 🛛 🔲 server                   |
|                                              | 🔲 email 🛛 🔲 objsign                   |
|                                              | 🔲 ssICA 🛛 🔄 emailCA                   |
| 終了日時 <mark>2015 年 12 月 31 日 14 時 59</mark> 分 | 🦲 оБјСА                               |
|                                              | nsComment                             |
| ■パスフレーズ                                      |                                       |
| パスフレーズ                                       |                                       |
| •••••                                        |                                       |
|                                              |                                       |
|                                              |                                       |
|                                              |                                       |

 ※ バージョン3のサーバ証明書を作成する場合には、通常最低限以下の Key Usage/Extended KeyUsage を指定するようにします。

- ・Key Usage:digitalSignature およびkeyEncipherment
- Extended Key Usage : serverAuth

実際にどの Key Usage/Extended Key Usage を必要とするかは通信相手のソフトウェアに依存します。

|         | ΞE | 明書        |                                |                             | <br>       |          |     |                 | <br> |
|---------|----|-----------|--------------------------------|-----------------------------|------------|----------|-----|-----------------|------|
|         |    |           | 表示                             | <b>≒条件</b>                  | ¢          | )全て(     | • = | <del>k</del> 失効 |      |
|         |    |           |                                |                             | 表示         |          |     |                 |      |
| No<br>1 |    | S/N<br>01 | <mark>Subject</mark><br>ra1100 | 有効期間<br>2010-11-22 05:55:54 | 2015-12-31 | 14:59:00 |     | 失効日時            |      |

認証方式の設定(RADIUS/サーバ/基本設定)

RADIUS 基本設定画面を開き認証方式として EAP-TLS, EAP-PEAP を選択します。 RADIUS サーバ証明書は本装置の証明書を使用するを選択し、シリアルナンバは 前項にて発行した RA 用のサーバ証明書を指定します。(例 01)

※ EAP-PEAP を利用するには EAP-TLS も選択する必要があります

RADIUS クライアントの設定 (RADIUS/サーバ/クライアント)

RADIUS クライアントとして無線 AP の IP アドレス 192.168.0.1 を設定します。 シークレットは無線 AP へ設定したものと同じものを入力します。

<u>LDAPの設定</u>(RADIUS/サーバ/LDAP)

LDAP サーバー覧 で 新規追加 を押して LDAP サーバを追加します。 設定条件に従い、各項目を設定します。

| LDAP 名      | ldap1                     |
|-------------|---------------------------|
| IPアドレス      | 192. 168. 0. 10           |
| ポート         | 389                       |
| ベース DN      | o=ldap1, c=jp             |
| バインドDN      | cn=Manager, o=ldap1, c=JP |
| パスワード       | secret1                   |
| フィルタオブジェクト  | なし                        |
| フィルタアトリビュート | uid                       |
| セキュリティ      | なし                        |
|             |                           |

No. はLDAP サーバの認証の順番を指定します。

| 設 | 定例:         |                           |
|---|-------------|---------------------------|
|   | ■ LDAP新規追加  |                           |
|   | No.         |                           |
|   | LDAP名       | ldap1                     |
|   | LDAPサーバ     | 192.168.0.10              |
|   | ポート         | 389                       |
|   | ベースDN       | o=ldap1,c=jp              |
|   | バインドDN      | cn=Manager,o=ldap1,c=jp   |
|   | パスワード       | secret1                   |
|   | フィルタオブジェクト  |                           |
|   | フィルタアトリビュート | uid                       |
|   | セキュリティ      | 💿 None 💿 StartTLS 🌘 LDAPS |
|   | シリアルナンバ     |                           |
|   | 証明書検証       | ● 検証する ● 検証しない            |
|   |             |                           |

LDAP サーバの登録が終わったら LDAP への問い合わせを有効にします。LDAP 画面の 上段より 設定・編集 ボタンを押し設定画面を開きます。LDAP を「使用する」、認証順序「LDAP → Local」を選択して設定します。

| LDAP |                                                                         |
|------|-------------------------------------------------------------------------|
| LDAP | ● 使用しない ◎ 使用する                                                          |
| 認証順序 | $\bigcirc$ Local $\rightarrow$ LDAP $\bigcirc$ LDAP $\rightarrow$ Local |
|      |                                                                         |
|      |                                                                         |

ユーザ基本情報プロファイルの作成 (RADIUS/プロファイル/ユーザ基本情報)

今回、応答アトリビュートは使用しませんので、プロファイルは作成する必要はありません。

ユーザプロファイルの作成 (RADIUS/プロファイル/ユーザプロファイル)

今回、応答アトリビュートは使用しませんので、プロファイルは作成する必要はありません。

LDAP ユーザ設定 (RADIUS/ユーザ/LDAP ユーザ)

応答アトリビュートは使用しませんので、LDAP ユーザの設定では「指定しない」を選択します。

以上で RA の設定は終了です。最後に RADIUS サーバを起動します。

以下 Ver1.8.4 以降の LDAP 連携について補足情報です。

今までの PAP、EAP-TTLS/PAP に加え以下の認証方式が利用可能になりました。

- EAP-PEAP
- CHAP
- EAP-TTLS/CHAP
- EAP-MD5
- EAPTTLS/EAP-MD5

それぞれの認証方式を利用する上で注意点などがありますので、ユーザーズガイド Ver1.8.4 以降に 記載されている"LDAP 連携機能における認証について"をご一読ください。

【 参考情報 】

NTLM ハッシュとは、UTF-16LE でエンコードされたパスワードをMD4を用いてハッシュした16バイトの値です。例えばUNIX環境において <u>% echo -n 'password' | iconv -f UTF-8 -t UTF-16LE | openss1 dgst -md4</u> といった手順で、NTLM ハッシュを生成することが可能です。 下記に EAP-PEAP 認証方式で"csRANTLMHash"アトリビュート利用時のスキーマ例を記載いたします。

## ■Open LDAP の場合

attributetype ( 1.3.6.1.4.1.20376.3.389.3.1.1 NAME 'csRANTLMHash' DESC 'NTLM Hash' EQUALITY caseIgnoreIA5Match SYNTAX 1.3.6.1.4.1.1466.115.121.1.26{32} SINGLE-VALUE ) objectclass ( 1.3.6.1.4.1.20376.3.389.4.1 NAME 'csRAAttributes' SUP top AUXILIARY DESC 'Century Systems RA-Series Attributes' MAY ( csRANTLMHash ) )

上記 OID (1.3.6.1.4.1.20376.3.389.3.1.1, 1.3.6.1.4.1.20376.3.389.4.1) は、弊社で正式に割り当てを行っております。 このままご利用頂いても差し支えございません。

RA-1100/RA-730/RA-630 設定事例集 1.4.0

2010 年 12 月版 発行 センチュリー・システムズ株式会社 (c)2010 CENTURY SYSTEMS Co., Ltd ALL rights reserved.